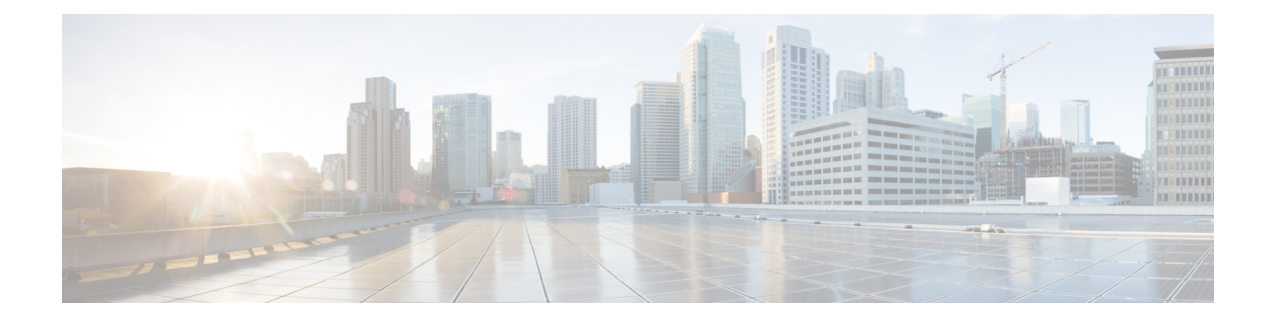

# **Installation Tasks**

This section contains the following topics:

- Install Cisco Crosswork Data Gateway, on page 1
- Cisco Crosswork Data Gateway Deployment Parameters and Scenarios, on page 2
- Install Crosswork Data Gateway on VMware, on page 15
- Install Crosswork Data Gateway on OpenStack Platform, on page 29
- Install Crosswork Data Gateway on Amazon EC2, on page 68
- Auto-Configuration for Deploying Crosswork Data Gateway, on page 78
- Enroll Crosswork Data Gateway with Crosswork Cloud, on page 81
- Register Crosswork Data Gateway with Crosswork Cloud Applications, on page 91
- Troubleshoot the Crosswork Data Gateway Connectivity, on page 92

# Install Cisco Crosswork Data Gateway

Cisco Crosswork Data Gateway is initially deployed as a VM called Base VM that contains only enough software to enroll itself with Crosswork Cloud. Once the Crosswork Data Gateway is registered with Crosswork Cloud, Crosswork Cloud pushes the collection job configuration down to the Crosswork Data Gateway, enabling it to gather the data it needs from the network devices.

Based on the size and geography of your network, you can deploy more than one Cisco Crosswork Data Gateway.

### Cisco Crosswork Data Gateway Deployment and Set Up Workflow

To deploy and set up Cisco Crosswork Data Gateway for use with Crosswork Cloud, follows these steps:

1. Determine the platform where you want to deploy Cisco Crosswork Data Gateway and ensure that you have the required software images:

| VMware | Install Crosswork Data Gateway using vCenter vSphere Client, on page 15 |
|--------|-------------------------------------------------------------------------|
|        | Install Crosswork Data Gateway via OVF Tool, on page 24                 |

| OpenStack  | Install Crosswork Data Gateway on OpenStack from<br>OpenStack CLI, on page 29    |
|------------|----------------------------------------------------------------------------------|
|            | Install Crosswork Data Gateway on OpenStack from<br>the OpenStack UI, on page 44 |
| Amazon EC2 | Install Crosswork Data Gateway using<br>CloudFormation (CF) Template, on page 68 |
|            | Install Crosswork Data Gateway on Amazon EC2<br>Manually, on page 75             |

2. Plan your installation. See Cisco Crosswork Data Gateway Deployment Parameters and Scenarios, on page 2 for information on deployment parameters and possible deployment scenarios.

(Optional) If you are deploying a single NIC, you can utilize the auto-configuration feature to optimize the deployment of data gateways with the bare minimum configuration. See Auto-Configuration for Deploying Crosswork Data Gateway, on page 78. This feature is supported only on OpenStack and Amazon EC2 platforms.

- 3. Identify the preferred procedure for enrolling Crosswork Data Gateway with Crosswork Cloud.
  - If you want to enroll the data gateway during the VM deployment, see Add Enrollment Token to Configuration File, on page 86. This procedure is available from 6.0.1 release onwards.
  - If you want to enroll the data gateway after the VM is deployed, see Manually Enroll Crosswork Data Gateway with Crosswork Cloud, on page 87.
- 4. Register Cisco Crosswork Data Gateway with Crosswork Cloud. See Register Crosswork Data Gateway with Crosswork Cloud Applications, on page 91.

# **Cisco Crosswork Data Gateway Deployment Parameters and Scenarios**

Before you begin installing the Crosswork Data Gateway, go through this section to read about the possible deployment scenarios and deployment parameters.

### **User Accounts**

During installation, Cisco Crosswork Data Gateway creates three default user accounts:

- Cisco Crosswork Data Gateway administrator, with the username, **dg-admin**, and the password set during installation. The administrator uses this ID to log in and troubleshoot Cisco Crosswork Data Gateway.
- Cisco Crosswork Data Gateway operator, with the username, **dg-oper**, and the password set during installation. This is a read-only user and has permissions to perform all 'read' operations and limited 'action' commands.
- A **dg-tac** user account that is used to enable Cisco to assist you in troubleshooting issues with the Crosswork Data Gateway. (Enable TAC Shell Access). The temporary password for this account is created when you enable troubleshooting access.

To know what operations an admin and operator can perform, see Section Supported User Roles.

The **dg-admin**, **dg-oper**, and **dg-tac** user accounts are reserved usernames and cannot be changed. You can change the password in the console for both the accounts. See Change Passphrase. In case of lost or forgotten passwords, you have to create a new VM, destroy the current VM, and reenroll the new VM on Crosswork Cloud, if required.

### **Installation Parameters and Scenarios**

The following table provides the label and key values of deployment parameters. Labels represent the parameters that can be configured in the VMware UI and Keys corresponds to field values in the OVF script that match your configuration.

In the following table:

\* Denotes the mandatory parameters. Other parameters are optional. You can choose them based on deployment scenario you require. We have explained deployment scenarios wherever applicable in the **Additional Information** column.

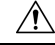

Caution

• When the mandatory parameters are not set, Crosswork Data Gateway is deployed using the default values. However, the default values may not align with your environment requirements.

<sup>\*\*</sup> Denotes parameters that you can enter during install or address later using additional procedures.

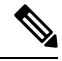

**Note** When entering the parameters for deployment, ensure that you add the correct parameters. If the parameter values are incorrect, you have to destroy the current Crosswork Data Gateway VM, create a new VM, and reenroll the new VM with Cisco Crosswork Cloud.

### Label Key Description **Additional Information Host Information** Hostname Name of the Cisco Hostname Crosswork Data Gateway VM specified as a fully qualified domain name (FQDN). In larger systems, you are likely to have more than one Cisco Crosswork Data Gateway VM. The hostname must, therefore, be unique and created in a way that makes identifying a specific VM easy. Description<sup>\*</sup> A detailed description of the Description Cisco Crosswork Data Gateway.

| Table 1: Cisco | Crosswork Data | Gateway D | eployment | Parameters a | nd Scenarios |
|----------------|----------------|-----------|-----------|--------------|--------------|
|                |                |           |           |              |              |

| Label                                  | Кеу            | Description                                                                                                    | Additional Information                                                                                                    |
|----------------------------------------|----------------|----------------------------------------------------------------------------------------------------|----------------------------------------------------------------------------------------------------|
| Label                                  | Label          | Label used by Cisco<br>Crosswork Cloud to<br>categorize and group<br>multiple Cisco Crosswork<br>Data Gateways.                                                                               |                                                                                                    |
| AllowRFC8190*                          | AllowRFC8190   | Automatically allow<br>addresses in an RFC 8190<br>range. Options are No, Yes,<br>or Ask, where the initial<br>configuration script prompts<br>for confirmation. The<br>default value is Yes. |                                                                                                    |
| Private Key URI                        | DGCertKey      | URI to private key file for<br>session key signing. You<br>can retrieve this using SCP<br>(user@host:path/to/file).                                                                           | Crosswork Cloud uses<br>self-signed certificates<br>for handshake with<br>Cisco Crosswork Data<br>Gateway These                                                                                                    |
| Certificate File and<br>Key Passphrase | DGCertChainPwd | SCP user passphrase to<br>retrieve the Cisco<br>Crosswork Data Gateway<br>PEM formatted certificate<br>file and private key.                                                                  | certificates are<br>generated at<br>installation.<br>However, if you want<br>to use third party or<br>your own certificate<br>files enter these<br>parameters.<br>Certificate chains<br>override any preset or<br>generated certificates<br>in the Cisco Crosswork<br>Data Gateway VM and<br>are given as an SCP<br>URI<br>(user:host:/path/to/file).<br>The host with the URI<br>files must be reachable<br>on the network (in the<br>vNIC0 interface via<br>SCP) and files must be |
|                                        |                |                                                                                                    | Data Gateway VM<br>are given as an SC<br>URI<br>(user:host:/path/to/<br>The host with the<br>files must be reach<br>on the network (in<br>vNIC0 interface vi<br>SCP) and files must<br>present at the time<br>install.                                                                                                    |

| Label                                                                                                    | Кеу              | Description                                                                                                   | Additional Information                                                                                                  |
|----------------------------------------------------------------------------------------------------|------------------|----------------------------------------------------------------------------------------------------|----------------------------------------------------------------------------------------------------|
| Data Disk Size                                                                                                    | DGAppdataDisk    | Size in GB of a second data disk.                                                                             |                                                                                                    |
|                                                                                                    |                  | The default size is 24GB.<br>Do not change the default<br>value without consulting a<br>Cisco representative. |                                                                                                    |
| AwsIamRole                                                                                                    | AwsIamRole       | AWS IAM role name for EC2 installation.                                                                       | A role created in<br>Identity and Access<br>Management (IAM) in<br>the AWS environment<br>with relevant<br>permissions. |
| Passphrases                                                                                                    |                  |                                                                                                    |                                                                                                    |
| dg-admin Passphrase*                                                                                                    | dg-adminPassword | The password you have chosen for the dg-admin user.                                                           |                                                                                                    |
|                                                                                                    |                  | Password must be 8–64 characters.                                                                             |                                                                                                    |
| dg-oper Passphrase*                                                                                                    | dg-operPassword  | The password you have chosen for the dg-oper user.                                                            |                                                                                                    |
|                                                                                                    |                  | Password must be 8-64 characters.                                                                             |                                                                                                    |
| Interfaces                                                                                                    | l.               | I                                                                                                    |                                                                                                    |
| <b>Note</b> To install Crosswork Data Gateway properly, either IPv4 or IPv6 addresses must be configured to static or DHCP. The protocol that you do not want to use should be set to <b>None</b> . |                  |                                                                                                    |                                                                                                    |
| vNIC Role Assignment                                                                                                    |                  |                                                                                                    |                                                                                                    |

| Label               | Кеу                | Description                                                                                                    | Additional Information                                                                                                    |
|---------------------|--------------------|----------------------------------------------------------------------------------------------------|----------------------------------------------------------------------------------------------------|
| NicDefaultGateway*  | NicDefaultGateway  | Interface used as the Default<br>Gateway for processing the<br>DNS and NTP traffic.<br>Traffic that is not assigned<br>to any other interface is<br>defaulted to this interface.<br>Options are eth0, eth1,<br>eth2, or eth3. The default<br>value is eth0.     | You can configure the<br>number of interfaces<br>based on the vNIC<br>model that you chose<br>to deploy Crosswork<br>Data Gateway. For<br>example, if you<br>deployed Crosswork<br>Data Gateway on 2<br>active vNICs, the roles<br>must be configured to<br>use the eth0 and eth1<br>interfaces.<br>• The NicControl,<br>NicNBExtemalData,<br>and NicSBData<br>roles map to eth1.<br>• The NicControl,<br>NicNBExtemalData,<br>NicSBData roles<br>map to eth1.<br>• The NicSBData<br>role maps to eth2.<br>• The NicControl,<br>and<br>NicNBExtemalData<br>role maps to eth2. |
| NicAdministration*  | NicAdministration  | Interface used to route the<br>traffic associated with the<br>administration of the<br>Crosswork Data Gateway.<br>The interface uses SSH<br>protocol through the<br>configured port.<br>Options are eth0, eth1,<br>eth2, or eth3. The default<br>value is eth0. |                                                                                                    |
| NicExternalLogging* | NicExternalLogging | Interface used to send logs<br>to Crosswork Cloud.<br>Options are eth0, eth1,<br>eth2, or eth3. The default<br>value is eth0.                                                                                                    |                                                                                                    |
| NicManagement*      | NicManagement      | Interface used to send the<br>enrollment and other<br>management traffic.<br>Options are eth0, eth1,<br>eth2, or eth3. The default<br>value is eth0.                                                                                                    |                                                                                                    |
| NicControl*         | NicControl         | Interface used for sending<br>the destination, device, and<br>collection configuration.<br>Options are eth0, eth1,<br>eth2, or eth3. The default<br>value is eth0.                                                                                              |                                                                                                    |
| NicNBSystemData*    | NicNBSystemData    | Interface used to send the<br>collected data to the system<br>destination.<br>Options are eth0, eth1,<br>eth2, or eth3. The default<br>value is eth0.                                                                                                    |                                                                                                    |

| Label                                                                                           | Кеу               | Description                                                             | Additional Information |
|-------------------------------------------------------------------------------------------------|-------------------|-------------------------------------------------------------------------|------------------------|
| NicNBExternalData*                                                                              | NicNBExternalData | Interface used to send<br>collection data to Crosswork<br>Cloud.        |                        |
|                                                                                                 |                   | Options are eth0, eth1,<br>eth2, or eth3. The default<br>value is eth0. |                        |
| NicSBData <sup>*</sup>                                                                          | NicSBData         | Interface used to collect data from all devices.                        |                        |
|                                                                                                 |                   | Options are eth0, eth1,<br>eth2, or eth3. The default<br>value is eth0. |                        |
| vNIC IPv4 Address (vNIC0, vNIC1, and vNIC2 based on the number of interfaces you choose to use) |                   |                                                                         |                        |

| Label                     | Кеу                                                                                 | Description                                                                                                 | Additional Information                                                                                                    |
|---------------------------|-------------------------------------------------------------------------------------|----------------------------------------------------------------------------------------------------|----------------------------------------------------------------------------------------------------|
| vNIC IPv4 Method*         | Vnic0IPv4Method<br>Vnic1IPv4Method                                                  | Options are None, Static,<br>or DHCP.                                                                       | If you have selected <b>Method</b> as:                                                                                                    |
|                           | Vnic2IPv4Method                                                                     | NoteDHCP support<br>is enabled<br>only for<br>deployments<br>performed<br>using the<br>QCOW2<br>            | <ul> <li>None: Skip the rest of the fields for IPv4 address. Enter information in the vNIC IPv6 Address parameters.</li> <li>Static: Enter information in Address, Netmask, Skip Gateway, and Gateway fields</li> <li>DHCP: Values for the vNIC IPv4 Address parameters are assigned automatically. Do not change the default values.</li> </ul> |
| vNIC IPv4 Address         | VnicOIPv4Address<br>Vnic1IPv4Address<br>Vnic2IPv4Address                            | IPv4 address of the interface.                                                                              |                                                                                                    |
| vNIC IPv4 Netmask         | Vnic0IPv4Netmask<br>Vnic1IPv4Netmask<br>Vnic2IPv4Netmask                            | IPv4 netmask of the interface in dotted quad format.                                                        |                                                                                                    |
| vNIC IPv4 Skip<br>Gateway | Vnic0IPv4SkipGateway<br>Vnic1IPv4SkipGateway<br>Vnic2IPv4SkipGateway                | Options are True or False.<br>Selecting True skips<br>configuring a gateway.<br>The default value is False. |                                                                                                    |
| vNIC IPv4 Gateway         | Vnic0IPv4Gateway<br>Vnic1IPv4Gateway<br>Vnic2IPv4Gateway<br>vNIC0 vNIC1 and vNIC2 b | IPv4 address of the vNIC gateway.                                                                           | aces you choose to use)                                                                                                    |

| Label                     | Кеу                                                                  | Description                                                                                                    | Additional Information                                                                                                    |
|---------------------------|----------------------------------------------------------------------|----------------------------------------------------------------------------------------------------|----------------------------------------------------------------------------------------------------|
| vNIC IPv6 Method*         | Vnic0IPv6Method<br>Vnic1IPv6Method<br>Vnic2IPv6Method                | Options are None, Static,<br>DHCP OF SLAAC (QCOW2<br>only).<br>The default value for<br>Method is None.<br>Note DHCP support<br>is enabled<br>only for<br>deployments<br>performed<br>using the<br>QCOW2<br>images. | If you have selected<br>Method as:<br>• None: Skip the<br>rest of the fields<br>for IPv6 address.<br>Enter information<br>in the vNICx<br>IPv4 Address<br>parameters.<br>• Static: Enter<br>information in<br>Address,<br>Netmask, Skip<br>Gateway, and |
| vNIC IPv6 Address         | Vnic0IPv6Address<br>Vnic1IPv6Address<br>Vnic2IPv6Address             | IPv6 address of the interface.                                                                                                    | Gateway fields<br>• DHCP: Values<br>for the vNIC IPv6<br>Address                                                                                                    |
| vNIC IPv6 Netmask         | Vnic0IPv6Netmask<br>Vnic1IPv6Netmask<br>Vnic2IPv6Netmask             | IPv6 prefix of the interface.                                                                                                    | parameters are<br>assigned<br>automatically.<br>Do not change the                                                                                                    |
| vNIC IPv6 Skip<br>Gateway | Vnic0IPv6SkipGateway<br>Vnic1IPv6SkipGateway<br>Vnic2IPv6SkipGateway | Options are True or False.<br>Selecting True skips<br>configuring a gateway.<br>The default value is False.                                                                                                    | VnicxIPv6Address<br>default values.                                                                                                    |
| vNIC IPv6 Gateway         | Vnic0IPv6Gateway<br>Vnic1IPv6Gateway<br>Vnic2IPv6Gateway             | IPv6 address of the vNIC gateway.                                                                                                    |                                                                                                    |
| DNS Servers               |                                                                      | 1                                                                                                    | •                                                                                                    |
| DNS Address*              | DNS                                                                  | Space-delimited list of IPv4<br>or IPv6 addresses of the<br>DNS server accessible in the<br>management interface.                                                                                                   |                                                                                                    |
| DNS Search Domain         | Domain                                                               | DNS search domain.<br>The default value is<br>localdomain.                                                                                                    |                                                                                                    |

| Label                                   | Кеу    | Description                                                                                                    | Additional Information                                                                                                    |
|-----------------------------------------|--------|----------------------------------------------------------------------------------------------------|----------------------------------------------------------------------------------------------------|
| DNS Security<br>Extensions              | DNSSEC | Options are False, True, or<br>Allow-Downgrade. Select<br>True to use DNS security<br>extensions.                                                               |                                                                                                    |
|                                         |        | The default value is False.                                                                                                    |                                                                                                    |
| DNS over TLS                            | DNSTLS | Options are False, True, or<br>Opportunistic. Select True<br>to use DNS over TLS.<br>The default value is False.                                                |                                                                                                    |
| Multicast DNS                           | mDNS   | Options are False, True, or<br>Resolve. Select True to use<br>multicast DNS.<br>The default value is False.                                                     |                                                                                                    |
| Link-Local Multicast<br>Name Resolution | LLMNR  | Options are False, True,<br>Opportunistic, OT Resolve.<br>Select True to use link-local<br>multicast name resolution.<br>The default value is False.            |                                                                                                    |
| NTP Servers                             | I      | I                                                                                                    | I                                                                                                    |
| NTPv4 Servers*                          | NTP    | NTPv4 server list. Enter<br>space-delimited list of IPv4,<br>IPv6 addresses, or<br>hostnames of the NTPv4<br>servers accessible in the<br>management interface. | You must enter a value<br>here, such as<br><sample>.ntp.org. NTP<br/>server is critical for<br/>time synchronization<br/>between Cisco<br/>Crosswork Data<br/>Gateway, Crosswork<br/>Cloud, and devices.<br/>Using a nonfunctional<br/>or dummy address may<br/>cause issues when<br/>Crosswork Cloud and<br/>Cisco Crosswork Data<br/>Gateway try to<br/>communicate with each<br/>other.</sample> |

| Label                        | Кеу           | Description                                                                        | Additional Information                                                         |
|------------------------------|---------------|------------------------------------------------------------------------------------|--------------------------------------------------------------------------------|
| Use NTPv4<br>Authentication  | NTPAuth       | Select True to use NTPv4<br>authentication. The default<br>value is False.         | The NTPKey,<br>NTPKeyFile, and<br>NTPKeyFilePwd can be<br>configured only when |
| NTPv4 Keys                   | NTPKey        | Key IDs to map to the<br>server list. Enter<br>space-delimited list of Key<br>IDs. | configured only when<br>the NTPAuth is set to<br>True.                         |
| NTPv4 Key File URI           | NTPKeyFile    | SCP URI to the chrony key file.                                                    |                                                                                |
| NTPv4 Key File<br>Passphrase | NTPKeyFilePwd | Password of SCP URI to the chrony key file.                                        |                                                                                |
| Remote Syslog Server         | •             |                                                                                    |                                                                                |

| Label                                    | Кеу                   | Description                                                                                                    | Additional Information                                                                                                    |
|------------------------------------------|-----------------------|----------------------------------------------------------------------------------------------------|----------------------------------------------------------------------------------------------------|
| Use Remote Syslog<br>Server <sup>*</sup> | UseRemoteSyslog       | Select True to send syslog<br>messages to a remote host.<br>The default value is False.                                                                      | Configuring an<br>external syslog server<br>sends service events to<br>the external syslog<br>server. Otherwise, they<br>are logged only to the<br>Cisco Crosswork Data |
| Syslog Server Address                    | SyslogAddress         | IPv4 or IPv6 address of a syslog server accessible in the management interface.                                                                              |                                                                                                    |
|                                          |                       | Note If you are<br>using an IPv6<br>address,<br>surround it<br>with square<br>brackets                                                                       | If you want to use an<br>external syslog server,<br>you must specify these<br>seven settings.                                                                           |
|                                          |                       | ([1::1]).                                                                                                    | Note The host with the                                                                                                    |
| Syslog Server Port                       | SyslogPort            | Port number of the optional<br>syslog server. The port<br>value can range 1–65535.<br>By default, this value is set<br>to 514.                               | URI files<br>must be<br>reachable<br>on the<br>network<br>(from                                                                                                    |
| Syslog Server Protocol                   | SyslogProtocol        | Options are UDP, TCP, or<br>RELP to send the syslog. The<br>default value is UDP.                                                                            | vNIC0<br>interface<br>via SCP)<br>and files                                                                                                    |
| Syslog Multiserver<br>Mode               | SyslogMultiserverMode | Multiple servers in the<br>failover or simultaneous<br>mode. This parameter is<br>applicable when the<br>protocol is non-UDP (UDP<br>must use Simultaneous). | must be<br>present at<br>the time<br>of install.                                                                                                    |
|                                          |                       | Options are Simultaneous or Failover.                                                                                                    |                                                                                                    |
|                                          |                       | The default value is Simultaneous.                                                                                                    |                                                                                                    |
| Use Syslog over TLS                      | SyslogTLS             | Select True to use TLS to encrypt syslog traffic.                                                                                                    |                                                                                                    |
|                                          |                       | The default value is False.                                                                                                    |                                                                                                    |
| Syslog TLS Peer<br>Name                  | SyslogPeerName        | The syslog server hostname<br>exactly as entered in the<br>server certificate<br>SubjectAltName or subject<br>common name.                                   |                                                                                                    |
| Syslog Root Certificate<br>File URI      | SyslogCertChain       |                                                                                                    |                                                                                                    |

| Label                                                 | Кеу                | Description                                                                      | Additional Information                                                  |
|-------------------------------------------------------|--------------------|----------------------------------------------------------------------------------|-------------------------------------------------------------------------|
|                                                       |                    | URI to the PEM formatted<br>root cert of syslog server<br>retrieved using SCP.   |                                                                         |
| Syslog Certificate File<br>Passphrase                 | SyslogCertChainPwd | Password of SCP user to retrieve Syslog certificate chain.                       |                                                                         |
| Remote Auditd Server                                  | r                  |                                                                                  |                                                                         |
| Use Remote Auditd<br>Server <sup>*</sup>              | UseRemoteAuditd    | Select True to send Auditd message to a remote host.                             | Configure the<br>Crosswork Data                                         |
|                                                       |                    | The default value is False.                                                      | Gateway VM to send auditd messages to a                                 |
| Auditd Server Address                                 | AuditdAddress      | Hostname, IPv4, or IPv6<br>address of an optional<br>Auditd server.              | remote server.<br>Specify these three<br>settings to forward            |
| Auditd Server Port                                    | AuditdPort         | Port number of an optional Auditd server.                                        | auditd messages to an external Auditd server.                           |
|                                                       |                    | The default port number is 60.                                                   |                                                                         |
| <b>Controller and Proxy</b>                           | Settings           |                                                                                  |                                                                         |
| Proxy Server URL                                      | ProxyURL           | URL of an optional HTTP proxy server.                                            | In Cloud deployment,<br>Cisco Crosswork Data                            |
| Proxy Server Bypass<br>List                           | ProxyBypass        | Comma-separated list of addresses and hostnames that will not use the proxy.     | to the Internet via TLS.<br>If you use a proxy<br>server, specify these |
| Authenticated Proxy<br>Username                       | ProxyUsername      | Username for authenticated proxy servers.                                        | parameters.                                                             |
| Authenticated Proxy<br>Passphrase                     | ProxyPassphrase    | Passphrase for authenticated proxy servers.                                      |                                                                         |
| HTTPS Proxy<br>SSL/TLS Certificate<br>File URI        | ProxyCertChain     | HTTPS proxy PEM<br>formatted SSL/TLS<br>certificate file retrieved<br>using SCP. |                                                                         |
| HTTPS Proxy<br>SSL/TLS Certificate<br>File Passphrase | ProxyCertChainPwd  | Password of SCP user to retrieve proxy certificate chain.                        |                                                                         |
| Enrollment Package 7                                  | Fransfer           |                                                                                  |                                                                         |

| Label                                                 | Кеу                  | Description                                                                                                    | Additional Information                                                                                                    |
|-------------------------------------------------------|----------------------|----------------------------------------------------------------------------------------------------|----------------------------------------------------------------------------------------------------|
| Autoenrollment token                                  | CloudEnrollmentToken | The unique enrollment<br>token retrieved from<br>Crosswork Cloud.<br>Crosswork Data Gateway<br>uses this token to<br>automatically enroll with<br>Crosswork Cloud. |                                                                                                    |
|                                                       |                      | Configure the number of<br>permitted number of<br>autoenrollment requests and<br>the expiry date of the token.                                                     |                                                                                                    |
|                                                       |                      | The default values are:                                                                                                    |                                                                                                    |
|                                                       |                      | • Number of uses: 5                                                                                                    |                                                                                                    |
|                                                       |                      | • Expiry: 30 days                                                                                                    |                                                                                                    |
|                                                       |                      | The maximum accepted values:                                                                                                    |                                                                                                    |
|                                                       |                      | • Number of uses: 50                                                                                                    |                                                                                                    |
|                                                       |                      | • Expiry: 366 days                                                                                                    |                                                                                                    |
| Enrollment Destination<br>Host and Path <sup>**</sup> | EnrollmentURI        | SCP host and path to<br>transfer the enrollment<br>package using SCP<br>(user@host:/path/to/file).                                                                 | Cisco Crosswork Data<br>Gateway requires the<br>Enrollment package to<br>enroll with Crosswork                                                                                                    |
| Enrollment<br>Passphrase**                            | EnrollmentPassphrase | SCP user passphrase to<br>transfer enrollment package.                                                                                                    | these parameters<br>during the installation,<br>the enrollment package<br>is automatically<br>transferred to the local<br>host once Cisco<br>Crosswork Data<br>Gateway boots up for<br>the first time.<br>If you do not specify<br>these parameters<br>during installation, then<br>export enrollment<br>package manually by<br>following the<br>procedure Obtain the<br>Enrollment Package,<br>on page 88. |

What do next: Proceed to installing the Cisco Crosswork Data Gateway VM.

# **Install Crosswork Data Gateway on VMware**

You can install the Crosswork Data Gateway on VMware in one of the following ways:

- Install Crosswork Data Gateway using vCenter vSphere Client, on page 15
- Install Crosswork Data Gateway via OVF Tool, on page 24

# Install Crosswork Data Gateway using vCenter vSphere Client

Follow these steps to install Crosswork Data Gateway using vCenter vSphere Client:

**Step 1** Refer to *Cisco Crosswork Data Gateway 6.0.1 Release Notes for Cloud Applications* and download the installer bundle (.tar.gz file) and the OVA file from cisco.com to a directory.

For the purpose of these instructions, we will use the file names as **signed-cw-na-dg-6.0.1-119-release-20231220.uefi.ova** and **cw-na-dg-6.0.1-sample-install-scripts.tar.gz**. The **cw-na-dg-6.0.1-sample-install-scripts.tar.gz** contains the sample scripts for single, two, and three vNIC deployments, which you may optimize to meet your needs.

- Attention The file names mentioned in this topic are sample names and may differ from the actual file names in cisco.com.
- **Note** When using the latest Mozilla Firefox version to download the .ova image, if the downloaded file has the extension as .dms, change the extension back to .ova before installation.
- **Step 2** Connect to vCenter and log in with your credentials.
- Step 3 Select the datacenter where you want to deploy the Crosswork Data Gateway VM.
- **Step 4** Connect to vCenter vSphere Client and select **Actions** > **Deploy OVF Template**.
  - Warning The default VM ware vCenter deployment timeout is 15 minutes. If the time taken to fill the OVF template exceeds 15 minutes, vCenter times out and you have to start over again. To prevent this, it is recommended that you plan for the installation by having the necessary parameters and requirements ready. See Cisco Crosswork Data Gateway Deployment Parameters and Scenarios, on page 2 for list of mandatory and optional parameters.
- **Step 5** The VMware **Deploy OVF Template** wizard appears and highlights the first step, **1 Select template**.
  - a) Click Browse to navigate to the location where you downloaded the OVA image file and select it.

Once selected, the file name is displayed in the window.

### Figure 1: Deploy OVF Template - Select an OVF Template Window

| Deploy OVF Template         | Select an OVF template ×                                                                                                    |
|-----------------------------|----------------------------------------------------------------------------------------------------|
| 1 Select an OVF template    | Select an OVF template from remote URL or local file system<br>Enter a URL to download and install the OVF package from the Internet, or browse to a location accessible from your computer,<br>such as a local hard drive, a network share, or a CD/DVD drive. |
| 2 Select a name and folder  | OURL                                                                                                    |
| 3 Select a compute resource |                                                                                                    |
| 4 Review details            |                                                                                                    |
| 5 Select storage            | UPLOAD FILES CW-file-dg-6.0.0-305-TESTORLY-20230718.0eff.ova                                                                                                    |
| 6 Ready to complete         |                                                                                                    |
|                             |                                                                                                    |
|                             |                                                                                                    |
|                             |                                                                                                    |
|                             | CANCEL                                                                                                    |

- **Step 6** Click **Next** to go to **2 Select name and folder**, as shown in the following figure.
  - a) Enter a unique name for the VM that you are creating.

For larger systems it is likely that you have more than one Cisco Crosswork Data Gateway VM. The Cisco Crosswork Data Gateway name should, therefore, be unique and created in a way that makes identifying a specific VM easy.

b) In the **Select a location for the virtual machine** list, choose the datacenter on which you want to deploy Crosswork Data Gateway.

Figure 2: Deploy OVF Template - Name and Folder Selection Window

| Deploy OVF Template         | Select a name and folder                   |                | ×    |
|-----------------------------|--------------------------------------------|----------------|------|
| 1 Select an OVF template    | Virtual machine name: Crosswork            | Data Gateway 1 | _    |
| 2 Select a name and folder  | Select a location for the virtual machine. |                |      |
| 3 Select a compute resource | <ul> <li>✓</li></ul>                       |                |      |
| 4 Review details            | GA-DataCenter     Generation               |                |      |
| 5 Select storage            | > Tortuga-DataCenter                       |                |      |
| 6 Ready to complete         |                                            |                |      |
|                             |                                            |                |      |
|                             |                                            |                |      |
|                             |                                            |                |      |
|                             |                                            | CANCEL         | BACK |

Step 7 Click Next to go to 3 Select a compute resource. Choose the VM's host.

I

| Deploy OVF Template         | Select a compute resource                                                            | ×            |
|-----------------------------|--------------------------------------------------------------------------------------|--------------|
|                             | Select the destination compute resource for this operation                           |              |
| 1 Select an OVF template    | > 0                                                                                  |              |
| 2 Select a name and folder  | <ul> <li>ramius-dev-esx23.cisco.com</li> <li>ramius-dev-esx24.cisco.com</li> </ul>   |              |
| 3 Select a compute resource | <ul> <li>ramius-dev-esx25.cisco.com</li> <li>ramius-dev-esx26.cisco.com</li> </ul>   |              |
| 4 Review details            | [] ramius-dev-esx28.cisco.com     [] ramius-dev-esx30.cisco.com                      |              |
| 5 Select storage            | <ul> <li></li></ul>                                                                  |              |
| 6 Ready to complete         | <ul> <li>Tramius-dev-esx59.cisco.com</li> <li>Tramius-dev-esx60.cisco.com</li> </ul> |              |
|                             | Compatibility                                                                        |              |
|                             | Compatibility checks succeeded.                                                      |              |
|                             | CANC                                                                                 | EL BACK NEXT |

### Figure 3: Deploy OVF Template - Select a computer resource Window

**Step 8** Click Next. The VMware vCenter Server validates the OVA. The network speed determines how long the validation takes. When the validation is complete, the wizard moves to **4 Review details**. Review the OVA's information and then click Next.

Take a moment to review the OVF template you are deploying.

**Note** This information is gathered from the OVF and cannot be modified. The template reports disk requirements for an on-premise deployment. This can be ignored as you select the correct disk configuration in the Step 10.

Figure 4: Deploy OVF Template - Review details Window

| Deploy OVF Template                     | Review details                                           |                                                                                                    | × |
|-----------------------------------------|----------------------------------------------------------|----------------------------------------------------------------------------------------------------|---|
| 1 Select an OVF template                | The OVF package contains ac configuration options below. | vanced configuration options, which might pose a security risk. Review the advanced<br>lick next to accept the advanced configuration options. |   |
| 2 Select a name and folder              | Publisher                                                | No certificate present                                                                                                    | _ |
| 3 Select a compute resource             | Product                                                  | Cisco Crosswork Data Gateway                                                                                                    | _ |
| 4 Review details                        | Version                                                  | 6.0.0                                                                                                    |   |
|                                         | Vendor                                                   | Cisco Systems, Inc.                                                                                                    |   |
| 5 License agreements<br>6 Configuration | Description                                              | Cisco Crosswork Data Gateway                                                                                                    |   |
|                                         | Download size                                            | 1.4 GB                                                                                                    |   |
| 7 Select storage<br>8 Select networks   | Size on disk                                             | 47.7 MB (thin provisioned)<br>70.0 GB (thick provisioned)                                                                                      |   |
| 9 Customize template                    | Extra configuration                                      | uefi.secureBoot.enabled = true<br>firmware = efi                                                                                               |   |
| 10 Ready to complete                    |                                                          | CANCEL BACK NEXT                                                                                                    | r |

Step 9 Click Next to go to 5 License agreements. Review the End User License Agreement and click Accept.
Step 10 Click Next to go to 6 Configuration, as shown in the following figure. Select Crosswork Cloud.

Figure 5: Deploy OVF Template - Configuration Window

| Deploy OVF Template         | Configuration<br>Select a deployment configuration                                   | ×                                   |
|-----------------------------|--------------------------------------------------------------------------------------|-------------------------------------|
| 1 Select an OVF template    | Crosswork Cloud                                                                      | Description                         |
| 2 Select a name and folder  | O Crosswork On-Premise Standard                                                      | 6 CF0, 320B RAM, 14 MICS, 740B DISK |
| 3 Select a compute resource | Crosswork On-Premise Extended     Crosswork On-Premise Standard With Extra Resources |                                     |
| 4 Review details            |                                                                                      |                                     |
| 5 License agreements        |                                                                                      |                                     |
| 6 Configuration             |                                                                                      |                                     |
| 7 Select storage            |                                                                                      |                                     |
| 8 Select networks           |                                                                                      |                                     |
| 9 Customize template        |                                                                                      |                                     |
| 10 Ready to complete        |                                                                                      | CANCEL BACK NEXT                    |

**Step 11** Click **Next** to go to **7 Select storage**, as shown in the following figure.

- a) In the Select virtual disk format field,
  - For production environment, choose Thick Provision Lazy Zeroed.
  - For development environment, choose Thin Provision.
- b) From the **Datastores** table, choose the datastore you want to use.

### Figure 6: Deploy OVF Template - Select storage Window

| Deploy OVF Template         | Select storage                                               | uration and disk files                          |                  |         |         |         | ×      |
|-----------------------------|--------------------------------------------------------------|-------------------------------------------------|------------------|---------|---------|---------|--------|
| 1 Select an OVF template    | Encrypt this virtual machine (<br>Select virtual disk format | Requires Key Managem<br>Thick Provision Lazy Ze | eroed v          |         |         |         |        |
| 2 Select a name and folder  | VM Storage Policy Disable Storage DRS for this               | Da<br>virtual machine                           | atastore Default |         | ~       |         |        |
| 3 Select a compute resource | Name T Storage                                               | Capacity                                        | Provisioned T    | Free T  | Туре    | Cluster | Ŧ      |
| 4 Review details            | ●                                                            | 6.54 TB                                         | 2.68 TB          | 5.59 TB | VMFS 6  |         |        |
| 5 License agreements        |                                                              |                                                 |                  |         |         |         |        |
| 6 Configuration             |                                                              |                                                 |                  |         |         |         |        |
| 7 Select storage            | Compatibility                                                |                                                 |                  |         |         |         | 1 item |
| 8 Select networks           | <ul> <li>Compatibility checks success</li> </ul>             | eded.                                           |                  |         |         |         |        |
| 9 Customize template        |                                                              |                                                 |                  |         |         |         |        |
| 10 Ready to complete        |                                                              |                                                 |                  | CA      | NCEL BA | CK      | τ      |

**Step 12** Click **Next** to go to **8 Select networks**, as shown in the following figure. From the drop-down, at the top of the page, choose the appropriate vNIC role for each interface.

The names used for your network varies based on how the environment was originally configured. You can modify the names in Step 13 based on the settings you configure when reviewing the installation parameters.

Start with vNIC0 and select a destination network that will be used. Leave the unused vNICs set to the default value.

- **Note** In the following image,
  - VM Network is the management network for accessing the Interactive Console and troubleshooting the Crosswork Data Gateway VM.
  - Crosswork-Cloud is the controller network where the Crosswork Data Gateway connects to Crosswork Cloud.
  - Crosswork-Devices is the network for device access traffic.

### Figure 7: Deploy OVF Template - Select networks Window

| Deploy OVF Template         | Select networks<br>Select a destination network for each | source network. |        | ×       |
|-----------------------------|----------------------------------------------------------|-----------------|--------|---------|
| 1 Select an OVF template    |                                                          |                 |        |         |
| 2 Select a name and folder  | VNICO                                                    | VM Network ~    | ĸ      |         |
| 3 Select a compute resource | VNIC1                                                    | VM Network V    |        |         |
| 4. Peview details           | vNIC2                                                    | VM Network V    |        |         |
|                             | vNIC3                                                    | VM Network 🗸    |        |         |
| 5 License agreements        |                                                          |                 |        | 4 items |
| 6 Configuration             |                                                          |                 |        |         |
| 7 Select storage            | IP Allocation Settings                                   | Static - Manual |        |         |
| 8 Select networks           | IP protocol:                                             | IPv4            |        |         |
| 9 Customize template        |                                                          |                 |        |         |
| 10 Ready to complete        |                                                          |                 | CANCEL | ВАСК    |

Crosswork Cloud does not support vNIC3. Cisco advises against modifying the default network settings.

**Step 13** Click **Next** to go to **9 Customize template**, with the **Host Information Settings** already expanded. Enter the information for the parameters as described in Cisco Crosswork Data Gateway Deployment Parameters and Scenarios, on page 2.

Values that are not explicitly mentioned in Cisco Crosswork Data Gateway Deployment Parameters and Scenarios, on page 2 but are required to align with your environment should be retained at their default values.

- **Note** When this menu is first displayed, there is an error "7 properties have invalid values". This is normal and clear as you enter appropriate values.
- **Note** For larger systems, it is likely that you have more than one Cisco Crosswork Data Gateway VMs. The Cisco Crosswork Data Gateway hostname should, therefore, be unique and created in a way that makes identifying a specific VM easy.

| Deploy OVF Template         | Customize template                        |                                                                                                    |  |
|-----------------------------|-------------------------------------------|----------------------------------------------------------------------------------------------------|--|
| 1 Select an OVF template    | a. Hostname *                             | Please enter the server's hostname (dg.localdomain)<br>CDG1                                                                                        |  |
| 2 Select a name and folder  | b. Description *                          | Please enter a short, user friendly description for display in the                                                                                 |  |
| 3 Select a compute resource |                                           | Sample                                                                                                    |  |
| 4 Review details            | c. Crosswork Data Gateway Label           | An optional freeform label used by the Crosswork Controller to<br>categorize and group multiple DG instances                                       |  |
| 5 License agreements        |                                           | Sample labe                                                                                                    |  |
| 6 Configuration             | d. Allow Usable RFC 8190 Addresses        | If an address for vNIC0, vNIC1, vNIC2, or vNIC3 falls into a usable rang<br>identified by RFC 8190 or its predecessors, reject, accept, or request |  |
| 7 Select storage            |                                           | confirmation during initial configuration                                                                                                    |  |
| 8 Select networks           | e. Crosswork Data Gateway Private Key URI | Please enter the optional Crosswork Data Gateway private key URI                                                                                   |  |
| 9 Customize template        |                                           | retrieved using SCP (user@host:/path/to/file)                                                                                                    |  |
| 10 Ready to complete        |                                           | CANCEL BACK NEXT                                                                                                    |  |

### Figure 8: Deploy OVF Template - Customize template > Host information Window

Figure 9: Deploy OVF Template - Customize template > Host information Window > High Availability Network Mode

| Deploy OVF Template                     | Customize template                    |                                                                                                    | ×                                                                          |
|-----------------------------------------|---------------------------------------|----------------------------------------------------------------------------------------------------|----------------------------------------------------------------------------|
| 1 · · · · · · · · · · · · · · · · · · · | Key Passphrase                        | Gateway PEM formatted ce                                                                                        | ertificate file and private key                                            |
| 1 Select an OVF template                |                                       | Password                                                                                                    | 0                                                                          |
| 2 Select a name and folder              |                                       | Confirm Password                                                                                                | 0                                                                          |
| 3 Select a compute resource             |                                       |                                                                                                    |                                                                            |
|                                         | h. Data Disk Size                     | Data disk size in GB mounte                                                                                     | ed as /opt/dg/appdata                                                      |
| 4 Review details                        |                                       | 24                                                                                                    | 0                                                                          |
| 5 License agreements                    | i. Amazon Web Services IAM Role Name  | Please enter the AWS IAM role name to use for sending VIP update<br>This is required when deploying on AWS EC2. |                                                                            |
| 6 Configuration                         |                                       |                                                                                                    |                                                                            |
| 7 Select storage                        | j. High Availability Network Mode     | Select the network mode to<br>determine whether all inter                                                       | o use with external load balancers. This will<br>faces require an address. |
| 8 Select networks                       |                                       | L2 v                                                                                                    |                                                                            |
|                                         | <ul> <li>V 02. Passphrases</li> </ul> | 2 settings                                                                                                    |                                                                            |
| 9 Customize template                    | a. dg-admin Passphrase *              | Please enter a passphrase                                                                                       | for the dg-admin user. It must be at least 8                               |
| 10 Ready to complete                    |                                       |                                                                                                    | CANCEL BACK NEXT                                                           |
|                                         |                                       |                                                                                                    |                                                                            |

- Important When using 1 or 2 NICs, you only need to configure vNIC0. For the 3 NIC setup, you must configure both vNIC0 and vNIC1.
- Attention The VMware vCenter Server 6.5 and 6.7 has issue with expanding the correct parameters. To override this issue, when deploying the OVF template, in the **Deploy OVF Template** wizard > **Customize Template** page, configure the following:
  - In the 03. vNIC Role Assignment section, set all the roles to eth0.

I

| Deploy OVF Template         | Customize template          | ×                                                                                         |
|-----------------------------|-----------------------------|-------------------------------------------------------------------------------------------|
|                             | ✓ 03. vNIC Role Assignment  | 7 settings                                                                                |
| 1 Select an OVF template    | a. Default Gateway          | The interface used as the Default Gateway and for DNS and NTP traffic                     |
| 2 Select a name and folder  |                             | eth0 v                                                                                    |
| 3 Select a compute resource | b. Administration           | The interface used for SSH access to the VM<br>ethO v                                     |
| 4 Review details            | c. External Logging         | The interface used to send logs to an external logging server                             |
| 5 License agreements        |                             | ethO v                                                                                    |
|                             | d. Management               | The interface used for enrollment and other management traffic                            |
| 6 Configuration             |                             | eth0 v                                                                                    |
| 7 Select storage            | e. Control                  | The interface used for destination, device, and collection configuration $\fboxtime{thO}$ |
| 8 Select networks           | g. Northbound External Data | The interface used to send collection data to external destinations                       |
| 9 Customize template        |                             | eth0 v                                                                                    |
|                             | h Southbound Data           | The interface used collect data from all devices                                          |
| 10 Ready to complete        |                             | CANCEL BACK NEXT                                                                          |

### Figure 10: Deploy OVF Template - Customize Template for Single vNIC deployment

Figure 11: Deploy OVF Template - Customize Template for Two vNIC deployment

| Deploy OVF Template         | Customize template          | ×                                                                                         |
|-----------------------------|-----------------------------|-------------------------------------------------------------------------------------------|
| 1 Select an OVF template    | ✓ 03. vNIC Role Assignment  | 7 settings                                                                                |
| 2 Select a name and folder  | a. Default Gateway          | The interface used as the Default Gateway and for DNS and NTP traffic etho v              |
| 3 Select a compute resource | b. Administration           | The interface used for SSH access to the VM                                               |
| 4 Review details            |                             | eth0 🗸                                                                                    |
| 5 License agreements        | c. External Logging         | The interface used to send logs to an external logging server<br>eth0 v                   |
| 6 Configuration             | d. Management               | The interface used for enrollment and other management traffic                            |
| 7 Select storage            |                             | eth0 🗸                                                                                    |
| 8 Select networks           | e. Control                  | The interface used for destination, device, and collection configuration           eth1 v |
| 9 Customize template        | g. Northbound External Data | The interface used to send collection data to external destinations $etht$                |
| 10 Ready to complete        | h. Southbound Data          | The interface used collect data from all devices                                          |

### Figure 12: Deploy OVF Template - Customize Template for 3 vNIC deployment

| Deploy OVF Template                   | Customize template          | ×                                                                                                    |
|---------------------------------------|-----------------------------|----------------------------------------------------------------------------------------------------|
| 1 Select an OVF template              | ✓ 03. vNIC Role Assignment  | 7 settings                                                                                             |
| 2 Select a name and folder            | a. Default Gateway          | The interface used as the Default Gateway and for DNS and NTP traffic                                  |
| 3 Select a compute resource           | b. Administration           | The interface used for SSH access to the VM                                                            |
| 5 License agreements                  | c. External Logging         | The interface used to send logs to an external logging server                                          |
| 6 Configuration                       | d. Management               | The interface used for enrollment and other management traffic etho 🗸                                  |
| 7 Select storage<br>8 Select networks | e. Control                  | The interface used for destination, device, and collection configuration                               |
| 9 Customize template                  | g. Northbound External Data | The interface used to send collection data to external destinations $\ensuremath{\boxed{\text{eth1}}}$ |
| 10 Ready to complete                  | h. Southbound Data          | The interface used collect data from all devices<br>eth2                                               |

L

| Deploy OVF Template         | Customize template                                                                                                    | ×                                                                                                    |  |  |
|-----------------------------|----------------------------------------------------------------------------------------------------|----------------------------------------------------------------------------------------------------|--|--|
| 1 Select an OVF template    | c. Auditd Server Port                                                                                                    | Please enter na auditd port                                                                                                    |  |  |
| 2. Select a name and folder | ✓ 16. Controller Settings                                                                                                    | 6 settings                                                                                                    |  |  |
|                             | f. Proxy Server URL                                                                                                    | Please enter the optional HTTP/HTTPS proxy URL                                                                                                    |  |  |
| 3 Select a compute resource |                                                                                                    |                                                                                                    |  |  |
| 4 Review details            | g. Proxy Server Bypass List Please enter an optional space delimited list of subnets and o<br>that will not be sent to the proxy server |                                                                                                    |  |  |
| 5 License agreements        |                                                                                                    |                                                                                                    |  |  |
| 6 Configuration             | h. Authenticated Proxy Username                                                                                                    | Please enter an optional username for an authenticated proxy servers                                                                                                    |  |  |
| 7 Select storage            | i. Authenticated Proxy Passphrase                                                                                                    | Please enter an optional passphrase for an authenticated proxy server                                                                                                    |  |  |
| 8 Select networks           |                                                                                                    | Password ©                                                                                                    |  |  |
| 9 Customize template        |                                                                                                    | Confirm Password                                                                                                    |  |  |
| 10 Ready to complete        | J. HTTPS Proxy SSL/TLS Certificate File URI                                                                                             | Please enter the optional HTTPS Proxy PEM formatted SSL/TLS certificate file URI retrieved using SCP (user@host./path/to/file). This will override the Controller SSL/TLS Certificate File URI. |  |  |
|                             | k. HTTPS Proxy SSL/TLS Certificate File                                                                                                 | Please enter the SCP user passphrase to retrieve the HTTPS Proxy                                                                                                    |  |  |
|                             | Passphrase                                                                                                    | PEM formatted SSL/TLS certificate file Password                                                                                                    |  |  |
|                             |                                                                                                    |                                                                                                    |  |  |
|                             |                                                                                                    | Confirm Password ©                                                                                                    |  |  |
|                             | ✓ 17. Auto Enrollment Package Transfer                                                                                                  | 3 settings                                                                                                    |  |  |
|                             | a. Enrollment Destination URI                                                                                                    | Please enter the optional SCP destination URI to transfer the<br>enrollment package using SCP (user@host:/path/to/file)                                                                         |  |  |
|                             | b. Enrollment Passphrase                                                                                                    | Please enter the optional SCP user passphrase to transfer the enrollment package                                                                                                    |  |  |
|                             |                                                                                                    | Password (0)                                                                                                    |  |  |
|                             |                                                                                                    | Confirm Password                                                                                                    |  |  |
|                             | c. Enrollment Token                                                                                                    | Please enter the optional enrollment token to auto enroll with<br>Crosswork Cloud                                                                                                    |  |  |
|                             |                                                                                                    | CANCEL BACK NEXT                                                                                                    |  |  |

### Figure 13: Deploy OVF Template - Customize Template for Auto Enrollment configuration

Step 14 Click Next to go to 10 Ready to complete. Review your settings and then click Finish.

Wait for the deployment to finish before continuing. To check the deployment status:

- Step 15
- a) Open the vCenter vSphere client.
- b) In the **Recent Tasks** tab for the host VM, view the status for the **Deploy OVF template** and **Import OVF package** jobs.

Wait for the deployment status to become 100%. You can now proceed to power on the VM.

**Step 16** After the deployment status becomes 100%, power on the VM to complete the deployment process. Expand the host's entry so you can click the VM and then right-click and choose **Actions** > **Power On**, as shown in the following figure:

### Figure 14: Power On Action

| p cag-vm-137    | ACTIONS             |   |               |  |
|-----------------|---------------------|---|---------------|--|
| Summary Monitor | Actions - cw-vm-137 |   | Man Maturalia |  |
|                 | Power               | • | Power On      |  |
|                 | Guest OS            | ٠ | Power Off     |  |
| Powered Off     | Snapshots           | • | 90 Suspend    |  |
|                 |                     |   |               |  |
| VM Hardware     | VM Policies         | • | ^             |  |
| > CPU           | Template            |   |               |  |

Wait for at least five minutes for the VM to come up and then log in through vCenter or SSH.

Warning Changing the VM's network settings in vCenter may have significant unintended consequences, including but not limited to the loss of static routes and connectivity. Make any changes to these settings at your own risk. If you wish to change the IP address, destroy the current VM, create a new VM, and re enroll the new one on the Crosswork Cloud.

Verify that Crosswork Data Gateway was installed. For more information on how to perform the verification, see Verify that Crosswork Data Gateway is Installed, on page 28.

### What to do next

Proceed to enrolling the Crosswork Data Gateway with Crosswork Cloud by generating and exporting the enrollment package. See Obtain the Enrollment Package, on page 88.

## Install Crosswork Data Gateway via OVF Tool

You must modify the list of mandatory and optional parameters in the script as per your requirements and run the OVF Tool. See Cisco Crosswork Data Gateway Deployment Parameters and Scenarios, on page 2 for the list of installation parameters and their default values.

**Note** Ensure that you specify all the mandatory and optional parameters with the desired values when you build the script. Parameters that are not included in the script are considered with their default values for deployment.

Follow these steps to log in to the Cisco Crosswork Data Gateway VM from SSH.

### Before you begin

In your vCenter data center, go to Host > Configure > Networking > Virtual Switches and select the virtual switch.

- In the virtual switch, select **Edit** > **Security**, and ensure that the following DVS port group properties are as shown:
  - · Set Promiscuous mode as Reject
  - Set MAC address changes as Reject

Confirm the settings and repeat the process for each virtual switch used by Crosswork Data Gateway.

**Step 1** On the machine where you have the OVFtool installed, use the following command to confirm that you have OVFtool version 4.4:

ovftTool --version

- Step 2Download the OVA and the sample script files from cisco.com. For the purpose of these instructions, we will use the file<br/>names as signed-cw-na-dg-6.0.1-119-release-20231220.uefi.ova and cw-na-dg-6.0.1-sample-install-scripts.tar.gz.<br/>The cw-na-dg-6.0.1-sample-install-scripts.tar.gz contains the sample scripts for single, two, and three vNIC deployments,<br/>which you may optimize to meet your needs.
- **Step 3** Use the following command to extract the files from the tar bundle:

tar -xvzf cw-na-dg-6.0.1-sample-install-scripts.tar.gz

The file bundle is extracted. It includes the **DG-sample-install-scripts.tar** file and scripts for validating the samples install scripts.

**Step 4** Use the following command to extract the install scripts from the tar bundle:

tar -xvzf DG-sample-install-scripts.tar.gz

- **Step 5** Review the contents of the README file to understand the components that are in the package and how they are validated.
- Step 6 Choose the sample script that corresponds to the deployment you plan to use. Cisco provides sample scripts for 1, 2, and 3 vNIC deployments, which you may optimize to meet your needs. See Sample Script for Crosswork Data Gateway IPv4 Deployment, on page 26.

The sample shell script includes only the mandatory options. If you want to customize the optional parameters in the OVF Tool command, see the Table 1: Cisco Crosswork Data Gateway Deployment Parameters and Scenarios, on page 3 for information about these parameters.

**Step 7** Use the following command to make the script executable:

chmod +x {filename}

**Step 8** Use the following command to execute the script from the directory where the OVA and script files are stored:

./{script name} {path and ova file name}

For example:

./three-nic /home/admin/CDG Install/signed-cw-na-dg-6.0.1-119-release-20231220.uefi.ova

**Step 9** If the values provided in the script are valid, provide the vCenter user's password when you are prompted.

If the script fails due to invalid values, a message like the following is displayed:

```
admin@nso-576-tsdn-410-aio:~/CDG_Install$ ./three-nic
/home/admin/CDG_Install/signed-cw-na-dg-6.0.1-119-release-20231220.uefi.ova
Opening OVA source: /home/admin/CDG_Install/signed-cw-na-dg-6.0.1-119-release-20231220.uefi.ova
The manifest does not validate
Warning:
```

- Line -1: Unsupported value 'firmware' for attribute 'key' on element 'ExtraConfig'. - Line -1: Unsupported value 'uefi.secureBoot.enabled' for attribute 'key' on element 'ExtraConfig'. Enter login information for target vi://rcdn5-spm-vc-01.cisco.com/ Username: johndoe Password: \*\*\*\*\*\*

After entering the password, monitor the screen or the vCenter console to review the installation progress. For example,

```
Opening VI target: vi://johndoe@rcdn5-spm-vc-01.cisco.com:443/Cisco-sample-sample/host/10.10.100.10
Warning:
- Line 146: Unable to parse 'enableMPTSupport' for attribute 'key' on element 'Config'.
- Line 229: Unable to parse 'vmxnet3.noOprom' for attribute 'key' on element 'Config'.
Deploying to VI: vi://johndoe@rcdn5-spm-vc-01.cisco.com:443/Cisco-sample-sample/host/10.10.100.10
Disk progress: 65%
```

When the installation is complete, the Crosswork Data Gateway VM is powered on.

### What to do next

Log in to the VM. For more information, see Log in and Log out of Crosswork Data Gateway VM, on page 28. After you log in, the Crosswork Data Gateway should present you with the welcome screen, and options menu indicating that the installation is complete. Log out and proceed with the post-installation tasks explained in Log Out of Crosswork Data Gateway VM, on page 29.

Proceed to enrolling the Crosswork Data Gateway with Crosswork Cloud. See Obtain the Enrollment Package, on page 88.

### Sample Script for Crosswork Data Gateway IPv4 Deployment

The following example deploys a Crosswork Data Gateway with IPv4 addresses.

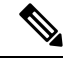

**Note** Before running the scripts, ensure that the OVFtool version is 4.4.x.

```
#!/usr/bin/env bash
DM="<thin/thick>"
Disclaimer="<Disclaimer>"
DNSv4="<DNS Server>"
NTP="<NTP Server>"
Domain="<Domain>"
Hostname="<CDG hostname>"
VM NAME="<VM name on vcenter>"
DeploymentOption="cloud"
DS="<Datastore>"
Host="<ESXi host>"
ManagementNetwork="<vSwitch/dvSwitch>"
DataNetwork="<vSwitch/dvSwitch>"
DeviceNetwork="<vSwitch/dvSwitch>"
ManagementIPv4Address="<CDG managment IP>"
ManagementIPv4Netmask="<CDG managment mask>"
ManagementIPv4Gateway="<CDG managment gateway>"
DataIPv4Address="<CDG Data network IP>"
DataIPv4Netmask="<CDG Data network mask>"
DataIPv4Gateway="<CDG Data network gateway>"
DeviceIPv4Address="<CDG Device network IP>"
DeviceIPv4Netmask="<CDG Device network mask>"
DeviceIPv4Gateway="<CDG Device network gateway>"
```

```
dgadminpwd="<CDG password for dg-admin user>"
dgoperpwd="<CDG password for dg-admin user>"
URI="<user@host:/path/to/file>"
Passphrase="<Passphrase for Enrollment URI server>"
ROBOT OVA PATH=$1
VCENTER LOGIN="Administrator%40vsphere.local@<vCenter-IP>"
VCENTER PATH="<vCenter-DC-NAME>/host"
ovftool --acceptAllEulas --skipManifestCheck --X:injectOvfEnv -ds=$DS --diskMode=$DM
--overwrite --powerOffTarget --powerOn --noSSLVerify \backslash
--allowExtraConfig \
--name=VM NAME \
--deploymentOption=${DeploymentOption} \
--net:"vNIC0=${ManagementNetwork}"
--prop:"Hostname=${Hostname}" \
--prop:"Description=${Disclaimer}" \
--prop:"DNS=${DNSv4}" \
--prop:"NTP=${NTP}" \
--prop:"Domain=${Domain}" \
--prop:"EnrollmentURI=${URI}" \
--prop:"EnrollmentPassphrase=${Passphrase}" \
--prop:"Vnic0IPv4Method=Static" \
--prop:"Vnic0IPv4Address=${ManagementIPv4Address}" \
--prop:"Vnic0IPv4Gateway=${ManagementIPv4Gateway}" \
--prop:"Vnic0IPv4Netmask=${ManagementIPv4Netmask}" \
--prop:"NicDefaultGateway=eth0" \
--prop:"NicAdministration=eth0" \
--prop:"NicExternalLogging=eth0" \
--prop:"NicManagement=eth0" \
--prop:"NicControl=eth0"
--prop:"NicNBExternalData=eth0" \
--prop:"NicSBData=eth0" \
--prop:"dg-adminPassword=${dgadminpwd}" \
--prop:"dg-operPassword=${dgoperpwd}" \
$ROBOT OVA PATH \setminus
vi://$VCENTER LOGIN/$VCENTER PATH/$Host
*********
Append section below for Two NIC deployment
***********
#--net:"vNIC1=${DataNetwork}" \
#--prop:"Vnic1IPv4Method=Static" \
#--prop:"Vnic1IPv4Address=${DataIPv4Address}" \
#--prop:"Vnic1IPv4Gateway=${DataIPv4Gateway}" \
#--prop:"Vnic1IPv4Netmask=${DataIPv4Netmask}" \
#--prop:"NicDefaultGateway=eth0" \
#--prop:"NicAdministration=eth0"
#--prop:"NicExternalLogging=eth0" \
#--prop:"NicManagement=eth0"
#--prop:"NicControl=eth1" \
#--prop:"NicNBExternalData=eth1" \
#--prop:"NicSBData=eth1" \
*********
Append section below for three NIC deployment
******
#--net:"vNIC1=${DataNetwork}" \
#--net:"vNIC2=${DeviceNetwork}" \
#--prop:"Vnic1IPv4Method=Static" \
#--prop:"Vnic2IPv4Method=Static" \
#--prop:"Vnic1IPv4Address=${DataIPv4Address}" \
```

```
#--prop:"Vnic1IPv4Gateway=${DataIPv4Gateway}" \
#--prop:"Vnic1IPv4Netmask=${DataIPv4Netmask}" \
#--prop:"Vnic2IPv4Address=${DeviceIPv4Address}" \
#--prop:"Vnic2IPv4Gateway=${DeviceIPv4Gateway}" \
#--prop:"Vnic2IPv4Netmask=${DeviceIPv4Netmask}" \
#--prop:"NicDefaultGateway=eth0"
#--prop:"NicAdministration=eth0" \
#--prop:"NicExternalLogging=eth0" \
#--prop:"NicManagement=eth0" \
#--prop:"NicControl=eth1" \
#--prop:"NicNBExternalData=eth1" \
#--prop:"NicSBData=eth2" \
### Auto Enrollment Package Transfer
## Enrollment Token for Crosswork Cloud
# Please enter the optional enrollment token to auto enroll with Crosswork Cloud
#--prop:"CloudEnrollmentToken=TOKEN"
## Enrollment Destination Host and Path
# Please enter the optional SCP destination host and path to transfer the enrollment package
using SCP (user@host:/path/to/file)
EnrollmentURI=
## Enrollment Passphrase
# Please enter the optional SCP user passphrase to transfer the enrollment package
EnrollmentPassphrase=
```

### Verify that Crosswork Data Gateway is Installed

You can gain assurance that Crosswork Data Gateway is successfully installed through vCenter.

Follow these steps to verify that Crosswork Data Gateway is installed.

- Step 1 Log in to Crosswork Data Gateway VM through vCenter.
- **Step 2** Locate the VM in vCenter and then right-click and select **Open Console**.
- **Step 3** Enter username (dg-admin or dg-oper as per the role assigned to you) and the corresponding password (the one that you created during installation process) and press **Enter**.

### Log in and Log out of Crosswork Data Gateway VM

You can log in to the Crosswork Data Gateway VM in one of the following ways:

- Access Crosswork Data Gateway through vCenter, on page 28
- Access Crosswork Data Gateway VM from SSH, on page 29

To log out of the Crosswork Data Gateway VM, see Log Out of Crosswork Data Gateway VM, on page 29.

### Access Crosswork Data Gateway through vCenter

Follow these steps to log in via vCenter:

**Step 1** Locate the VM in vCenter and then right-click and select **Open Console**.

The Crosswork Data Gateway console comes up.

**Step 2** Enter username (dg-admin or dg-oper as per the role assigned to you) and the corresponding password (the one that you created during the installation process) and press **Enter**.

### Access Crosswork Data Gateway VM from SSH

The SSH process is protected from brute force attacks by blocking the client IP after a number of login failures. Failures such as incorrect username or password, connection disconnect, or algorithm mismatch are counted against the IP. Up to 4 failures within a 20 minute window causes the client IP to be blocked for at least 7 minutes. Continuing to accumulate failures cause the blocked time to be increased. Each client IP is tracked separately.

Follow these steps to log in to the Cisco Crosswork Data Gateway VM from SSH.

**Step 1** From your work station with network access to the Cisco Crosswork Data Gateway management IP, run the following command:

ssh <username>@<ManagementNetworkIP>

where ManagementNetworkIP is the management network IP address.

For example,

To log in as administrator user: ssh dg-admin@<ManagementNetworkIP>

To log in as operator user: ssh dg-oper@<ManagementNetworkIP>

Step 2 Input the corresponding password (the one that you created during installation process) and press Enter.

If you are unable to access the Cisco Crosswork Data Gateway VM, there is an issue with your network configuration settings. From the console, check the network settings. If they are incorrect, it is best to delete the Cisco Crosswork Data Gateway VM and reinstall with the correct network settings.

### Log Out of Crosswork Data Gateway VM

To log out, select option **l Logout** from the Main Menu and press Enter or click **OK**.

# Install Crosswork Data Gateway on OpenStack Platform

You can install the Crosswork Data Gateway on OpenStack Platform in one of the following ways:

- Install Crosswork Data Gateway on OpenStack from OpenStack CLI, on page 29
- Install Crosswork Data Gateway on OpenStack from the OpenStack UI, on page 44

### Install Crosswork Data Gateway on OpenStack from OpenStack CLI

This section provides details of the procedure to install Crosswork Data Gateway on the OpenStack platform.

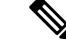

- **Note** 1. This procedure lists commands to create networks, ports, and volumes in the OpenStack environment. Please note that there are multiple ways to do this.
  - 2. All IP addresses mentioned here are sample IP addresses mentioned for the purpose of documentation.

### Before you begin

Ensure you have the following information ready:

- Number of Crosswork Data Gateway VM instances to install.
- Plan your installation. Refer to the section Cisco Crosswork Data Gateway Deployment Parameters and Scenarios, on page 2.
- Decide the addressing method that you will use (DHCP or Static) for one or more VMs.
- Have network information such as IP addresses, subnets, and ports ready for each VM if you are using Static addressing.
- Understand security group rules and policies before you create and use them.

### **Step 1** Download and validate the Cisco Crosswork Data Gateway gcow2 package:

- a) Download the latest available Cisco Crosswork Data Gateway image (\*.bios.signed.bin) from cisco.com to your local machine or a location on your local network that is accessible to your OpenStack. For the purpose of these instructions, we use the package name signed-cw-na-dg-6.0.1-119-release-20231220-qcow2.uefi.tar.gz and cw-na-dg-6.0.1-sample-install-scripts.tar.gz.
- b) Use the following command to unzip the installer bundle:

tar -xvzf signed-cw-na-dg-6.0.1-119-release-20231220-qcow2.uefi.tar.gz

This command verifies the authenticity of the product. The directory contains the following files as shown here:

```
README
signed-cw-na-dg-6.0.1-119-release-20231220.uefi.tar.gz.signature
signed-cw-na-dg-6.0.1-119-release-20231220.uefi.tar.gz
cisco_x509_verify_release.py3
cisco_x509_verify_release
CDG-CCO RELEASE
```

- c) Use the following command to verify the signature of the build:
  - **Note** The machine where the script is being run needs HTTP access to cisco.com. Contact Cisco Customer Experience team if access to cisco.com is not possible due to security restrictions, or if you did not get a successful verification message after running the script.

If you are using Python 2.x, use the following command to validate the file:

```
python cisco_x509_verify_release.py -e <.cer file> -i <.tar.gz file> -s <.tar.gz.signature file>
  -v dgst -sha512
```

If you are using Python 3.x, use the following command to validate the file:

python cisco\_x509\_verify\_release.py3 -e <.cer file> -i <.tar.gz file> -s <.tar.gz.signature file> -v dgst -sha512

Step 2 Complete the steps in Step 3 OR Step 4 based on the type of addressing you plan to use for the Crosswork Data Gateway VM.

- -

### Step 3 Update config.txt for a Crosswork Data Gateway VM with Static addressing.

#### Required Parameters

- a) Navigate to the directory where you have downloaded the Crosswork Data Gateway release image.
- b) Open the config.txt file and modify the parameters as per your installation requirements. Refer to the section Cisco Crosswork Data Gateway Deployment Parameters and Scenarios, on page 2 for more information.

This is a sample config.txt file for a 1 NIC deployment with the hostname as cdg1-nodhcp when using static addressing. Mandatory parameters in this list have been highlighted.

```
### Deployment Settings
## Resource Profile
# How much memory and disk should be allocated?
# Default value: Crosswork-Cloud
Profile=Crosswork-Cloud
### Host Information
## Hostname
# Please enter the server's hostname (dg.localdomain)
Hostname=changeme
## Description
# Please enter a short, user friendly description for display in the Crosswork Controller
Description=changeme
### Passphrases
## dg-admin Passphrase
# Please enter a passphrase for the dq-admin user. It must be at least 8 characters.
dg-adminPassword=changeme
## dg-oper Passphrase
\# Please enter a passphrase for the dg-oper user. It must be at least 8 characters.
dg-operPassword=changeme
### vNIC0 IPv4 Address
## vNIC0 IPv4 Method
# Skip or statically assign the vNICO IPv4 address
# Default value: DHCP
Vnic0IPv4Method=None
## vNICO IPv4 Address
# Please enter the server's IPv4 vNIC0 address if statically assigned
Vnic0IPv4Address=0.0.0.0
## vNIC0 IPv4 Netmask
# Please enter the server's IPv4 vNIC0 netmask if statically assigned
Vnic0IPv4Netmask=0.0.0.0
## vNIC0 IPv4 Skip Gateway
# Skip statically assigning a gateway address to communicate with other devices, VMs, or services
# Default value: False
Vnic0IPv4SkipGateway=False
```

## Crosswork Data Gateway Private Key URI # Please enter the optional Crosswork Data Gateway private key URI retrieved using SCP

## Allow Usable RFC 8190 Addresses # If an address for vNIC0, vNIC1, vNIC2, or vNIC3 falls into a usable range identified by RFC 8190 or its predecessors, reject, accept, or request confirmation during initial configuration # Default value: Yes AllowRFC8190=Yes

```
instances
Label=
```

## Label # An optional freeform label used by the Crosswork Controller to categorize and group multiple DG

### Host Information

#### Optional Parameters

### NTP=changeme

## NTPv4 Servers
# Please enter a space delimited list of NTPv4 server hostnames or addresses accessible from the
Default Gateway role

### NTPv4 Servers

### Domain=changeme

## DNS Search Domain # Please enter the DNS search domain

#### DNS=changeme

```
## DNS Address
# Please enter a space delimited list of DNS server addresses accessible from the Default Gateway
role
```

### DNS Servers

### Vnic0IPv6Gateway=::1

## vNIC0 IPv6 Gateway
# Please enter the server's IPv6 vNIC0 gateway if statically assigned

#### Vnic0IPv6SkipGateway=False

## vNIC0 IPv6 Skip Gateway
# Skip statically assigning a gateway address to communicate with other devices, VMs, or services
# Default value: False

#### Vnic0IPv6Netmask=64

## vNIC0 IPv6 Netmask # Please enter the server's IPv6 vNIC0 netmask if statically assigned

### Vnic0IPv6Address=::0

## vNIC0 IPv6 Address # Please enter the server's IPv6 vNIC0 address if statically assigned

### Vnic0IPv6Method=None

## vNIC0 IPv6 Method
# Skip or statically assign the vNIC0 IPv6 address
# Default value: None

### vNIC0 IPv6 Address

## vNIC0 IPv4 Gateway
# Please enter the server's IPv4 vNIC0 gateway if statically assigned
Vnic0IPv4Gateway=0.0.0.1

(user@host:/path/to/file) DGCertKev= ## Crosswork Data Gateway Certificate File URI # Please enter the optional Crosswork Data Gateway PEM formatted certificate file URI retrieved using SCP (user@host:/path/to/file) DGCertChain= ## Crosswork Data Gateway Certificate File and Key Passphrase # Please enter the SCP user passphrase to retrieve the Crosswork Data Gateway PEM formatted certificate file and private key DGCertChainPwd= ## Amazon Web Services IAM Role Name # Please enter the AWS IAM role name to use for sending VIP updates. This is required when deploying on AWS EC2. AwsIamRole= ## High Availability Network Mode # Please enter the mode for the HA Network. This will determine whether all interfaces require an address. HANetworkMode=L2 ### DNS Servers ## DNS Security Extensions # Use DNS security extensions # Default value: False DNSSEC=False ## DNS over TLS # Use DNS over TLS # Default value: False DNSTLS=False ## Multicast DNS # Use multicast DNS # Default value: False mDNS=False ## Link-Local Multicast Name Resolution # Use link-local multicast name resolution # Default value: False LLMNR=False ### NTPv4 Servers ## NTPv4 Authentication # Use authentication for all NTPv4 servers # Default value: False NTPAuth=False ## NTPv4 Keys # Please enter a space delimited list of IDs present in the key file. The number of IDs in the list must match the number of servers, even if some or all are the same ID. NTPKey= ## NTPv4 Key File URI # Please enter the optional Chrony key file retrieved using SCP (user@host:/path/to/file) NTPKeyFile= ## NTPv4 Key File Passphrase # Please enter the SCP user passphrase to retrieve the Chrony key file NTPKeyFilePwd=

### Remote Syslog Servers ## Remote Syslog Server # Send Syslog messages to a remote host # Default value: False UseRemoteSyslog=False ## Syslog Multiserver Mode # Send syslog to all servers (simultaneous) or one at a time (failover) SyslogMultiserverMode=Simultaneous ## Syslog Server Addresses # Please enter a space delimited list of hostnames, IPv4 addresses, or IPv6 addresses of the Syslog servers accessible from the Default Gateway role SyslogAddress= ## Syslog Server Port # Please enter a Syslog port # Default value: 514 SyslogPort=514 ## Syslog Server Protocol # Please enter the Syslog protocol # Default value: UDP SyslogProtocol=UDP ## Syslog over TLS # Use Syslog over TLS (must use TCP or RELP as the protocol) # Default value: False SyslogTLS=False ## Syslog TLS Peer Name # Please enter the Syslog server's hostname exactly as entered in the server certificate subjectAltName or subject common name SyslogPeerName= ## Syslog Root Certificate File URI # Please enter the optional Syslog root PEM formatted certificate file retrieved using SCP (user@host:/path/to/file) SyslogCertChain= ## Syslog Certificate File Passphrase # Please enter the SCP user passphrase to retrieve the Syslog PEM formatted cetificate file SyslogCertChainPwd= ### Remote Auditd Servers ## Remote auditd Server # Send auditd messages to a remote host # Default value: False UseRemoteAuditd=False ## Auditd Server Address # Please enter a hostname, IPv4 address, or IPv6 address of the auditd server accessible from the Default Gateway role AuditdAddress= ## Auditd Server Port # Please enter na auditd port # Default value: 60 AuditdPort=60 ### Controller Settings

## Proxy Server URL # Please enter the optional HTTP/HTTPS proxy URL ProxyURL= ## Proxy Server Bypass List # Please enter an optional space delimited list of subnets and domains that will not be sent to the proxy server ProxyBypass= ## Authenticated Proxy Username # Please enter an optional username for an authenticated proxy servers ProxyUsername= ## Authenticated Proxy Passphrase # Please enter an optional passphrase for an authenticated proxy server ProxyPassphrase= ## HTTPS Proxy SSL/TLS Certificate File URI # Please enter the optional HTTPS Proxy PEM formatted SSL/TLS certificate file URI retrieved using SCP (user@host:/path/to/file). This will override the Controller SSL/TLS Certificate File URI. ProxyCertChain= ## HTTPS Proxy SSL/TLS Certificate File Passphrase # Please enter the SCP user passphrase to retrieve the HTTPS Proxy PEM formatted SSL/TLS certificate file ProxyCertChainPwd= #### Static Parameters - Do not change this section ### Deployment Settings ## Deployment Type # What type of deployment is this? # Default value: Crosswork Cloud Deployment=Crosswork Cloud ### Host Information ## Data Disk Size # Data disk size in GB mounted as /opt/dg/appdata DGAppdataDisk=24 ### vNIC Role Assignment ## Default Gateway # The interface used as the Default Gateway and for DNS and NTP traffic # Default value: eth0 NicDefaultGateway=eth0 ## Administration # The interface used for SSH access to the VM # Default value: eth0 NicAdministration=eth0 ## External Logging # The interface used to send logs to an external logging server # Default value: eth0 NicExternalLogging=eth0 ## Management # The interface used for enrollment and other management traffic # Default value: eth0 NicManagement=eth0

## Control # The interface used for destination, device, and collection configuration # Default value: eth0 NicControl=eth0 ## Northbound System Data # The interface used to send collection data to the system destination # Default value: eth0 NicNBSystemData=eth0 ## Northbound External Data # The interface used to send collection data to external destinations # Default value: eth0 NicNBExternalData=eth0 ## Southbound Data # The interface used collect data from all devices # Default value: eth0 NicSBData=eth0 ### Auto Enrollment Package Transfer ## Enrollment Token for Crosswork Cloud # Please enter the optional enrollment token to auto enroll with Crosswork Cloud CloudEnrollmentToken=TOKEN ## Enrollment Destination Host and Path # Please enter the optional SCP destination host and path to transfer the enrollment package using SCP (user@host:/path/to/file) EnrollmentURI= ## Enrollment Passphrase # Please enter the optional SCP user passphrase to transfer the enrollment package EnrollmentPassphrase=

- c) Save the config.txt file with the hostname of the VM or a name that makes it easy for you to identify the VM for which you have updated it.
- d) (**Important**) Make a note of the IP address that you enter here for the vNIC IP addresses in the config.text. You will need to specify the same IP addresses when creating the ports for the VM in Step 9.
- e) Repeat Step 3 (b) and Step 3 (d) to update and save a unique config.txt file for each VM using static addressing.
- f) Proceed to Step 5.

### **Step 4** Update the config.txt for Crosswork Data Gateway VMs using DHCP.

- a) Navigate to the directory where you have downloaded the Crosswork Data Gateway release image.
- b) Open the config.txt file and modify the parameters as per your installation requirements. Refer to the section Cisco Crosswork Data Gateway Deployment Parameters and Scenarios, on page 2 for more information.

This is a sample config.txt file for a 1 NIC deployment with the hostname as cdg1-nodhcp when using DHCP. Mandatory parameters in this list have been highlighted.

```
#### Required Parameters
#### Deployment Settings
## Resource Profile
# How much memory and disk should be allocated?
# Default value: Crosswork-Cloud
Profile=Crosswork-Cloud
```

```
### Host Information
```
```
## vNIC0 IPv6 Gateway
# Please enter the server's IPv6 vNIC0 gateway if statically assigned
```

#### Vnic0IPv6SkipGateway=False

## vNICO IPv6 Skip Gateway # Skip statically assigning a gateway address to communicate with other devices, VMs, or services # Default value: False

#### Vnic0IPv6Netmask=64

## vNIC0 IPv6 Netmask # Please enter the server's IPv6 vNIC0 netmask if statically assigned

#### Vnic0IPv6Address=::0

## vNIC0 IPv6 Address # Please enter the server's IPv6 vNIC0 address if statically assigned

#### Vnic0IPv6Method=None

## vNIC0 IPv6 Method
# Skip or statically assign the vNIC0 IPv6 address
# Default value: None

### vNIC0 IPv6 Address

### Vnic0IPv4Gateway=0.0.0.1

## vNIC0 IPv4 Gateway # Please enter the server's IPv4 vNIC0 gateway if statically assigned

### Vnic0IPv4SkipGateway=False

## vNICO IPv4 Skip Gateway # Skip statically assigning a gateway address to communicate with other devices, VMs, or services # Default value: False

#### Vnic0IPv4Netmask=0.0.0.0

## vNIC0 IPv4 Netmask # Please enter the server's IPv4 vNIC0 netmask if statically assigned

#### Vnic0IPv4Address=0.0.0.0

## vNIC0 IPv4 Address # Please enter the server's IPv4 vNIC0 address if statically assigned

#### Vnic0IPv4Method=None

## vNIC0 IPv4 Method
# Skip or statically assign the vNIC0 IPv4 address
# Default value: DHCP

#### ### vNIC0 IPv4 Address

## dg-oper Passphrase
# Please enter a passphrase for the dg-oper user. It must be at least 8 characters.
dg-operPassword=changeme

### dg-adminPassword=changeme

## dg-admin Passphrase # Please enter a passphrase for the dg-admin user. It must be at least 8 characters.

#### ### Passphrases

# Description=changeme

## Description # Please enter a short, user friendly description for display in the Crosswork Controller

#### Hostname=changeme

## Hostname
# Please enter the server's hostname (dg.localdomain)

Vnic0IPv6Gateway=::1 ### DNS Servers ## DNS Address # Please enter a space delimited list of DNS server addresses accessible from the Default Gateway role DNS=changeme ## DNS Search Domain # Please enter the DNS search domain Domain=changeme ### NTPv4 Servers ## NTPv4 Servers # Please enter a space delimited list of NTPv4 server hostnames or addresses accessible from the Default Gateway role NTP=changeme #### Optional Parameters ### Host Information ## Label # An optional freeform label used by the Crosswork Controller to categorize and group multiple DG instances Label= ## Allow Usable RFC 8190 Addresses # If an address for vNICO, vNIC1, vNIC2, or vNIC3 falls into a usable range identified by RFC 8190 or its predecessors, reject, accept, or request confirmation during initial configuration # Default value: Yes AllowRFC8190=Yes ## Crosswork Data Gateway Private Key URI # Please enter the optional Crosswork Data Gateway private key URI retrieved using SCP (user@host:/path/to/file) DGCertKev= ## Crosswork Data Gateway Certificate File URI # Please enter the optional Crosswork Data Gateway PEM formatted certificate file URI retrieved using SCP (user@host:/path/to/file) DGCertChain= ## Crosswork Data Gateway Certificate File and Key Passphrase # Please enter the SCP user passphrase to retrieve the Crosswork Data Gateway PEM formatted certificate file and private key DGCertChainPwd= ### DNS Servers ## DNS Security Extensions # Use DNS security extensions # Default value: False DNSSEC=False ## DNS over TLS # Use DNS over TLS # Default value: False DNSTLS=False ## Multicast DNS # Use multicast DNS

# Default value: False mDNS=False ## Link-Local Multicast Name Resolution # Use link-local multicast name resolution # Default value: False LLMNR=False ### NTPv4 Servers ## NTPv4 Authentication # Use authentication for all NTPv4 servers # Default value: False NTPAuth=False ## NTPv4 Kevs # Please enter a space delimited list of IDs present in the key file. The number of IDs in the list must match the number of servers, even if some or all are the same ID. NTPKey= ## NTPv4 Key File URI # Please enter the optional Chrony key file retrieved using SCP (user@host:/path/to/file) NTPKeyFile= ## NTPv4 Key File Passphrase # Please enter the SCP user passphrase to retrieve the Chrony key file NTPKeyFilePwd= ### Remote Syslog Servers ## Remote Syslog Server # Send Syslog messages to a remote host # Default value: False UseRemoteSyslog=False ## Syslog Server Address # Please enter a hostname, IPv4 address, or IPv6 address of the Syslog server accessible from the Default Gateway role SyslogAddress= ## Syslog Server Port # Please enter a Syslog port # Default value: 514 SyslogPort=514 ## Syslog Server Protocol # Please enter the Syslog protocol # Default value: UDP SyslogProtocol=UDP ## Syslog over TLS # Use Syslog over TLS (must use TCP or RELP as the protocol) # Default value: False SyslogTLS=False ## Syslog TLS Peer Name # Please enter the Syslog server's hostname exactly as entered in the server certificate subjectAltName or subject common name SyslogPeerName= ## Syslog Root Certificate File URI # Please enter the optional Syslog root PEM formatted certificate file retrieved using SCP (user@host:/path/to/file) SyslogCertChain=

## Syslog Certificate File Passphrase
# Please enter the SCP user passphrase to retrieve the Syslog PEM formatted cetificate file
SyslogCertChainPwd=
### Remote Auditd Servers
## Remote auditd Server

# Send auditd messages to a remote host
# Default value: False
UseRemoteAuditd=False

## Auditd Server Address
# Please enter a hostname, IPv4 address, or IPv6 address of the auditd server accessible from the
Default Gateway role
AuditdAddress=

## Auditd Server Port
# Please enter na auditd port
# Default value: 60
AuditdPort=60

### Controller Settings

## Proxy Server URL
# Please enter the optional HTTP/HTTPS proxy URL
ProxyURL=

## Proxy Server Bypass List
# Please enter an optional space delimited list of subnets and domains that will not be sent to
the proxy server
ProxyBypass=

## Authenticated Proxy Username
# Please enter an optional username for an authenticated proxy servers
ProxyUsername=

## Authenticated Proxy Passphrase
# Please enter an optional passphrase for an authenticated proxy server
ProxyPassphrase=

## HTTPS Proxy SSL/TLS Certificate File URI
# Please enter the optional HTTPS Proxy PEM formatted SSL/TLS certificate file URI retrieved using
SCP (user@host:/path/to/file). This will override the Controller SSL/TLS Certificate File URI.
ProxyCertChain=

## HTTPS Proxy SSL/TLS Certificate File Passphrase
# Please enter the SCP user passphrase to retrieve the HTTPS Proxy PEM formatted SSL/TLS certificate
file
ProxyCertChainPwd=

#### Static Parameters - Do not change this section

### Deployment Settings

## Deployment Type
# What type of deployment is this?
# Default value: Crosswork Cloud
Deployment=Crosswork Cloud

### Host Information

## Data Disk Size
# Data disk size in GB mounted as /opt/dg/appdata

DGAppdataDisk=24 ### vNIC Role Assignment ## Default Gateway # The interface used as the Default Gateway and for DNS and NTP traffic # Default value: eth0 NicDefaultGateway=eth0 ## Administration # The interface used for SSH access to the VM # Default value: eth0 NicAdministration=eth0 ## External Logging # The interface used to send logs to an external logging server # Default value: eth0 NicExternalLogging=eth0 ## Management # The interface used for enrollment and other management traffic # Default value: eth0 NicManagement=eth0 ## Control # The interface used for destination, device, and collection configuration # Default value: eth0 NicControl=eth0 ## Northbound System Data # The interface used to send collection data to the system destination # Default value: eth0 NicNBSystemData=eth0 ## Northbound External Data # The interface used to send collection data to external destinations # Default value: eth0 NicNBExternalData=eth0 ## Southbound Data # The interface used collect data from all devices # Default value: eth0 NicSBData=eth0 ### Auto Enrollment Package Transfer ## Enrollment Token for Crosswork Cloud # Please enter the optional enrollment token to auto enroll with Crosswork Cloud CloudEnrollmentToken=TOKEN ## Enrollment Destination Host and Path # Please enter the optional SCP destination host and path to transfer the enrollment package using SCP (user@host:/path/to/file) EnrollmentURI= ## Enrollment Passphrase # Please enter the optional SCP user passphrase to transfer the enrollment package EnrollmentPassphrase=

- c) Save the config.txt file with the hostname of the VM or a name that makes it easy for you to identify the VM for which you have updated it.
- d) Repeat Step 4 (b) and Step 4 (c) to update and save a unique config.txt file for each VM using DHCP addressing.
- e) Proceed to Step 5.

### **Step 5** Log in to the OpenStack VM from CLI.

#### **Step 6** Create the resource profile or flavor for the VMs.

openstack flavor create --public --id auto --vcpus 8 --ram 32768 --disk 74 cdg-cloud

#### **Step 7** Create image for OpenStack install.

openstack image create --public --disk-format qcow2 --container-format bare --file
<bios\_release\_image\_file> <image\_name>

For example:

openstack image create --public --disk-format qcow2 --container-format bare --file signed-cw-na-dg-6.0.1-119-release-20231220.bios.qcow2 cdg-cloud-bios

#### **Step 8** Create the VM-specific parameters for each Crosswork Data Gateway VM.

Create the following parameters for each Crosswork Data Gateway VM instance that you want to install.

### a) (Optional) Create a 24 GB second data disk.

openstack volume create --size

Sample commands:

openstack volume create --size 24 cdg-vol1

### b) Create a security policy to allow incoming TCP/UDP/ICMP connections.

OpenStack does not allow incoming TCP/UDP/ICMP connections by default. Create a security policy to allow incoming connections from TCP/UDP/ICMP protocols.

```
openstack security group create open
openstack security group rule create open --protocol tcp --dst-port <port_number> --remote-ip
<IP_address>
openstack security group rule create open --protocol udp --dst-port <port_number> --remote-ip
<IP_address>
openstack security group rule create --protocol icmp open
```

#### c) Create ports with specified IP address ONLY for Crosswork Data VMs using Static addressing.

**Important** This step is required only if you are using Static addressing. If you are using DHCP addressing, the IP addresses for the ports are automatically assigned from the IP addresses allocation pool for the subnet.

openstack port create --network network\_name --fixed-ip subnet=subnet\_name,ip-address=port\_ip\_address port\_name

Sample commands to create ports for CDG VMs with 1 NICs using static addressing:

openstack port create --network network1 --fixed-ip subnet=subnet1,ip-address=10.10.11.101
mgmt-port1

In the previous command, network1 is the management network in your environment, subnet1 is the subnet on the management network, mgmt-port1 is the port that we are creating with the IP address as 10.10.11.101 for vNIC0 as specified in the config.txt file for the VM.

### d) Apply the security policy to the ports.

openstack port set <port\_name> --security-group open

For example,

openstack port set mgmt-port1 --security-group open

e) Repeat Step 9 for all the VMs you will be installing.

### **Step 9** Install one or more Crosswork Data Gateway VMs.

#### Commands to install Crosswork Data Gateway VM with 1 NIC that uses static addressing

```
openstack server create --flavor <flavor_name> --image <image_name> --port <mgmt-port>
--config-drive True --user-data <config.txt> --block-device-mapping
vdb=<volume name>:::true <CDG hostname>
```

#### For example:

openstack server create --flavor cdg-cloud --image cdg-cloud-bios --port mgmt-port1
--config-drive True --user-data config-nodhcp-cdg1.txt --block-device-mapping
vdb=cdg1:::true cdg1-nodhcp

### OR

openstack server create --config-drive true --flavor cdg --image <image\_name> --key-name default
--nic net-id=<network id>,v4-fixed-ip=<CDG static IP> --security-group <security group name> --user-data
<config.txt> <CDG\_hostname>

#### Commands to install Crosswork Data Gateway VM with 1 NIC with DHCP

```
openstack server create --flavor <flavor_name> --image <image_name> --network <network1> --network
<network2> --network <network3> --config-drive True --user-data <config.txt> --host <boot_drive>
--block-device-mapping vdb=<volume name>:::true <CDG hostname>
```

#### For example:

```
openstack server create --flavor <flavor_name> --image <image_name> --network <network1>
--config-drive True --user-data <config.txt> --host <boot_drive>
--block-device-mapping vdb=<volume name>:::true <CDG hostname>
```

#### OR

```
openstack server create --config-drive true --flavor cdg --image --key-name default --network --security-group --user-data
```

**Note** The number of networks in the command to install the VMs depends on the number of NICs in the deployment.

For example, the command to install a VM with 2 NICs is:

```
openstack server create --flavor cdg-cloud --image cdg-cloud-bios --port mgmt-port2 --port
south-port2 --config-drive True --user-data config-nodhcp_2nic.txt --block-device-mapping
vdb=cdg-vol:::true cdg-bios-nodhcp 2NIC
```

### Verify that the Crosswork Data Gateway VMs were installed successfully.

Run the following command to view the status of the installation of the VMs.

openstack server list

| (osp16VTS) [stack@osp16-director cdg-image]\$ openstack server list            |                                           |                    |                                                                                                 |                                            |                            |   |  |  |
|--------------------------------------------------------------------------------|-------------------------------------------|--------------------|-------------------------------------------------------------------------------------------------|--------------------------------------------|----------------------------|---|--|--|
| ID                                                                             | Name                                      | Status             | Networks                                                                                        | Image                                      | Flavor                     | i |  |  |
| 8b039d3c-1bb9-4ce2-9b24-1654216c4dd6<br>  9c6d913f-c24b-43a3-9816-f865e58e7e95 | cdg-bios-nodhcp_2NIC<br>  cdg-bios-nodhcp | ACTIVE<br>  ACTIVE | network1-nodhcp= ; network3-nodhcp=<br>  network1-nodhcp= ; network2-nodhcp= ; network3-nodhcp= | cdg-cloud-bios-345<br>  cdg-cloud-bios-345 | cdg-cloud  <br>  cdg-cloud | l |  |  |

After the status of the VMs is displayed as **Active**, wait for about 10 minutes, and check if the VM was deployed properly and running as expected either from the CLI or the OpenStack UI.

#### From OpenStack CLI

1. Run the following command in the OpenStack CLI to fetch the URL of the VM instance.

openstack console url show <CDG hostname>

For example:

openstack console url show cdg-dhcp

2. Log in as the dg-admin or dg-oper user (as per the role assigned to you) and the corresponding password you had entered in the config.txt file of the VM. The Crosswork Data Gateway Interactive console is displayed after you log in successfully.

### From OpenStack UI

- **1.** Log in to the OpenStack UI.
- 2. Navigate to Compute > Instances.
- 3. Click the Crosswork Data Gateway VM name. The link to the VM console opens in a new tab.
- Log in as the dg-admin or dg-oper user (as per the role assigned to you) and the corresponding password you had entered in the config.txt file of the VM. The Crosswork Data Gateway interactive console is displayed after you log in successfully.

### What to do next

Proceed to adding the Crosswork Data Gateway with Crosswork Cloud. See Obtain the Enrollment Package, on page 88.

# Install Crosswork Data Gateway on OpenStack from the OpenStack UI

This section provides details of the procedure to install Crosswork Data Gateway on the OpenStack platform.

Note All IP addresses mentioned here are sample IP addresses mentioned for the purpose of documentation.

### Before you begin

Ensure you have the following information ready:

- Number of Crosswork Data Gateway VM instances to install.
- Plan your installation. Refer to the section Cisco Crosswork Data Gateway Deployment Parameters and Scenarios, on page 2.
- Decide the addressing method that you will use (DHCP or Static) for one or more VMs.
- Have network information such as IP addresses, subnets, and ports ready for each VM if you are using Static addressing.
- Understand security group rules and security policies before you create security groups to apply to the VM.

### Step 1 Download and validate the Cisco Crosswork Data Gateway qcow2 package:

a) Download the latest available Cisco Crosswork Data Gateway image (\*.bios.signed.bin) from cisco.com to your local machine or a location on your local network that is accessible to your OpenStack. For the purpose of these

instructions, we use the package name **signed-cw-na-dg-6.0.1-119-release-20231220.uefi.qcow2.uefi.tar.gz** and **cw-na-dg-6.0.1-sample-install-scripts.tar.gz**.

b) Use the following command to unzip the installer bundle:

tar -xvzf signed-cw-na-dg-6.0.1-119-release-20231220.uefi.qcow2.uefi.tar.gz

This command verifies the authenticity of the product. The directory contains the following files as shown here:

```
README
signed-cw-na-dg-6.0.1-119-release-20231220.uefi.tar.gz.signature
signed-cw-na-dg-6.0.1-119-release-20231220-release.uefi.tar.gz
cisco_x509_verify_release.py3
cisco_x509_verify_release
CDG-CCO RELEASE
```

If you encounter any network connectivity issues, skip this verification and perform a manual verification as explained in the next step.

sh signed-cw-na-dg-6.0.1-119-release-20231220.bios.signed.bin --skip-verification

- c) Use the following command to verify the signature of the build:
  - Note The machine where the script is being run needs HTTP access to cisco.com. Please contact Cisco Customer Experience team if access to cisco.com is not possible due to security restrictions, or if you did not get a successful verification message after running the script.

If you are using python 2.x, use the following command to validate the file:

```
python cisco_x509_verify_release.py -e <.cer file> -i <.tar.gz file> -s <.tar.gz.signature file>
    -v dgst -sha512
```

If you are using python 3.x, use the following command to validate the file:

```
python cisco_x509_verify_release.py3 -e <.cer file> -i <.tar.gz file> -s <.tar.gz.signature
file> -v dgst -sha512
```

**Step 2** Complete the steps in Step 3 **OR** Step 4 based on the type of addressing you plan on using for the Crosswork Data Gateway VM.

### Step 3 Update the config.txt for a Crosswork Data Gateway VM with Static addressing.

- a) Navigate to the directory where you have downloaded the Crosswork Data Gateway release image.
- b) Open the config.txt file and modify the parameters as per your installation requirements. Refer to the section Cisco Crosswork Data Gateway Deployment Parameters and Scenarios, on page 2 for more information.
  - Important Make a note of the IP address that you are using to create the ports for the VM. You will need to specify the same IP addresses that you enter here for the vNIC IP addresses in the config.text file for each of the VMs.

This is a sample config.txt file for a 1 NIC deployment with the hostname as cdg1-nodhcp when using static addressing. Mandatory parameters in this list have been highlighted.

```
#### Required Parameters
#### Deployment Settings
## Resource Profile
# How much memory and disk should be allocated?
# Default value: Crosswork-Cloud
Profile=Crosswork-Cloud
```

```
Vnic0IPv6Netmask=64
## vNIC0 IPv6 Skip Gateway
# Skip statically assigning a gateway address to communicate with other devices, VMs, or services
# Default value: False
Vnic0IPv6SkipGateway=False
```

```
## vNIC0 IPv6 Netmask
# Please enter the server's IPv6 vNIC0 netmask if statically assigned
```

#### Vnic0IPv6Address=::0

```
## vNTC0 TPv6 Address
# Please enter the server's IPv6 vNIC0 address if statically assigned
```

#### Vnic0IPv6Method=None

```
## vNIC0 IPv6 Method
# Skip or statically assign the vNICO IPv6 address
# Default value: None
```

### vNIC0 IPv6 Address

### Vnic0IPv4Gateway=0.0.0.1

```
## vNIC0 IPv4 Gateway
# Please enter the server's IPv4 vNIC0 gateway if statically assigned
```

### Vnic0IPv4SkipGateway=False

```
## vNIC0 IPv4 Skip Gateway
# Skip statically assigning a gateway address to communicate with other devices, VMs, or services
# Default value: False
```

### Vnic0IPv4Netmask=0.0.0.0

```
## vNIC0 IPv4 Netmask
# Please enter the server's IPv4 vNIC0 netmask if statically assigned
```

#### Vnic0IPv4Address=0.0.0.0

```
## vNIC0 IPv4 Address
# Please enter the server's IPv4 vNIC0 address if statically assigned
```

#### Vnic0IPv4Method=None

```
## vNIC0 IPv4 Method
# Skip or statically assign the vNICO IPv4 address
# Default value: DHCP
```

### vNIC0 IPv4 Address

### dg-operPassword=changeme

```
## dg-oper Passphrase
# Please enter a passphrase for the dg-oper user. It must be at least 8 characters.
```

#### ## dg-admin Passphrase # Please enter a passphrase for the dg-admin user. It must be at least 8 characters. dg-adminPassword=changeme

### Passphrases

### Description=changeme

```
## Description
# Please enter a short, user friendly description for display in the Crosswork Controller
```

#### ## Hostname # Please enter the server's hostname (dg.localdomain) Hostname=changeme

### Host Information

```
## vNIC0 IPv6 Gateway
# Please enter the server's IPv6 vNIC0 gateway if statically assigned
Vnic0IPv6Gateway=::1
### DNS Servers
## DNS Address
# Please enter a space delimited list of DNS server addresses accessible from the Default Gateway
role
DNS=changeme
## DNS Search Domain
# Please enter the DNS search domain
Domain=changeme
### NTPv4 Servers
## NTPv4 Servers
# Please enter a space delimited list of NTPv4 server hostnames or addresses accessible from
the Default Gateway role
NTP=changeme
#### Optional Parameters
### Host Information
## Label
# An optional freeform label used by the Crosswork Controller to categorize and group multiple
DG instances
Label=
## Allow Usable RFC 8190 Addresses
# If an address for vNICO, vNIC1, vNIC2, or vNIC3 falls into a usable range identified by RFC
8190 or its predecessors, reject, accept, or request confirmation during initial configuration
# Default value: Yes
AllowRFC8190=Yes
## Crosswork Data Gateway Private Key URI
# Please enter the optional Crosswork Data Gateway private key URI retrieved using SCP
(user@host:/path/to/file)
DGCertKey=
## Crosswork Data Gateway Certificate File URI
# Please enter the optional Crosswork Data Gateway PEM formatted certificate file URI retrieved
using SCP (user@host:/path/to/file)
DGCertChain=
## Crosswork Data Gateway Certificate File and Key Passphrase
# Please enter the SCP user passphrase to retrieve the Crosswork Data Gateway PEM formatted
certificate file and private key
DGCertChainPwd=
### DNS Servers
## DNS Security Extensions
# Use DNS security extensions
# Default value: False
DNSSEC=False
## DNS over TLS
# Use DNS over TLS
# Default value: False
DNSTLS=False
```

## Multicast DNS # Use multicast DNS # Default value: False mDNS=False ## Link-Local Multicast Name Resolution # Use link-local multicast name resolution # Default value: False LLMNR=False ### NTPv4 Servers ## NTPv4 Authentication # Use authentication for all NTPv4 servers # Default value: False NTPAuth=False ## NTPv4 Kevs # Please enter a space delimited list of IDs present in the key file. The number of IDs in the list must match the number of servers, even if some or all are the same ID. NTPKey= ## NTPv4 Key File URI # Please enter the optional Chrony key file retrieved using SCP (user@host:/path/to/file) NTPKeyFile= ## NTPv4 Key File Passphrase # Please enter the SCP user passphrase to retrieve the Chrony key file NTPKeyFilePwd= ### Remote Syslog Servers ## Remote Syslog Server # Send Syslog messages to a remote host # Default value: False UseRemoteSyslog=False ## Syslog Server Address # Please enter a hostname, IPv4 address, or IPv6 address of the Syslog server accessible from the Default Gateway role SyslogAddress= ## Syslog Server Port # Please enter a Syslog port # Default value: 514 SyslogPort=514 ## Syslog Server Protocol # Please enter the Syslog protocol # Default value: UDP SyslogProtocol=UDP ## Syslog over TLS # Use Syslog over TLS (must use TCP or RELP as the protocol) # Default value: False SyslogTLS=False ## Syslog TLS Peer Name # Please enter the Syslog server's hostname exactly as entered in the server certificate subjectAltName or subject common name SyslogPeerName= ## Syslog Root Certificate File URI

# Please enter the optional Syslog root PEM formatted certificate file retrieved using SCP (user@host:/path/to/file) SyslogCertChain= ## Syslog Certificate File Passphrase # Please enter the SCP user passphrase to retrieve the Syslog PEM formatted cetificate file SyslogCertChainPwd= ### Remote Auditd Servers ## Remote auditd Server # Send auditd messages to a remote host # Default value: False UseRemoteAuditd=False ## Auditd Server Address # Please enter a hostname, IPv4 address, or IPv6 address of the auditd server accessible from the Default Gateway role AuditdAddress= ## Auditd Server Port # Please enter na auditd port # Default value: 60 AuditdPort=60 ### Controller Settings ## Proxy Server URL # Please enter the optional HTTP/HTTPS proxy URL ProxyURL= ## Proxy Server Bypass List # Please enter an optional space delimited list of subnets and domains that will not be sent to the proxy server ProxyBypass= ## Authenticated Proxy Username # Please enter an optional username for an authenticated proxy servers ProxyUsername= ## Authenticated Proxy Passphrase # Please enter an optional passphrase for an authenticated proxy server ProxyPassphrase= ## HTTPS Proxy SSL/TLS Certificate File URI # Please enter the optional HTTPS Proxy PEM formatted SSL/TLS certificate file URI retrieved using SCP (user@host:/path/to/file). This will override the Controller SSL/TLS Certificate File URI. ProxyCertChain= ## HTTPS Proxy SSL/TLS Certificate File Passphrase # Please enter the SCP user passphrase to retrieve the HTTPS Proxy PEM formatted SSL/TLS certificate file ProxyCertChainPwd= #### Static Parameters - Do not change this section ### Deployment Settings ## Deployment Type # What type of deployment is this? # Default value: Crosswork Cloud Deployment=Crosswork Cloud

### Host Information ## Data Disk Size # Data disk size in GB mounted as /opt/dg/appdata DGAppdataDisk=24 ### vNIC Role Assignment ## Default Gateway # The interface used as the Default Gateway and for DNS and NTP traffic # Default value: eth0 NicDefaultGateway=eth0 ## Administration # The interface used for SSH access to the VM # Default value: eth0 NicAdministration=eth0 ## External Logging # The interface used to send logs to an external logging server # Default value: eth0 NicExternalLogging=eth0 ## Management # The interface used for enrollment and other management traffic # Default value: eth0 NicManagement=eth0 ## Control # The interface used for destination, device, and collection configuration # Default value: eth0 NicControl=eth0 ## Northbound System Data # The interface used to send collection data to the system destination # Default value: eth0 NicNBSystemData=eth0 ## Northbound External Data # The interface used to send collection data to external destinations # Default value: eth0 NicNBExternalData=eth0 ## Southbound Data # The interface used collect data from all devices # Default value: eth0 NicSBData=eth0 ### Auto Enrollment Package Transfer ## Enrollment Token for Crosswork Cloud # Please enter the optional enrollment token to auto enroll with Crosswork Cloud CloudEnrollmentToken=TOKEN ## Enrollment Destination Host and Path # Please enter the optional SCP destination host and path to transfer the enrollment package using SCP (user@host:/path/to/file)EnrollmentURI= ## Enrollment Passphrase # Please enter the optional SCP user passphrase to transfer the enrollment package EnrollmentPassphrase=

c) Save the config.txt file with the hostname of the VM or a name that makes it easy for you to identify the VM for which you have updated it.

- d) (**Important**) Make a note of the IP address that you enter here for the vNIC IP addresses in the config.txt. You will need to specify the same IP addresses when creating the ports for the VM in Step 9.
- e) Repeat Step 3 (b) and Step 3 (d) to update and save a unique config.txt file for each VM using static addressing.
- f) Proceed to Step 5.

Step 4

### Update the config.txt for a Crosswork Data Gateway VM with DHCP.

- a) Navigate to the directory where you have downloaded the Crosswork Data Gateway release image.
- b) Open the config.txt file and modify the parameters as per your installation requirements. Refer to the section Cisco Crosswork Data Gateway Deployment Parameters and Scenarios, on page 2 for more information.

This is a sample config.txt file for a 1 NIC deployment with the hostname as cdg1-nodhcp when using static addressing. Mandatory parameters in this list have been highlighted.

```
#### Required Parameters
### Deployment Settings
## Resource Profile
# How much memory and disk should be allocated?
# Default value: Crosswork-Cloud
Profile=Crosswork-Cloud
### Host Information
## Hostname
# Please enter the server's hostname (dg.localdomain)
Hostname=changeme
## Description
# Please enter a short, user friendly description for display in the Crosswork Controller
Description=changeme
### Passphrases
## dg-admin Passphrase
# Please enter a passphrase for the dg-admin user. It must be at least 8 characters.
dg-adminPassword=changeme
## dg-oper Passphrase
# Please enter a passphrase for the dq-oper user. It must be at least 8 characters.
dg-operPassword=changeme
### vNIC0 IPv4 Address
## vNIC0 IPv4 Method
# Skip or statically assign the vNICO IPv4 address
# Default value: DHCP
Vnic0IPv4Method=None
## vNIC0 IPv4 Address
# Please enter the server's IPv4 vNIC0 address if statically assigned
Vnic0IPv4Address=0.0.0.0
## vNTCO TPv4 Netmask
# Please enter the server's IPv4 vNIC0 netmask if statically assigned
Vnic0IPv4Netmask=0.0.0.0
## vNIC0 IPv4 Skip Gateway
# Skip statically assigning a gateway address to communicate with other devices, VMs, or services
# Default value: False
Vnic0IPv4SkipGateway=False
```

Installation Tasks

## vNIC0 IPv4 Gateway

Vnic0IPv4Gateway=0.0.0.1

```
### vNIC0 IPv6 Address
## vNIC0 IPv6 Method
# Skip or statically assign the vNICO IPv6 address
# Default value: None
Vnic0IPv6Method=None
## vNIC0 IPv6 Address
# Please enter the server's IPv6 vNIC0 address if statically assigned
Vnic0IPv6Address=::0
## vNIC0 IPv6 Netmask
# Please enter the server's IPv6 vNIC0 netmask if statically assigned
Vnic0IPv6Netmask=64
## vNIC0 IPv6 Skip Gateway
# Skip statically assigning a gateway address to communicate with other devices, VMs, or services
# Default value: False
Vnic0IPv6SkipGateway=False
## vNIC0 IPv6 Gateway
# Please enter the server's IPv6 vNIC0 gateway if statically assigned
Vnic0IPv6Gateway=::1
### DNS Servers
## DNS Address
# Please enter a space delimited list of DNS server addresses accessible from the Default Gateway
role
DNS=changeme
## DNS Search Domain
# Please enter the DNS search domain
Domain=changeme
### NTPv4 Servers
## NTPv4 Servers
# Please enter a space delimited list of NTPv4 server hostnames or addresses accessible from
the Default Gateway role
NTP=changeme
#### Optional Parameters
### Host Information
## Label
# An optional freeform label used by the Crosswork Controller to categorize and group multiple
 DG instances
Label=
## Allow Usable RFC 8190 Addresses
# If an address for vNICO, vNIC1, vNIC2, or vNIC3 falls into a usable range identified by RFC
8190 or its predecessors, reject, accept, or request confirmation during initial configuration
# Default value: Yes
AllowRFC8190=Yes
## Crosswork Data Gateway Private Key URI
# Please enter the optional Crosswork Data Gateway private key URI retrieved using SCP
```

# Please enter the server's IPv4 vNIC0 gateway if statically assigned

```
Installation Tasks
```

(user@host:/path/to/file)

DGCertKey= ## Crosswork Data Gateway Certificate File URI # Please enter the optional Crosswork Data Gateway PEM formatted certificate file URI retrieved using SCP (user@host:/path/to/file) DGCertChain= ## Crosswork Data Gateway Certificate File and Key Passphrase # Please enter the SCP user passphrase to retrieve the Crosswork Data Gateway PEM formatted certificate file and private key DGCertChainPwd= ### DNS Servers ## DNS Security Extensions # Use DNS security extensions # Default value: False DNSSEC=False ## DNS over TLS # Use DNS over TLS # Default value: False DNSTLS=False ## Multicast DNS # Use multicast DNS # Default value: False mDNS=False ## Link-Local Multicast Name Resolution # Use link-local multicast name resolution # Default value: False LLMNR=False ### NTPv4 Servers ## NTPv4 Authentication # Use authentication for all NTPv4 servers # Default value: False NTPAuth=False ## NTPv4 Keys # Please enter a space delimited list of IDs present in the key file. The number of IDs in the list must match the number of servers, even if some or all are the same ID. NTPKey= ## NTPv4 Key File URI # Please enter the optional Chrony key file retrieved using SCP (user@host:/path/to/file) NTPKeyFile= ## NTPv4 Key File Passphrase # Please enter the SCP user passphrase to retrieve the Chrony key file NTPKeyFilePwd= ### Remote Syslog Servers ## Remote Syslog Server # Send Syslog messages to a remote host # Default value: False UseRemoteSyslog=False ## Syslog Server Address # Please enter a hostname, IPv4 address, or IPv6 address of the Syslog server accessible from the Default Gateway role

SyslogAddress= ## Syslog Server Port # Please enter a Syslog port # Default value: 514 SyslogPort=514 ## Syslog Server Protocol # Please enter the Syslog protocol # Default value: UDP SyslogProtocol=UDP ## Syslog over TLS # Use Syslog over TLS (must use TCP or RELP as the protocol) # Default value: False SyslogTLS=False ## Syslog TLS Peer Name # Please enter the Syslog server's hostname exactly as entered in the server certificate subjectAltName or subject common name SyslogPeerName= ## Syslog Root Certificate File URI # Please enter the optional Syslog root PEM formatted certificate file retrieved using SCP (user@host:/path/to/file) SyslogCertChain= ## Syslog Certificate File Passphrase # Please enter the SCP user passphrase to retrieve the Syslog PEM formatted cetificate file SyslogCertChainPwd= ### Remote Auditd Servers ## Remote auditd Server # Send auditd messages to a remote host # Default value: False UseRemoteAuditd=False ## Auditd Server Address # Please enter a hostname, IPv4 address, or IPv6 address of the auditd server accessible from the Default Gateway role AuditdAddress= ## Auditd Server Port # Please enter na auditd port # Default value: 60 AuditdPort=60 ### Controller Settings ## Proxy Server URL # Please enter the optional HTTP/HTTPS proxy URL ProxyURL= ## Proxy Server Bypass List # Please enter an optional space delimited list of subnets and domains that will not be sent to the proxy server ProxyBypass= ## Authenticated Proxy Username # Please enter an optional username for an authenticated proxy servers ProxyUsername=

## Authenticated Proxy Passphrase

# Please enter an optional passphrase for an authenticated proxy server ProxyPassphrase= ## HTTPS Proxy SSL/TLS Certificate File URI # Please enter the optional HTTPS Proxy PEM formatted SSL/TLS certificate file URI retrieved using SCP (user@host:/path/to/file). This will override the Controller SSL/TLS Certificate File URT. ProxyCertChain= ## HTTPS Proxy SSL/TLS Certificate File Passphrase # Please enter the SCP user passphrase to retrieve the HTTPS Proxy PEM formatted SSL/TLS certificate file ProxyCertChainPwd= #### Static Parameters - Do not change this section ### Deployment Settings ## Deployment Type # What type of deployment is this? # Default value: Crosswork Cloud Deployment=Crosswork Cloud ### Host Information ## Data Disk Size # Data disk size in GB mounted as /opt/dg/appdata DGAppdataDisk=24 ### vNIC Role Assignment ## Default Gateway # The interface used as the Default Gateway and for DNS and NTP traffic # Default value: eth0 NicDefaultGateway=eth0 ## Administration # The interface used for SSH access to the VM # Default value: eth0 NicAdministration=eth0 ## External Logging # The interface used to send logs to an external logging server # Default value: eth0 NicExternalLogging=eth0 ## Management # The interface used for enrollment and other management traffic # Default value: eth0 NicManagement=eth0 ## Control # The interface used for destination, device, and collection configuration # Default value: eth0 NicControl=eth0 ## Northbound System Data # The interface used to send collection data to the system destination # Default value: eth0 NicNBSystemData=eth0 ## Northbound External Data # The interface used to send collection data to external destinations # Default value: eth0

NicNBExternalData=eth0 ## Southbound Data # The interface used collect data from all devices # Default value: eth0 NicSBData=eth0 ### Auto Enrollment Package Transfer ## Enrollment Token for Crosswork Cloud # Please enter the optional enrollment token to auto enroll with Crosswork Cloud CloudEnrollmentToken=TOKEN ## Enrollment Destination Host and Path # Please enter the optional SCP destination host and path to transfer the enrollment package using SCP (user@host:/path/to/file)EnrollmentURI= ## Enrollment Passphrase # Please enter the optional SCP user passphrase to transfer the enrollment package EnrollmentPassphrase= c) Save the config.txt file with the hostname of the VM or a name that makes it easy for you to identify the VM for which you have updated it. d) Repeat Step 4 (b) and Step 4 (c) to update and save a unique config.txt file for each VM using static addressing.

```
e) Proceed to Step 5.
```

- **Step 5** Log in to the OpenStack VM from the OpenStack UI.
- **Step 6** Navigate to **Compute** > **Flavors** to create the resource profile or flavor.

Enter details in the Name, VCPUs, RAM, Root Disk and Ephemeral Disk fields as shown in the following image and click Create Flavor.

I

| Name *              | Flavors define the sizes for RAM, disk, number of cores. |
|---------------------|----------------------------------------------------------|
| cdg-cloud-flavor    | and other resources and can be selected when users       |
| ID 😡                | deploy instances.                                        |
| auto                |                                                          |
| VCPUs *             |                                                          |
| 8                   |                                                          |
| RAM (MB) *          |                                                          |
| 32768               |                                                          |
| Root Disk (GB) *    |                                                          |
| 50                  |                                                          |
| Ephemeral Disk (GB) |                                                          |
| 24                  | ×                                                        |
| Swap Disk (MB)      |                                                          |
| 0                   | *<br>*                                                   |
| RX/TX Factor        |                                                          |
| 1                   | ×                                                        |
|                     |                                                          |

### **Step 7** Create an image for OpenStack install.

- a) Enter details in the following fields:
  - 1. Image Name Specify a name for the image you are creating.
  - 2. File Navigate to the directory where you have downloaded the Crosswork Data Gateway release image and select the image.
  - 3. Format Select QCOW2 QEMU Emulator from the drop-down list.
  - 4. Leave the other settings to the values as shown in the image.
- b) Click Create Image.

#### Figure 16: Create Image Window

| Create Image  |                                                                            | ×                                  |
|---------------|----------------------------------------------------------------------------|------------------------------------|
| Image Details | Image Details                                                              | C                                  |
| Metadata      | Specify an image to upload to the Image Service. Image Name Cdg_bios_image | Image Description                  |
|               | Image Source<br>File*<br>Browse cw-na-dg-4.0.0-6-TESTONLY-2022072          |                                    |
|               | Format <sup>*</sup>                                                        |                                    |
|               | Image Requirements<br>Kernel                                               | Ramdisk                            |
|               | Choose an image                                                            | Choose an image                    |
|               | Architecture                                                               | Minimum Disk (GB) Minimum RAM (MB) |
|               | Image Sharing<br>Visibility<br>Private Shared Public Community             | Protected<br>Yes No                |
| X Cancel      |                                                                            | < Back Next > Create Image         |

### **Step 8** Create a security group policy to allow incoming TCP/UDP/ICMP connections.

OpenStack does not allow incoming TCP/UDP/ICMP connections by default. Create a security policy to allow incoming connections from TCP/UDP/ICMP protocols.

- **Note** You can create security groups and apply them to the VM even after the Crosswork Data Gateway is deployed.
- a) In the OpenStack UI, navigate to Networks > Security Groups.
- b) Click + Create Security Group.

| Red Hat OpenStack Platform Project  | Admin Identity                       |                                                | -                                                                                                    |          | F                       | roject - Help 🛊 admin - |
|-------------------------------------|--------------------------------------|------------------------------------------------|----------------------------------------------------------------------------------------------------|----------|-------------------------|-------------------------|
| Project v Compute v 1               |                                      |                                                |                                                                                                    |          |                         |                         |
| Natural Tapalagu Naturada           | Poutors Socurbu Groups Election      | Create Security Group                          | ^<br>^                                                                                                    |          |                         |                         |
| Terroritopology Terrorito           |                                      | Name                                           |                                                                                                    |          |                         |                         |
| Project / Network / Security Groups |                                      | cdg                                            | Description:                                                                                                    |          |                         |                         |
| Security Group                      | ie i                                 | Description                                    | Security groups are sets of IP filter rules that are applied<br>to network interfaces of a VM. After the security group is |          |                         |                         |
| Security Group                      | 13                                   | Security group for CDG deployment on openstack | created, you can add rules to the security group.                                                                          |          |                         |                         |
|                                     |                                      |                                                |                                                                                                    | Filter Q | + Create Security Group | Delete Security Groups  |
| Displaying 2 items                  |                                      |                                                |                                                                                                    |          |                         |                         |
| Name                                | Security Group ID                    |                                                |                                                                                                    |          |                         | Actions                 |
|                                     |                                      |                                                | Create Security Group                                                                                                    |          |                         |                         |
| <ul> <li>default</li> </ul>         | c6ea3410-ed6d-4633-988e-20b6e64c09f2 |                                                |                                                                                                    | up       |                         | Manage Rules            |
| open                                | 82ce09c8-15e7-4fa3-9cac-46fbc39d3b3f |                                                | open                                                                                                    |          |                         | Manage Rules 👻          |
| Displaying 2 items                  |                                      |                                                |                                                                                                    |          |                         |                         |
|                                     |                                      |                                                |                                                                                                    |          |                         |                         |
|                                     |                                      |                                                |                                                                                                    |          |                         |                         |
|                                     |                                      |                                                |                                                                                                    |          |                         |                         |
|                                     |                                      |                                                |                                                                                                    |          |                         |                         |
|                                     |                                      |                                                |                                                                                                    |          |                         |                         |
|                                     |                                      |                                                |                                                                                                    |          |                         |                         |
|                                     |                                      |                                                |                                                                                                    |          |                         |                         |
|                                     |                                      |                                                |                                                                                                    |          |                         |                         |
|                                     |                                      |                                                |                                                                                                    |          |                         |                         |
|                                     |                                      |                                                |                                                                                                    |          |                         |                         |
|                                     |                                      |                                                |                                                                                                    |          |                         |                         |
|                                     |                                      |                                                |                                                                                                    |          |                         |                         |
|                                     |                                      |                                                |                                                                                                    |          |                         |                         |
|                                     |                                      |                                                |                                                                                                    |          |                         |                         |

#### Figure 17: Create Security Group Window

- c) Specify the Name and Description of the security group. Click Create Security Group.
- d) In the new window that appears to create security rules, click **Add Rule** to create a security policy for each protocol by specifying the direction, port range and the IP addresses range.

The security group contains two rules by default. Use the **Delete Rule** option to delete these rules.

| Proje                                                                   | Project / Network / Security Groups / Manage Security Group Ful |            |             |            |                  |                       |             |            |              |
|-------------------------------------------------------------------------|-----------------------------------------------------------------|------------|-------------|------------|------------------|-----------------------|-------------|------------|--------------|
| Manage Security Group Rules: cdg (fb7eff2e-dcdb-4b7f-9ea1-592855731050) |                                                                 |            |             |            |                  |                       |             |            |              |
|                                                                         |                                                                 |            |             |            |                  |                       |             | + Add Rule | Delete Rules |
| Dis                                                                     | playing 2 items                                                 |            |             |            |                  |                       |             |            |              |
| 0                                                                       | Direction                                                       | Ether Type | IP Protocol | Port Range | Remote IP Prefix | Remote Security Group | Description |            | Actions      |
| 0                                                                       | Egress                                                          | IPv4       | Any         | Any        | 0.0.0.0/0        |                       |             |            | Delete Rule  |
| 0                                                                       | Egress                                                          | IPv6       | Any         | Any        | ::/0             |                       | -           |            | Delete Rule  |
| Dis                                                                     | playing 2 items                                                 |            |             |            |                  |                       |             |            |              |
|                                                                         |                                                                 |            |             |            |                  |                       |             |            |              |
|                                                                         |                                                                 |            |             |            |                  |                       |             |            |              |
|                                                                         |                                                                 |            |             |            |                  |                       |             |            |              |
|                                                                         |                                                                 |            |             |            |                  |                       |             |            |              |
|                                                                         |                                                                 |            |             |            |                  |                       |             |            |              |

Figure 18: Manage Security Group Rules Window

### **Step 9** Create ports with specified IP address ONLY if you are using Static addressing.

**Important** This step is required only if you are using Static addressing. If you are using DHCP addressing, the IP addresses for the ports are automatically assigned from the IP addresses allocation pool for the subnet.

- a) In the OpenStack UI, navigate to Network > Networks.
- b) Depending on the number of NICs in your deployment, (starting with the management network), select a network and click + **Create Ports**.
- c) Enter details in the **Name** and **Fixed IP Address** fields. Select the **Enable Admin State** and **Port Security** check box.

### Figure 19: Create Port Window

| Create Port                                                          |                                                                                                    | ×  |
|----------------------------------------------------------------------|----------------------------------------------------------------------------------------------------|----|
| Info Security Groups Name mgmt-port1 G Enable Admin State  Device ID | Description:<br>You can create a port for the network. If you specify<br>device ID to be attached, the device specified will be<br>attached to the port created. |    |
| Device Owner @ Specify IP address or subnet @ Fixed IP Address       |                                                                                                    |    |
| Fixed IP Address* @                                                  |                                                                                                    |    |
| MAC Address @                                                        |                                                                                                    |    |
| <ul> <li>✓ Port Security Ø</li> <li>VNIC Type Ø</li> </ul>           |                                                                                                    |    |
| Normal                                                               |                                                                                                    |    |
|                                                                      |                                                                                                    |    |
|                                                                      | Cancel                                                                                                    | te |

**Step 10** Navigate to **Compute > Instances**. Click **Launch Instance** in this page.

A Launch Instance window appears to start the VM installation.

- Step 11 In the Details tab, specify the VM name in the Instance Name field and the Count as 1. Click Next.
  - **Note** For larger systems it is likely that you will have more than one Cisco Crosswork Data Gateway VM. The Cisco Crosswork Data Gateway name should, therefore, be unique and created in a way that makes identifying a specific VM easy. We recommend that you enter the same name you had specified in the Hostname parameter in the config.txt file for the VM.

I

#### Figure 20: Launch Instance Window

| Launch Instance |                                                                                                    |                                      | × |
|-----------------|----------------------------------------------------------------------------------------------------|--------------------------------------|---|
| Details         | Please provide the initial hostname for the instance, the availability zone where i<br>count. Increase the Count to create multiple instances with the same settings. | t will be deployed, and the instance | 0 |
| Source          | Project Name                                                                                                    | Total Instances                      |   |
|                 | admin                                                                                                    | (100 Max)                            |   |
| Flavor          | Instance Name *                                                                                                    | 3%                                   |   |
| Networks *      | test instance                                                                                                    | 5 78                                 |   |
| Network Ports   | Description                                                                                                    | 2 Current Usage                      |   |
| Security Groups |                                                                                                    | 97 Remaining                         |   |
| Key Pair        | Availability Zone                                                                                                    |                                      |   |
| Configuration   | nova ~                                                                                                    |                                      |   |
| Server Groups   | Count *                                                                                                    |                                      |   |
| Scheduler Hints |                                                                                                    |                                      |   |
| Metadata        |                                                                                                    |                                      |   |
| X Cancel        | < Back                                                                                                    | Next > Caunch Instance               |   |

### **Step 12** In the **Source** tab:

- a. Select Boot Source Select Image from the drop-down list.
- b. Create New Volume Select No.
- c. All images available in the OpenStack environment are listed under the **Available** pane. Click to select the image. Doing this will now move the image to the **Allocated** pane indicating that you have selected the image.
- d. Click Next.

### Figure 21: Launch Instance Window - Source Tab

| Details         | Instance source is the tem<br>snapshot), a volume or a v<br>new volume. | plate used to create an inst<br>olume snapshot (if enabled | ance. You can us<br>I). You can also cl | e an image, a sn<br>noose to use per | apshot of an instand<br>sistent storage by ci | ce (image<br>reating a |
|-----------------|-------------------------------------------------------------------------|------------------------------------------------------------|-----------------------------------------|--------------------------------------|-----------------------------------------------|------------------------|
| Source          | Select Boot Source                                                      |                                                            | Create I                                | New Volume                           |                                               |                        |
| lavor *         | Image                                                                   |                                                            | ~ Yes                                   | No                                   |                                               |                        |
| Vetworks *      | Allocated                                                               |                                                            |                                         |                                      |                                               |                        |
| Network Ports   | Displaying 1 item                                                       |                                                            |                                         |                                      |                                               |                        |
| Security Groups | Name                                                                    | Updated                                                    | Size                                    | Format                               | Visibility                                    |                        |
| Key Pair        | > cdg-cloud-bios-6                                                      | 7/22/22 5:03 AM                                            | 1.41 GB                                 | QCOW2                                | Public                                        | •                      |
| Configuration   | Displaying 1 item                                                       |                                                            |                                         |                                      |                                               |                        |
| Server Groups   | ✓ Available 1                                                           |                                                            |                                         |                                      |                                               | Select or              |
| Scheduler Hints | Q Click here for filters                                                | s or full text search.                                     |                                         |                                      |                                               | ×                      |
| Netadata        | Displaying 1 item                                                       |                                                            |                                         |                                      |                                               |                        |
|                 | Name                                                                    | Updated                                                    | Size                                    | Format                               | Visibility                                    |                        |
|                 | > cdg-cloud-uefi-6                                                      | 7/22/22 5:14 AM                                            | 1.41 GB                                 | QCOW2                                | Public                                        | •                      |
|                 | Displaying 1 item                                                       |                                                            |                                         |                                      |                                               |                        |

**Step 13** In the **Flavor** tab, in the **Available** pane, for the flavor you want to select for the VM, click to move it from the **Available** pane to the **Allocated** pane. Click **Next**.

Figure 22: Launch Instance Window - Flavor Tab

L

| Launch Instance |                |                   |              |                 |                  |                  |                | ×      |
|-----------------|----------------|-------------------|--------------|-----------------|------------------|------------------|----------------|--------|
| Details         | Flavors manage | the sizing for    | the compu    | ite, memory and | storage capacity | of the instance. |                | 0      |
| Source          | Name           | VCPUS             | RAM          | Total Disk      | Root Disk        | Ephemeral Disk   | Public         |        |
| Flavor          | > cdg-cloud    | 8                 | 32 GB        | 50 GB           | 50 GB            | 0 GB             | Yes            | ¥      |
| Networks *      | ✓ Available    | 0                 |              |                 |                  |                  | Selec          | rt one |
| Network Ports   | Q Click her    | re for filters or | full text se | arch.           |                  |                  |                | ×      |
| Security Groups | Name           | VCPUS             | RAM          | Total Disk      | Root Disk        | Ephemeral Disk   | Public         |        |
| Key Pair        |                |                   |              |                 |                  |                  |                |        |
| Configuration   |                |                   |              |                 |                  |                  |                |        |
| Server Groups   |                |                   |              |                 |                  |                  |                |        |
| Scheduler Hints |                |                   |              |                 |                  |                  |                |        |
| Metadata        |                |                   |              |                 |                  |                  |                |        |
| X Cancel        |                |                   |              |                 | <                | Back Next >      | 🗅 Launch Insta | nce    |

Step 14 Assign networks to the VM. Depending on the number of vNICs in your deployment, select up to 3 networks for the

VM by clicking for each network from the list of networks in the **Available** pane. Doing this moves the selected networks to the **Allocated** pane. Click **Next**.

**Important** The order in which you select the networks is important. In a 3-NIC deployment, the first network you select will be assigned to the vNIC0 interface, the second to the vNIC1 interface and the third to the vNIC2 interface.

| Launch Instance |                      |                                |                       |                |                     | ×        |
|-----------------|----------------------|--------------------------------|-----------------------|----------------|---------------------|----------|
| Details *       | Networks provide the | communication channels for ins | stances in the cloud. |                |                     | 0        |
| 0               | ✓ Allocated ③        |                                |                       | Select network | ks from those liste | d below. |
| Source          | Networl              | k Subnets Associated           | Shared                | Admin State    | Status              |          |
| Flavor *        | ♦ 1 > network        | 1 subnet1                      | No                    | Up             | Active              | •        |
| Networks        | ¢2 ≯ network         | 3 subnet3                      | No                    | Up             | Active              | •        |
| Security Groups | \$3 > network        | 2 subnet2                      | No                    | Up             | Active              | •        |
| Key Pair        | ✓ Available 3        |                                |                       | s              | Select at least one | network  |
| Configuration   | Q Click here for t   | filters or full text search.   |                       |                |                     | ×        |
| Server Groups   | Network              | Subnets Associated             | Shared                | Admin State    | Status              |          |
| Scheduler Hints | > network2-nodhcp    | subnet2-nodhcp                 | No                    | Up             | Active              | •        |
| Metadata        | > network3-nodhcp    | subnet3-nodhcp                 | No                    | Up             | Active              | *        |
|                 | > network1-nodhcp    | subnet1-nodhcp                 | No                    | Up             | Active              | •        |
|                 |                      |                                |                       |                |                     |          |
| X Cancel        |                      |                                | •                     | Back Next >    | 👍 Launch In:        | stance   |

Figure 23: Launch Instance Window - Networks Tab

### **Step 15** Assign ports to the VM.

From the list of ports that are displayed in the **Available** pane, click to move the port to the **Allocated** pane.

| Launch Instance |                                                                               |                           | ×                       | 5          |
|-----------------|-------------------------------------------------------------------------------|---------------------------|-------------------------|------------|
| Details         | Ports provide extra communication channels to your instances. You can s both. | select ports instead of r | networks or a mix of    | 9          |
| Source          | ✓ Allocated ①                                                                 | Select ports              | from those listed below | <i>ı</i> . |
| Flavor          | Name IP                                                                       | Admin State               | Status                  |            |
| Networks        |                                                                               | Up                        | Down 🗸                  |            |
| Network Ports   | ✓ Available 2                                                                 |                           | Select one              | e          |
| Security Groups | Q Filter                                                                      |                           |                         | ]          |
| Key Pair        | Name IP                                                                       | Admin State               | Status                  |            |
| Configuration   | > south-port2 on subnet subnet3-nodhcp                                        | Up                        | Down                    |            |
| Server Groups   | > mgmt-port2 on subnet subnet1-nodhcp                                         | Up                        | Down 🛧                  |            |
| Scheduler Hints |                                                                               |                           |                         |            |
| Metadata        |                                                                               |                           |                         |            |
| X Cancel        |                                                                               | < Back Next >             | Launch Instance         |            |

Figure 24: Launch Instance Window - Network Ports Tab

### Click Next.

**Step 16** Assign **Security Groups** to the VM by moving the security groups you wish to apply to the VM from the **Available** pane to the **Allocated** pane.

In the following image, 2 security groups - default and cdg, are applied to the VM.

| unch Instance  |                |                                |                   |              |          |                 |
|----------------|----------------|--------------------------------|-------------------|--------------|----------|-----------------|
|                | Select the sec | urity groups to launch the     | instance in.      |              |          |                 |
| etails *       | ✓ Allocate     | d 😰                            |                   |              |          |                 |
| ource          | Name           | Description                    |                   |              |          |                 |
| lavor *        | ✓ default      | Default security               | group             |              |          | 4               |
| letworks *     | Direction      | n Ether Type                   | Protocol          | Min Port     | Max Port | Remote          |
| etwork Ports   | egress         | IPv4                           |                   | -            | -        | 0.0.0/0         |
| acurity Groups | ingress        | IPv4                           | -                 | -            | -        |                 |
| contry croups  | ingress        | IPv6                           | -                 |              | -        |                 |
| ey Pair        | egress         | IPv6                           | -                 |              | -        | ::/0            |
| onfiguration   |                |                                |                   |              |          |                 |
| erver Groups   | ✓ cdg          | Security group f               | or CDG deployment | on openstack |          | 4               |
| cheduler Hints | Direction      | n Ether Type                   | Protocol          | Min Port     | Max Port | Remote          |
| atadata        | egress         | IPv6                           | -                 | -            | -        | ::/0            |
| oladala        | egress         | IPv4                           |                   | -            | -        | 0.0.0/0         |
|                | ✓ Available    | e <b>()</b>                    |                   |              |          | Select one or n |
|                | Q Click h      | ere for filters or full text s | earch.            |              |          |                 |
|                | Name           |                                | Description       |              |          |                 |
|                | > open         |                                | open              |              |          | 1               |
| Cancel         |                |                                |                   | < Bac        | k Next>  | 🚯 Launch Instan |

### Figure 25: Launch Instance Window - Security Groups Tab

Click Next.

**Step 17** In the **Key Pair** tab, click **Next**.

In the **Configuration** tab:

- Step 18
- Click Choose File to select and upload the config.txt file you had modified and saved for the VM.
- Select the Configuration Drive check box.

| Launch Instance |                                                                                                    | ×                 |
|-----------------|----------------------------------------------------------------------------------------------------|-------------------|
| Details         | You can customize your instance after it has launched using the options available here. "Customization<br>analogous to "Lear Data" in other systems | n Script" is      |
| Source          | Load Customization Script from a file                                                                                                    |                   |
| Flavor          | Customization Script (Modified) Content size: 1.4                                                                                                   | 48 KB of 16.00 KB |
| Networks        | ActiveVnics=3<br>AllowRFC8190=Yes                                                                                                    |                   |
| Network Ports   | AuditdAddress=<br>AuditdPort=60                                                                                                    |                   |
| Security Groups | ControllerCertChainPwd=<br>ControllerIP=10.10.10.201                                                                                                |                   |
| Key Pair        | ControllerPort=30607<br>ControllerSianCertChain=                                                                                                    | -                 |
| Configuration   | Disk Partition                                                                                                    |                   |
| Server Groups   | Automatic                                                                                                    | ~                 |
| Scheduler Hints |                                                                                                    |                   |
| Metadata        |                                                                                                    |                   |
| × Cancel        | < Back Next > Cal                                                                                                    | aunch Instance    |

#### Figure 26: Launch Instance Window - Configuration Tab

### Step 19 Click Launch Instance.

OpenStack begins installation of the VM.

Step 20 Repeat Step 9 to Step 20 of the procedure to install all Crosswork Data Gateway VMs.

### Verify that the Crosswork Data Gateway VMs were installed successfully.

- 1. In the OpenStack UI, navigate to Compute > Instances.
- 2. The list of Crosswork Data Gateway VMs that are installed and being installed is displayed here. *Figure 27: Instances Window - Status of CDG VM Installation*

| <b>.</b> R | d Hat OpenS  | tack Platform | Project Adm | in Identity |                      |               |          |        |   |                   |          |             |                 | Project ~        | Help       | 1 admin v |
|------------|--------------|---------------|-------------|-------------|----------------------|---------------|----------|--------|---|-------------------|----------|-------------|-----------------|------------------|------------|-----------|
|            |              |               |             |             |                      |               |          |        |   |                   |          |             |                 |                  |            |           |
| Oven       | iew          | Instances     | Images      | Key Pairs   | Server Groups        |               |          |        |   |                   |          |             |                 |                  |            |           |
| Projec     | / Compu      | te / Instance | 8           |             |                      |               |          |        |   |                   |          |             |                 |                  |            |           |
| Ins        | tanc         | es            |             |             |                      |               |          |        |   |                   |          |             |                 |                  |            |           |
|            |              |               |             |             |                      |               |          |        |   |                   |          |             |                 |                  |            |           |
|            |              |               |             |             |                      |               |          |        |   | Instance ID = •   |          | Filter      | Launch Instance | Delete Instances | More       | Actions - |
| Displ      | aying 2 iter | ns            |             |             |                      |               |          |        |   |                   |          |             | -               |                  |            |           |
| 0          | Instance     | Name          | Image Na    | ame         | IP Address           | Flavor        | Key Pair | Status |   | Availability Zone | Task     | Power State | Age             | Actions          |            |           |
| 0          | cdg-bios-    | dhcp          | cdg-cloud   | l-bios-6    | network2<br>network3 | Not available |          | Build  | ÷ | nova              | Spawning | No State    | 0 minutes       | Associa          | te Floatin | g IP 💌    |

A Crosswork Data Gateway VM that is being installed will have the **Status** as **Build**, **Task** as **Spawning** and **Power State** as **No State**.

3. Once the VM is successfully installed, the Status changes to Active, Task is None and Power State as Running.

Figure 28: Instances Window - Status of CDG VM Installation

| Red Hat O;    | penStack Platform | Project Admin | ldentity  |                                  |           |          |        |   |                   |      |             |                 | Project ~        | Help      | 1 admin ~ |
|---------------|-------------------|---------------|-----------|----------------------------------|-----------|----------|--------|---|-------------------|------|-------------|-----------------|------------------|-----------|-----------|
| Project ~     |                   |               |           |                                  |           |          |        |   |                   |      |             |                 |                  |           |           |
| Overview      | Instances         | Images        | Key Pairs | Server Groups                    |           |          |        |   |                   |      |             |                 |                  |           |           |
| Project / Cor | mpute / Instance  | 8             |           |                                  |           |          |        |   |                   |      |             |                 |                  |           |           |
| Instar        | nces              |               |           |                                  |           |          |        |   |                   |      |             |                 |                  |           |           |
|               |                   |               |           |                                  |           |          |        |   |                   |      |             |                 |                  |           |           |
|               |                   |               |           |                                  |           |          |        |   | Instance ID = •   |      | Filter      | Launch Instance | Delete Instances | More      | Actions 👻 |
| Displaying 2  | ? items           |               |           |                                  |           |          |        |   |                   | _    |             |                 |                  |           |           |
| Insta         | ince Name         | Image N       | ame       | IP Address                       | Flavor    | Key Pair | Status |   | Availability Zone | Task | Power State | Age             | Actio            | ns        |           |
| 🗆 cdg-b       | bios-dhcp         | cdg-clou      | d-bios-6  | network2<br>network3<br>network1 | cdg-cloud | -        | Active | - | nova              | None | Running     | 0 minutes       | Crea             | ate Snape | ihot 💌    |

4. After the Status changes to Active, wait for about 10 minutes.

Click the Crosswork Data Gateway VM name. The link to the VM console opens.

5. Log in as the dg-admin or dg-oper user (as per the role assigned to you) and the corresponding password you had entered in the config.txt file of the VM. The Interactive console of the Crosswork Data Gateway is displayed after you log in successfully.

### What to do next

Proceed to enrolling the Crosswork Data Gateway with Crosswork Cloud by generating and exporting the enrollment package. See Export Enrollment Package, on page 89.

# Install Crosswork Data Gateway on Amazon EC2

You can install the Crosswork Data Gateway on Amazon EC2 in one of the following ways:

- Install Crosswork Data Gateway using CloudFormation (CF) Template, on page 68
- Install Crosswork Data Gateway on Amazon EC2 Manually, on page 75

# Install Crosswork Data Gateway using CloudFormation (CF) Template

- Extract CF Template Image, on page 68
- Roles and Policy Permissions, on page 69
- CF Template Parameters for Installing Crosswork Data Gateway, on page 70
- Manage CF Template Deployment, on page 73

## **Extract CF Template Image**

This section explains the procedure to extract and validate the Crosswork Data Gateway template image.

- <u>^</u>

Attention

n The file names mentioned in this topic are sample names and may differ from the actual file names in release version.

### **Step 1** Download the template package (**cw-na-platform-cft-6.0.1-signed.tar.gz**).

**Step 2** Use the following command to unzip the package:

tar -xzvf cw-na-platform-cft-6.0.0-signed.tar.gz

The contents of the package is unzipped to a new directory. This new directory contains the CF template image and files necessary to validate the image.

#### For example:

```
tar -xzvf cw-na-platform-cft-6.0.1-signed.tar.gz
x CFT-6.0.1_release500_2.tar.gz
x CFT-6.0.1_release500_2.tar.gz.signature
x README
x CW-CCO_RELEASE.cer
x cisco_x509_verify_release.py3
x cisco x509 verify_release.py
```

- **Step 3** Review the contents of the README file in order to understand everything that is in the package and how it will be validated in the following steps.
- **Step 4** Navigate to the directory created in the previous step and use the following command to verify the signature of the installer image:

**Note** Use python --version to find out the version of Python on your machine.

If you are using Python 2.x, use the following command to validate the file:

python cisco\_x509\_verify\_release.py -e <.cer file> -i <.tar.gz file> -s <.tar.gz.signature file>
-v dgst -sha512

#### If you are using Python 3.x, use the following command to validate the file:

```
python cisco_x509_verify_release.py3 -e <.cer file> -i <.tar.gz file> -s <.tar.gz.signature file>
-v dgst -sha512
```

### For example:

```
python cisco_x509_verify_release.py3 -e CW-CCO_RELEASE.cer -i CFT-6.0.1_release450_2.tar.gz -s
CFT-6.0.1_release450_2.tar.gz.signature -v dgst -sha512
Retrieving CA certificate from http://www.cisco.com/security/pki/certs/crcam2.cer ...
Successfully retrieved and verified crcam2.cer.
Retrieving SubCA certificate from http://www.cisco.com/security/pki/certs/innerspace.cer ...
Successfully retrieved and verified innerspace.cer.
Successfully retrieved and verified innerspace.cer.
Successfully verified root, subca and end-entity certificate chain.
Successfully fetched a public key from CW-CCO_RELEASE.cer.
Successfully verified the signature of CFT-6.0.1_release450_2.tar.gz using CW-CCO_RELEASE.cer
```

The contents of the package is extracted and validated successfully.

**Step 5** In the directory, locate the install-ene-templates file and follow the instructions provided within its **Description** section.

Customize the CF templates in the directory to install Cisco Crosswork on AmazonEKS.

### **Roles and Policy Permissions**

This section describes the roles and the policy permissions that you must have when deploying the CF template on Amazon. For information on how to create and manage the roles, refer to the Amazon documentation.

I

| Role   | Actions                                                                                                    |
|--------|----------------------------------------------------------------------------------------------------|
| EC2    | DescribeInternetGateways, DescribeNetworkInterfaces, DescribeImages,<br>DeleteLaunchTemplate, DescribeSubnets, DescribeAccountAttributes,<br>DescribeSecurityGroups, RunInstances, DescribeVpcs, DescribeInstances,<br>CreateNetworkInterface, CreateTags, DescribeKeyPairs,<br>CreateLaunchTemplate, DeleteNetworkInterface, TerminateInstances. |
| ELB    | DescribeLoadBalancers, CreateLoadBalancer,<br>ModifyLoadBalancerAttributes, AddTags, DeleteLoadBalancer.                                                                                                    |
| ELB v2 | DescribeLoadBalancers, CreateLoadBalancer, AddTags,<br>DeleteLoadBalancer, CreateTargetGroup, CreateListener, DeleteListener,<br>DescribeTargetGroups, ModifyLoadBalancerAttributes, DescribeListeners,<br>RegisterTargets, DeleteTargetGroup, ModifyTargetGroupAttributes,<br>DescribeTargetHealth.                                              |
| IAM    | CreateNodegroup, DescribeNodegroup, DeleteNodegroup                                                                                                    |

| Table 2: Amazon EC2 Roles and Actions | Assigned to the Roles |
|---------------------------------------|-----------------------|
|---------------------------------------|-----------------------|

### **CF** Template Parameters for Installing Crosswork Data Gateway

This section describes the parameters that are required when creating the Crosswork Data Gateway control plane, node, pool, and other important containers. It also has parameters that are required for creating EC2 Crosswork Data Gateway NLB stack.

| Table 3: Crosswork | Data Gatewav | Deployment | Parameters |
|--------------------|--------------|------------|------------|
|                    |              |            |            |

| Parameter       | Description                                                                                                    |
|-----------------|----------------------------------------------------------------------------------------------------|
| VpcId           | The virtual private cloud (VPC) ID of your existing VPC. For example, vpc-0f83aac74690101a3.                                                                                                    |
| SecGroup        | Precreated security group that must be applied to the stack. For example, sg-096ff4bc355af16a0. The group must allow ingress access to all ports that Crosswork, NSO, Crosswork Data Gateway, and IOS-XR uses. |
| CDGSSHPassword  | The SSH password to be configured on the Crosswork Data Gateway node.                                                                                                    |
| CDGOperPassword | The password to be configured on the Crosswork Data Gateway for Dg-Oper user.                                                                                                    |
| CDGAmild        | The Crosswork Data Gateway AMI ID.                                                                                                    |
| InstanceType    | The EC2 instance type for the node instances.                                                                                                    |
|                 | Default value is m5.2xlarge.                                                                                                    |
|                 | This is a mandatory parameter.                                                                                                    |
| CNCControllerIP | Host address of the Crosswork Data Gateway controller.                                                                                                    |
|                 | This is a mandatory parameter.                                                                                                    |

| Parameter                  | Description                                                                                                    |
|----------------------------|----------------------------------------------------------------------------------------------------|
| CNCControllerPassword      | The cw-admin user password used to access Crosswork or CNC Controller.                                                                                      |
| InterfaceDeploymentMode    | Crosswork Data Gateway deployment mode.                                                                                                    |
|                            | The options are:                                                                                                    |
|                            | • 1: to deploy all the interfaces.                                                                                                    |
|                            | • 2: to deploy the Management and Data interfaces.                                                                                                    |
|                            | • 3: to deploy the Management, Data, and Control interfaces.                                                                                                |
| CDGInterface0IPAddress     | A free IP address on the subnet. If set to 0.0.0, the IP address is automatically allocated.                                                                |
|                            | This is a mandatory parameter.                                                                                                    |
| CDGInterface0SubnetId      | The first interface subnet for the Crosswork Data Gateway VM.                                                                                               |
| CDGInterface0Gateway       | The default gateway on the selected subnet. Typically, the first address on the subnet.                                                                     |
| CDGInterface0SubnetNetmask | The first interface subnet netmask in the dotted-decimal form. For example, 255.255.255.0.                                                                  |
|                            | This is a mandatory parameter.                                                                                                    |
| CDGInterface1IPAddress     | A free IP address on the first subnet. If set to 0.0.0.0, the IP address is automatically allocated.                                                        |
|                            | This is a mandatory parameter.                                                                                                    |
| CDGInterface1SubnetId      | The second interface subnet for the Crosswork Data Gateway. The subnet must be in the same availability zone as the CDGInterface0SubnetId.                  |
| CDGInterface1Gateway       | The second interface default gateway on the selected subnet. Typically, the first address on the subnet.                                                    |
|                            | This is a mandatory parameter.                                                                                                    |
| CDGInterface1SubnetNetmask | The second interface subnet netmask in the dotted-decimal form. For example, 255.255.255.0. This parameter is ignored when dual interface mode is not used. |
|                            | This is a mandatory parameter.                                                                                                    |
| CDGInterface2IPAddress     | A free IP address on the second subnet. If set to 0.0.0.0, the IP address is automatically allocated.                                                       |
|                            | This is a mandatory parameter.                                                                                                    |
| CDGInterface2SubnetId      | The third interface subnet for the Crosswork Data Gateway VM. The subnet must be in the same availability zone as the CDGInterface0SubnetId.                |

| Parameter                  | Description                                                                                                    |
|----------------------------|----------------------------------------------------------------------------------------------------|
| CDGInterface2Gateway       | The third interface default gateway on the selected subnet. Typically, the first address on the subnet.                                                      |
|                            | This is a mandatory parameter.                                                                                                    |
| CDGInterface2SubnetNetmask | The thrid interface subnet netmask in the dotted-decimal form. For example, 255.255.255.0. This parameter is ignored when triple interface mode is not used. |
|                            | This is a mandatory parameter.                                                                                                    |
| CNCControllerIP            | Host address of the Crosswork Crosswork Data Gateway controller.                                                                                             |
| HANetworkMode              | The Crosswork Data Gateway HA mode.                                                                                                    |
|                            | The pool mode options are:                                                                                                    |
|                            | • L2: Use this option when you specify IP addresses for creating the HA pool.                                                                                |
|                            | • L3: Use this option when you specify FQDN for creating the HA pool and for multisubnet deployment.                                                         |
| DataDiskSize               | Size of the Crosswork data disk. The minimum size is 20. Default size is 50.                                                                                 |
|                            | This is a mandatory parameter.                                                                                                    |
| CDGProfile                 | The deployment profile of Crosswork Data Gateway.                                                                                                    |
|                            | • Standard                                                                                                    |
|                            | • Extended                                                                                                    |
|                            | This is a mandatory parameter.                                                                                                    |
| CdgInstanceHostname        | The Crosswork Data Gateway instance name, for example CDG-01.                                                                                                |
| CloudEnrollmentToken       | The unique enrollment token retrieved from Crosswork Cloud. Crosswork<br>Data Gateway uses this token to automatically enroll with Crosswork<br>Cloud.       |
|                            | Configure the number of permitted number of autoenrollment requests<br>and the expiry date of the token.                                                     |
|                            | The default values are:                                                                                                    |
|                            | • Number of uses: 5                                                                                                    |
|                            | • Expiry: 30 days                                                                                                    |
|                            | The maximum accepted values:                                                                                                    |
|                            | • Number of uses: 50                                                                                                    |
|                            | • Expiry: 366 days                                                                                                    |
|                            |                                                                                                    |
L

| Parameter       | Description                              |
|-----------------|------------------------------------------|
| VpcId           | The VPC ID of the worker instances.      |
|                 | This is a mandatory parameter.           |
| SubnetId1       | The management ID of subnet 1.           |
|                 | This is a mandatory parameter.           |
| SubnetId2       | The management ID of subnet 2.           |
|                 | This is a mandatory parameter.           |
| DomainName      | The domain name.                         |
|                 | This is a mandatory parameter.           |
| HostedZoneId    | The hosted zone ID.                      |
|                 | This is a mandatory parameter.           |
| CdgPoolHostname | Name of the Route53 record.              |
|                 | This is a mandatory parameter.           |
| CdgTargetIP1    | The IP address 1 of the Management node. |
| CdgTargetIP2    | The IP address 2 of the Management node. |
| LBIPaddress1    | The first LB IP address on subnet.       |
|                 | This is a mandatory parameter.           |
| LBIPaddress2    | The second LB IP address on subnet.      |
|                 | This is a mandatory parameter.           |

Table 4: Crosswork Data Gateway and Network Load Balancer (NLB) Stack Parameters

## **Manage CF Template Deployment**

The following sections explain how to deploy a CF template on Amazon EC2 and verify its installation:

- Deploy a CF Template, on page 73
- Monitor the Installation, on page 74

#### **Deploy a CF Template**

You can install Crosswork Data Gateway on Amazon EC2 with custom resources. Depending on the configured parameters, the needed components with the capabilities are also installed.

#### Before you begin

• Make sure that you have met the Amazon EC2 Settings prescribed for installing Crosswork Data Gateway on Amazon EC2.

- Ensure that you have access to the CloudFormation templates that are stored in the S3 bucket or on your local machine. If the template is in Amazon S3, keep the URL of the template file copied.
- **Step 1** Log in to the AWS account and navigate to the S3 bucket. If the CF template is on your local computer, you can upload the template.
- Step 2 In the AWS CloudFormation console, navigate to the Stacks page and choose Create stack > With new resources (standard). The Create stack page opens.
- **Step 3** Enter the following details:
  - a. Under Prerequisite Prepare template, select Template is ready.
  - **b.** Under **Specify template > Template source**, select one of the following options:
    - If you have the YAML or JSON file URL directing to the S3 bucket where the CF template is located, select **Amazon S3 URL**. In the **Amazon S3 URL** field, enter the URL and click **Next**.
    - If the CF template is saved on your local computer, select **Upload a template file** and click **Choose File** to select the file that you want to upload. After you have selected the template, Amazon uploads the file and displays the S3 URL. Click **Next**.
  - **Note** (Optional) Click **View in Designer** to view a visual representation of the execution flow in your CF template.
- Step 4In the Specify stack details page, enter the relevant values for the stack name and parameter values. Click Next.NoteThe parameter field names visible in this window are defined by the parameters in the CF template.
- **Step 5** Review the parameter values that you have configured.
- **Step 6** Under the **Capabilities**, select the check boxes next to:
  - I acknowledge that AWS CloudFormation might create IAM resources with custom names.
  - I acknowledge that AWS CloudFormation might require the following capability: CAPABILITY\_AUTO\_EXPAND.
- Step 7 Click Submit.

#### What to do next

The time taken to create the cluster can vary based on the size of your deployment profile and the performance characteristics of your hardware. See Monitor the Installation, on page 74 to know how you can check the status of the installation.

#### Monitor the Installation

This section describes how to verify if the deployment is complete without errors.

- **Step 1** In the CloudFormation console, from the left-hand side **Stacks** pane, select the stack that you have deployed.
- **Step 2** The stack details are displayed on the right. Click on each tab in this window to view details of the stack. If the stack creation is in progress, the status of the stack in the **Events** tab is CREATE\_IN\_PROGRESS.

- **Step 3** After the stack is created:
  - The status of the stack changes to CREATE\_COMPLETE and the Logical ID displays the stack name.
  - The **Resources** tab displays details of the all the resources that the CF template has created, including the physical IDs.
  - The Outputs tab has details of the VM's interface IP addresses.

## Install Crosswork Data Gateway on Amazon EC2 Manually

Follow these steps to install Crosswork Data Gateway on EC2.

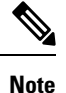

- The Launch Instance workflow offers a wide range of launch options that you can configure based on your requirements. The following procedure lists the mandatory settings that must be configured to install the Crosswork Data Gateway VM successfully.
  - The steps in this procedure explain the installation of an Extended Crosswork Data Gateway VM with 3 interfaces.

#### Before you begin

Ensure that you have the following information ready before deploying the Crosswork Data Gateway VMs :

- Ensure that you have met the requirements specified in Amazon EC2 Settings.
- All the Cisco Crosswork VMs have been installed.
- Decide the number of Crosswork Data Gateway VM instances to install.
- Have the Crosswork Data Gateway AMI image saved in a location accessible to your AWS.

#### **Step 1** Prepare the user data for the Crosswork Data Gateway VMs.

a) Prepare the user data for Crosswork Data Gateway VMs. See Cisco Crosswork Data Gateway Deployment Parameters and Scenarios, on page 2 for more information about the parameters. Sample user data for a VM is attached here for your reference. Important parameters have been highlighted.

```
AwsIamRole=changeme
ActiveVnics=3
AllowRFC8190=Yes
AuditdAddress=
AuditdPort=60
ControllerCertChainPwd=changeme
ControllerIP=
ControllerPort=30607
ControllerSignCertChain=cw-admin@<controller-IP>:/home/cw-admin/controller.pem
ControllerTlsCertChain=
Deployment=Crosswork On-Premise
Description=changeme
DGAppdataDisk=5
```

DGCertChain= DGCertChainPwd= DGCertKey= DNS=changeme DNSSEC=False DNSTLS=False Domain=changeme EnrollmentPassphrase= EnrollmentURI= Hostname=changeme Label= LLMNR=False mDNS-False NTP=changeme NTPAuth=False NTPKey= NTPKeyFile= NTPKeyFilePwd= Profile=Extended ProxyBypass= ProxyCertChain= ProxyCertChainPwd= ProxyPassphrase= ProxyURL= ProxyUsername= SyslogAddress= SyslogCertChain= SyslogCertChainPwd= SyslogPeerName= SyslogPort=514 SyslogProtocol=UDP SyslogTLS=False UseRemoteAuditd=False UseRemoteSyslog=False Vnic0IPv4Address=0.0.0.0 //IP address of management interface Vnic0IPv4Gateway=0.0.0.1 Vnic0IPv4Method=None Vnic0IPv4Netmask=0.0.0.0 Vnic0IPv4SkipGateway=False Vnic0IPv6Address=::0 Vnic0IPv6Gateway=::1 Vnic0IPv6Method=None Vnic0IPv6Netmask=64 Vnic0IPv6SkipGateway=False VniclIPv4Address=0.0.0.0 //IP address of data interface Vnic1IPv4Gateway=0.0.0.1 Vnic1IPv4Method=None Vnic1IPv4Netmask=0.0.0.0 Vnic1IPv4SkipGateway=False Vnic1IPv6Address=::0 Vnic1IPv6Gateway=::1 Vnic1IPv6Method=None Vnic1IPv6Netmask=64 Vnic1IPv6SkipGateway=False Vnic2IPv4Address=0.0.0.0 //leave unchanged to default value. Vnic2IPv4Gateway=0.0.0.1 Vnic2IPv4Method=None Vnic2IPv4Netmask=0.0.0.0 Vnic2IPv4SkipGateway=False Vnic2IPv6Address=::0 Vnic2IPv6Gateway=::1 Vnic2IPv6Method=None Vnic2IPv6Netmask=64 Vnic2IPv6SkipGateway=False

```
dg-adminPassword=changeme
dg-operPassword=changeme
CloudEnrollmentToken=cloudenrollmenttoken //enter the optional enrollment token to auto enroll
with Crosswork Cloud
EnrollmentURI=enrollmenturi //enter the optional SCP destination host and path to transfer the
enrollment package using SCP (user@host:/path/to/file)
EnrollmentPassphrase=enrollmentpassphrase //enter the optional SCP user passphrase to transfer
the enrollment package
```

b) Repeat the previous step to create the user data for each Crosswork Data VM that you plan to install.

#### **Step 2** Install the Crosswork Data Gateway VM.

- a) Log in to AWS and search for the EC2 service. The EC2 dashboard opens.
- b) Navigate to Launch Instance pane on the dashboard and click Launch Instance > Launch Instance.

A Launch an Instance window appears.

- c) In the Name and tags section, enter the name of the Crosswork Data Gateway VM.
- d) In the Application and OS Images (Amazon Machine Image) section, click My AMIs > Owned by me and select the Crosswork Data Gateway AMI image in the Amazon Machine Image (AMI) field.
- e) In the **Instance type** section, select the following instance types (both production and lab environment) based on the profile of the Crosswork Data VM you are deploying.
  - m5.4xlarge for a Standard VM.
  - m5.8xlarge for an Extended VM.
- f) In the **Key pair** (login) section, select a **Key pair name** from the drop-down list.

**Note** Cisco Crosswork does not support key-based authentication. This is an AWS requirement and will not be used by Cisco Crosswork.

- g) In the Network Settings section, click Edit.
  - **1.** Enter values in the following fields:
    - **VPC** Select the appropriate VPC for your environment.
    - Subnet Select the subnet that you wish to assign to the management interface.
    - Auto-assign public IP Select Disabled.
    - Firewall (security groups) Specify a security group for the VM. You can create a security group or use an existing security group that you have already created.

After you have entered the details above, under **Advanced network configuration**, a **Network Interface1** is automatically created.

- 2. Update the Description, Primary IP (vNIC0 IP address from the user data), Subnet, Security groups.
- Click Add network interface and add details for a second interface (corresponds to vNIC1) and a third interface (vNIC2) of the VM.
  - Important Please note that the user data for the VM does not have an IP address for vNIC2 as this is assigned during pool creation. It is an AWS requirement to assign an IP address each time a network interface is created. You can either enter an IP address in the **Primary IP** field (static IP) of the third interface or leave it blank (AWS assigns an IP automatically).

- h) In the Configure Storage section, click Advanced and click Add new volume to add an additional partition for your VM. Update the following fields for the newly created volume.
  - Device name /device/sdb
  - Size (GIB) 20 GB (Standard CDG) or 520 GB (Extended CDG)
  - Volume type We recommend using gp2 or gp3.
- i) In the Advanced Settings section, update the following fields.
  - IAM instance profile Select the AWS IAM role that you had specified in the user data or create a new role.
  - Metadata accessible Enabled.
  - Metadata version V1 and V2 (token optional)
  - Metadata response hop limit 2
  - User data Copy the user data that you had prepared in Step 1 and paste it within the window here. If you are providing the parameters in a base64 encoded format, select the check box.
  - **Note** Ensure that there are no leading white spaces when you paste the user data otherwise the deployment will fail.
- Step 3 Click Launch Instance. Amazon EC2 initiates the installation of the VM.
- **Step 4** Repeat steps 2 to 4 to install the remaining VMs.

#### Verify that the VMs were installed successfully

1. In the EC2 dashboard, click **Instances** from the menu on the left to view the VMs that were deployed. You can search for the VMs using the name, attributes or tags.

Wait for about 20 minutes for the VMs to be deployed.

- 2. After the VMs are launched successfully, they have the Instance State as Running.
- 3. To verify that the VMs were installed successfully, select a VM and click Connect (top right corner).
- 4. In the Connect to instance window that appears, click the EC2 Serial Control tab and click Connect.
- 5. Log in to the VM as a dg-admin or dg-oper user using the password you configured in the user data. The Interactive Console of the VM is displayed on successful login.

# Auto-Configuration for Deploying Crosswork Data Gateway

The auto-configuration procedure discovers the configuration parameters that are missing, and it automatically defines the mandatory parameters to install Base VM. The configuration parameters are passed using the Dynamic Host Configuration Protocol (DHCP) framework. In the Day 0 configuration, the auto-configuration mechanism defines only the essential parameters with the default values.

A default password is provided during the auto-configuration to comply with the security policies. On the first login, the dg-admin and dg-oper users must reset the default password. The data gateway instance does not start the collection services until the default password is changed.

Auto-configuration process supports single NIC deployment. In particular, eth0 is configured for the Management network. The eth0 interface is used for the DHCP interaction. The DHCP server contains the default values that the process uses during the auto-configuration. You can configure or modify the default values using the Interactive Console. For information about how to use the console, see Change Current System Settings.

(

```
Important
```

The auto-configuration ability supports deployment of Crosswork Data Gateway on OpenStack and Amazon EC2.

#### Parameters used during Auto-Configuration

The auto-configuration utility configures the following parameters with the default values. For more information about these parameters, see Cisco Crosswork Data Gateway Deployment Parameters and Scenarios, on page 2.

| Name                         | Parameter        | Default Value                                                                         |
|------------------------------|------------------|---------------------------------------------------------------------------------------|
| AllowRFC8190                 | AllowRFC8190     | The default value is Yes.                                                             |
| Auditd Server Port           | AuditdPort       | The default port is 60.                                                               |
| Deployment                   | Deployment       | The default value is Crosswork Cloud.                                                 |
| Crosswork Controller<br>Port | ControllerPort   | The default port is 443.                                                              |
| Description                  | Description      | The default value is CDG auto configure.                                              |
| dg-admin Passphrase          | dg-adminPassword | The default password is changeme.                                                     |
|                              |                  | Reset the default value with the password that you have chosen for the dg-admin user. |
|                              |                  | Password must be 8-64 characters.                                                     |
| dg-oper Passphrase           | dg-operPassword  | The default password is changeme.                                                     |
|                              |                  | Reset the default value with the password you have chosen for the dg-oper user.       |
|                              |                  | Password must be 8-64 characters.                                                     |
| Data Disk Size               | DGAppdataDisk    | The default value of this parameter is 5.                                             |
| DNS Address                  | DNS              | The default values of this parameter are                                              |
|                              |                  | 208.67.222.222                                                                        |
|                              |                  | 208.67.220.220                                                                        |
| DNS Security Extensions      | DNSSEC           | The default value of this parameter is False.                                         |
| DNS over TLS                 | DNSTLS           | The default value of this parameter is False.                                         |

#### Table 5: Cisco Crosswork Data Gateway Mandatory Deployment Parameters

| Name                                    | Parameter             | Default Value                                                                                                    |
|-----------------------------------------|-----------------------|----------------------------------------------------------------------------------------------------|
| DNS Search Domain                       | Domain                | The default value of this parameter is localdomain.                                                               |
| Crosswork Data Gateway<br>HA mode       | HANetworkMode         | The default value of this parameter is L2.                                                                        |
| Hostname                                | Hostname              | The default value of this parameter is dg- <eth0 address="">.</eth0>                                              |
|                                         |                       | Where $< eth0-address > is$ the address of vNIC0.                                                                 |
| Link-Local Multicast<br>Name Resolution | LLMNR                 | The default value of this parameter is False.                                                                     |
| Multicast DNS                           | mDNS                  | The default value of this parameter is False.                                                                     |
| NicAdministration                       | NicAdministration     | The default value of this parameter is eth0.                                                                      |
| NicControl                              | NicControl            | The default value of this parameter is eth1.                                                                      |
| NicDefaultGateway                       | NicDefaultGateway     | The default value of this parameter is eth0.                                                                      |
| NicExternalLogging                      | NicExternalLogging    | The default value of this parameter is eth0.                                                                      |
| NicManagement                           | NicManagement         | The default value of this parameter is eth0.                                                                      |
| NicNBExternalData                       | NicNBExternalData     | The default value of this parameter is eth1.                                                                      |
| NicNBSystemData                         | NicNBSystemData       | The default value of this parameter is eth1.                                                                      |
| NicSBData                               | NicSBData             | The default value of this parameter is the last active interface such as eth0 if 1-NIC deployment, eth1 if 2-NIC. |
| NTPv4 Servers                           | NTP                   | The default values of this parameter are                                                                          |
|                                         |                       | 162.159.200.1                                                                                                    |
|                                         |                       | 65.100.46.164                                                                                                    |
|                                         |                       | 40.76.132.147                                                                                                    |
|                                         |                       | 104.131.139.195                                                                                                   |
| Use NTPv4<br>Authentication             | NTPAuth               | The default value of this parameter is False.                                                                     |
| Profile                                 | Profile               | The default value of this parameter is Crosswork-Cloud.                                                           |
| Syslog Multiserver Mode                 | SyslogMultiserverMode | The default value of this parameter is Simultaneous.                                                              |
| Syslog Server Port                      | SyslogPort            | The default value of this parameter is 514.                                                                       |
| Syslog Server Protocol                  | SyslogProtocol        | The default value of this parameter is UDP.                                                                       |
| Use Syslog over TLS                     | SyslogTLS             | The default value of this parameter is False.                                                                     |

| Name                        | Parameter            | Default Value                                 |
|-----------------------------|----------------------|-----------------------------------------------|
| Use Remote Auditd<br>Server | UseRemoteAuditd      | The default value of this parameter is False. |
| Use Remote Syslog<br>Server | UseRemoteSyslog      | The default value of this parameter is False. |
| vNIC IPv4 Method            | Vnic0IPv4Method      | The default value of this parameter is DHCP.  |
| vNIC IPv4 Skip Gateway      | Vnic0IPv4SkipGateway | The default value of this parameter is False. |
| vNIC IPv6 Method            | Vnic0IPv6Method      | The default value is None.                    |
| vNIC IPv6 Skip Gateway      | Vnic0IPv6SkipGateway | The default value is False.                   |
| vNIC IPv4 Method            | Vnic1IPv4Method      | The default value is None.                    |
| vNIC IPv4 Skip Gateway      | Vnic1IPv4SkipGateway | The default value is False.                   |
| vNIC IPv6 Method            | VniclIPv6Method      | The default value is None.                    |
| vNIC IPv6 Skip Gateway      | Vnic1IPv6SkipGateway | The default value is False.                   |
| vNIC IPv4 Method            | Vnic2IPv4Method      | The default value is None.                    |
| vNIC IPv4 Skip Gateway      | Vnic2IPv4SkipGateway | The default value is False.                   |
| vNIC IPv6 Method            | Vnic2IPv6Method      | The default value is None.                    |
| vNIC IPv6 Skip Gateway      | Vnic2IPv6SkipGateway | The default value is False.                   |

# **Enroll Crosswork Data Gateway with Crosswork Cloud**

Enrolling a data gateway involves authenticating the gateway instance with Crosswork Cloud using a unique token or package. You have the choice to either pre-configure the enrollment parameter to start the enrollment process when the data gateway is deployed or manually enroll the gateway once it has been installed.

Based on your Crosswork Data Gateway version, choose from the following options to start the enrollment:

- From release 6.0.1 onwards, generate or use an existing enrollment token from Crosswork Cloud and add it to the VM configuration file. See Autoenroll Crosswork Data Gateway with Crosswork Cloud, on page 82 for more information.
- For 5.0 and older releases, generate or reuse an enrollment package, export the token, and register the data gateway with Crosswork Cloud. See Manually Enroll Crosswork Data Gateway with Crosswork Cloud, on page 87 for more information.

## **Autoenroll Crosswork Data Gateway with Crosswork Cloud**

From the 6.0.1 release, you can choose to preconfigure a single or multiple data gateways to enroll automatically with Crosswork Cloud using an enrollment token. You can opt to generate a fresh enrollment token (CloudEnrollmentToken) or make use of a token that is already in existence.

To enable autoenrollment of the data gateway, you must perform the following:

- Generate Enrollment Token from Crosswork Cloud, on page 82
- Add Enrollment Token to Configuration File, on page 86

### **Generate Enrollment Token from Crosswork Cloud**

You can create a new or use an existing enrollment token, which can be copied and pasted to the configuration file that you plan on using to install Crosswork Data Gateway.

#### Before you begin

Determine whether you want to create a new enrollment token or utilize an existing token. If there are enough uses left, you can choose to reuse the current token or create a new one. To check the number of uses left for a token, from the Crosswork Cloud UI, window, click **Configure > Data Gateways > Add Crosswork Data Gateway** page. This page lists the available tokens and their state. Review the **Remaining Uses** column.

- **Step 1** Log in to Crosswork Cloud.
- **Step 2** From the main window, click **Configure > Data Gateways**. The **Data Gateways** page opens.
- Step 3 Click Add Crosswork Data Gateway
- **Step 4** Depending on your preference to create a new token or use an existing token, follow one of the below procedures:
  - Create a new token:
  - a. In the Add Crosswork Data Gateway page, click Create Enrollment Token.

Figure 29: Crosswork Cloud UI

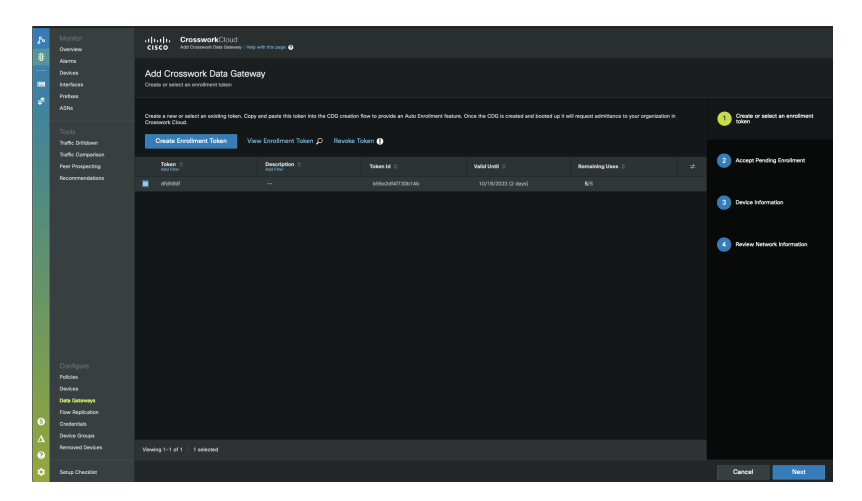

- b. In the Create Enrollment Token window, enter the following:
  - 1. Token Name: Specify a unique name to the token that you are creating.

- 2. Description: Enter a detailed description of the token.
- 3. Number of Uses: Specify the permissible number of token uses. The maximum token usage limit is 50.
- 4. Valid Until: Specify the validity period for the token. The maximum duration is 366 days.

Figure 30: Create Enrollment Token Window

| Create Enrollment Token<br>Please fill in the information |        |                |
|-----------------------------------------------------------|--------|----------------|
|                                                           |        | mahning Usina. |
| Token Name<br>Colorado                                    |        |                |
| Required                                                  |        |                |
| Description<br>Gateway for use in Colorado                |        |                |
|                                                           |        |                |
| Number of Uses<br>10                                      |        |                |
| Required                                                  |        |                |
| Application<br>Traffic Analysis                           |        | $\sim$         |
| Required                                                  |        |                |
| Vəlid<br>5/25/2023 - 6/4/2023                             |        |                |
| Required                                                  |        |                |
|                                                           |        |                |
|                                                           | Cancel | Create         |

c. Click Create.

The enrollment token is created and displayed in the **View Enrollment Token** window. The token's content is displayed in a secure JSON format.

| View Enrollment Token<br>Copy this token for use in the CDG creation                                                                                                    |  |
|----------------------------------------------------------------------------------------------------|--|
|                                                                                                    |  |
| Enrollment Token<br>gikb;vasfdhkglvahakvl ]n4wjsjl avnl ngskla enal/ vknlsn kl ngalb; zdHlk;uy847g vy78<br>3q4978t9qg3uv8ospdnatv89pgyv8arewfhjkshjkasghjaekwhigo;wqhviaro;hgl;vejshib<br>dfjsiglvbkjlvdfsvuihjr3u394trhiouvay89p73q4tgy98phuivty5wghyhuilrtqx2p9y8huiq2<br>4tjgwars0u9iohv26it4wguy908ohi;ugo;waru0py[8hoqt4wagrsu09;bi3oj;waty0[8hoqt<br>9y89aprvt9nou84wpo75t09pawn74t809p274nc8w9tv24awg[0y8ho;iv24w[0709'v<br>hct24wu09'phi2yq54wry80[h;orwgy80ho;t4wgra[0yu8h;oqt24wargy8o;htu42qjw<br>ey8thioq35;teurhsoiuvjnkaeshtu9rgwjnrf;qg3u4y589qt;yhu350842qpt'9ucqyh8liu2<br>4bqyu24trhiouvay89p73q4tgy98phuivty5wghyhuilrtqx2p9y8huiq24tjgwars0u9iohv2<br>6it4wguy908ohi;ugo;waru0py[8hoqt4wagrsu09;bi3oj;waty0[8ho;tgy89aprwt9nou8<br>4wpo75t09pawn74t809p274nc8w9tv24awg[0y8ho;iv24w[u709'vhct24wu09'phi2<br>yvq54wry80[h;orwgy80ho;t4wgra[0yu8h;oqt24wargy8o;htu42qjwey8thioq35;teur<br>hsoiuvjnkaeshtu9rgwjnrf;qg3u4y589qt;yhu350842qpt'9ucqyh8iu24bqju2908ohi;u<br>go;waru0py[8hoqt4wagrsu09;bi3oj;waty0[8ho;tgy89aprwt9nou84wpo75t09pawn7<br>4t809p274nc8w9tv24awg[0y8ho;iv24w[u709'vhct24wu09'phi2yvq54wry80[h;orw<br>gy80ho;t4wgra[0y8ho;t24wgry80;htu42qjwey8thioq35;teur<br>hsoiuvjnkaeshtu9rgwjnrf;qg3u4y589qt;yhu350842qpt'9ucqyh8iu24bqju2908ohi;u<br>go;waru0py[8hoqt4wagrsu09;bi3oj;waty0[8ho;tgy89aprwt9nou84wpo75t09pawn7<br>4t809p274nc8w9tv24awg[0y8ho;iv24w[u709'vhct24wu09'phi2yvq54wry80[h;orw<br>gy80ho;t4wgra[0yu8h;oqt24wargy80;htu42qjwey8thioq35;teurhsoiuvjnkaeshtu9rg<br>wjnrf;qg3u4y589qt;yhu350842qpt'9ucqyh8iu24bquy24trhiouvay89p73q4tgy98ph<br>uivty5wghyhuilrtqx2p9y8huiq24tjgwars0u9iohv26it4wguy908ohi;ugo;waru0py[8hoq<br>t4wagrsu09;bi3oj;waty0[8ho;tgy89aprwt9nou84wpo75t09pawn74t809p274nc8w9<br>tv24awg[0y8ho;iv24w[u709'vhct24wu09'phi2yvq54wry80[h;orwgy80ho;t4wgra[0<br>yu8h;oq |  |
|                                                                                                    |  |
| Close Copy                                                                                                    |  |

d. Click Copy to copy the token. Paste the copied content in a local file.

#### • Use an existing token

a. In the Add Crosswork Data Gateway page, select the row corresponding to the token that you intend to use.

When selecting an existing token, consider its expiration date. If the Crosswork Data Gateway will not be installed and registered prior to the expiration date, Cisco recommends you avoid using that token.

You can review the Valid Until column on the Add Crosswork Data Gateway page to determine the expiration information.

#### Figure 32: Crosswork Cloud UI

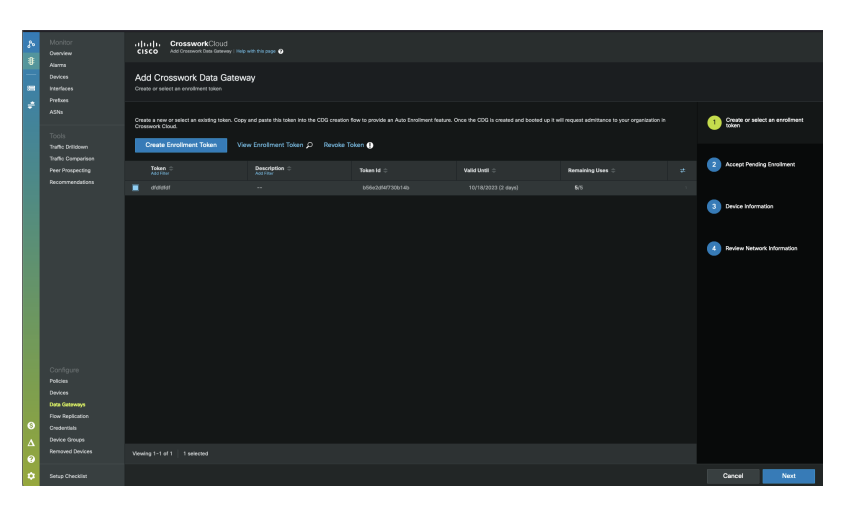

**Note** Clicking on the **Next** button will take you to next stage in the enrollment workflow. For example, upon choosing a row to use a preexisting token and selecting **Next**, Crosswork displays the list of tokens for which the enrollment is pending.

#### b. Click View Enrollment Token.

The View Enrollment Token window displays the token in a secure JSON format.

| View Enrollment Token<br>Copy this token for use in the CDG creation                                                                                                    |
|----------------------------------------------------------------------------------------------------|
|                                                                                                    |
| Errollment Tokan<br>gikb;vasfdhkglvahakvl jn4wjsjl avnl ngskla enal/ vknlsn kl ngalb; zdHlk;uy847g vy78<br>3q4978t9qg3uv8ospdnatv89pgyv8arewfhjkshjkasghjaekwhigo;wqhviaro;hgl;vejshib<br>dfjsiglvbkjlvdfsvulhjr3u394trhiouvay89p73q4tgy98phuivty5wghyhuilrtqx2p9y8huiq2<br>4tjgwars0u9iohv26lt4wguy908ohi;ugo;waru0py[8hoqt4wagrsu09;bi3ojjwaty0[8ho;t<br>gy89aprwt9nou84wpo75t09pawn74t809p274nc8w9tv24awg[0y8ho;iv24w[u709'v<br>hct24wu09'phi2yvq54wry80[h;orwgy80ho;t4wgra[0yu8h;oqt24wargy8o;htu42qjw<br>ey8thioq35;teurhsoiuvjnkaeshtu9rgwjnrf;qg3u4y589qt;yhu350842qpt'9ucqyh8iu2<br>4bqyu24trhiouvay89p73q4tgy98phuivty5wghyhuilrtqx2p9y8huiq24tjgwars0u9iohv2<br>6lt4wguy908ohi;ugo;waru0py[8hoqt4wagrsu09;bi3ojjwaty0[8ho;tz4w[0709'vhct24wu09'phi2<br>yvq54wry80[h;orwgy80ho;t4wgra[0yu8h;oqt24wargy8o;htu42qjwey8thioq35;teur<br>hsoiuvjnkaeshtu9rgwjnrf;qg3u4y589qt;yhu350842qpt'9ucqyh8iu24bqyu2908ohi;u<br>go;waru0py[8hoqt4wagrsu09;bi3ojjwaty0[8ho;tg24w[0709'vhct24wu09'phi2<br>yvq54wry80[h;orwgy80ho;t4wgra[0yu8h;oqt24wargy8o;htu42qjwey8thioq35;teur<br>hsoiuvjnkaeshtu9rgwjnrf;qg3u4y589qt;yhu350842qpt'9ucqyh8iu24bqyu2908ohi;u<br>go;waru0py[8hoqt4wagrsu09;bi3ojjwaty0[8ho;tg24w[u709'vhct24wu09'phi2]yvq54wry80[h;orw<br>gy80ho;t4wgra[0yu8h;oqt24wargy8o;htu42qjwey8thioq35;teurhsoiuvjnkaeshtu9rg<br>wjnrf;qg3u4y589qt;yhu350842qpt'9ucqyh8iu24bqyu2908ohi;ugo;waru0py[8hoqt4wagrsu09;bi3ojjwaty0[8ho;tg24w[u709'vhct24wu09'phi2]yvq54wry80[h;orw<br>gy80ho;t4wgra[0yu8h;oqt24wargy8o;htu42qjwey8thioq35;teurhsoiuvjnkaeshtu9rg<br>wjnrf;qg3u4y589qt;yhu350842qpt'9ucqyh8iu24bqyu24trhiouvay89p73q4tgy98ph<br>uivty5wghyhuilrtqx2p9y8huig24tjgwars0u9iohv26lt4wgu9908ohi;ugo;waru0py[8hoqt<br>t4wagrsu09;bi3ojywaty0[8ho;tv24w[u709'vhct24wu09'phi2]yvq54wry80[h;orwgy80ho;t4wgra[0<br>yu8h;oq |
|                                                                                                    |
| Close Copy                                                                                                    |

c. Click Copy to copy the token. Paste the copied content in a local file.

#### What to do next

Paste the copied enrollment token into the configuration file you intend to use when installing Crosswork Data Gateway. See Add Enrollment Token to Configuration File, on page 86 for more information.

## Add Enrollment Token to Configuration File

Follow the steps to enable the automatic enrollment of the data gateway with Crosswork Cloud.

#### Before you begin

Ensure that you copied the enrollment token from the Crosswork Cloud UI and keep it readily accessible. See Generate Enrollment Token from Crosswork Cloud, on page 82 for more information.

**Step 1** As per your data center, locate the configuration file and paste the enrollment token obtained from the Crosswork Cloud UI. For more information on the configuration files, see the relevant section for your platform:

Install Crosswork Data Gateway on VMware

- Install Crosswork Data Gateway on OpenStack Platform
- Install Crosswork Data Gateway on Amazon EC2
- **Step 2** Connect Crosswork Data Gateway instance with Crosswork Cloud:
  - **a.** Log in to the Crosswork Cloud UI.
  - b. From the main window, click Configure > Data Gateways. The Data Gateways page opens.
  - c. In the table, locate the recently enrolled data gateway and select **Allow** in the **Actions** column. This step allows the gateway to establish communication with the Crosswork Cloud application.

#### What to do next

Repeat this procedure to enroll the Crosswork Data Gateways in your network with Crosswork Cloud. For more information on Crosswork Cloud, see *Cisco Crosswork Cloud User Guide*.

If Crosswork Data Gateway has not connected to the Crosswork Cloud service, follow the steps provided in Troubleshoot the Crosswork Data Gateway Connectivity, on page 92.

## Manually Enroll Crosswork Data Gateway with Crosswork Cloud

Every Crosswork Data Gateway must be identified by an immutable identifier. This requires generation of an enrollment package.

You can generate the enrollment package using any of the following methods:

- By using the **Export Enrollment Package** option from the Interactive Console (see Export Enrollment Package, on page 89).
- By using the **Display base64 Encoded Enrollment Package** option from the Interactive Console (see Create an Encoded Enrollment Package, on page 90)

The enrollment package is a JSON document created from the information obtained through the OVF template populated by the user during installation. It includes all the necessary information about Crosswork Data Gateway required for registering, such as Certificate, UUID of the Crosswork Data Gateway, and metadata like Crosswork Data Gateway name, creation time, version information, and so on.

If you opted not to export the enrollment package during install, then you must export or copy it before you can enroll the Crosswork Data Gateway with Crosswork Cloud. The steps to do so are described in Obtain the Enrollment Package, on page 88.

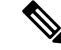

**Note** The enrollment package is unique to each Crosswork Data Gateway.

Sample enrollment packages in JSON format is shown below:

```
{
    "name": "cdg450-test01",
    "description": "cdg500-test01",
    "profile": {
        "cpu": 8,
        "cpu": 8,
        "cpu": 8,
        "cpu": 8,
        "cpu": 8,
        "cpu": 8,
        "cpu": 8,
        "cpu": 8,
        "cpu": 8,
        "cpu": 8,
        "cpu": 8,
        "cpu": 8,
        "cpu": 8,
        "cpu": 8,
        "cpu": 8,
        "cpu": 8,
        "cpu": 8,
        "cpu": 8,
        "cpu": 8,
        "cpu": 8,
        "cpu": 8,
        "cpu": 8,
        "cpu": 8,
        "cpu": 8,
        "cpu": 8,
        "cpu": 8,
        "cpu": 8,
        "cpu": 8,
        "cpu": 8,
        "cpu": 8,
        "cpu": 8,
        "cpu": 8,
        "cpu": 8,
        "cpu": 8,
        "cpu": 8,
        "cpu": 8,
        "cpu": 8,
        "cpu": 8,
        "cpu": 8,
        "cpu": 8,
        "cpu": 8,
        "cpu": 8,
        "cpu": 8,
        "cpu": 8,
        "cpu": 8,
        "cpu": 8,
        "cpu": 8,
        "cpu": 8,
        "cpu": 8,
        "cpu": 8,
        "cpu": 8,
        "cpu": 8,
        "cpu": 8,
        "cpu": 8,
        "cpu": 8,
        "cpu": 8,
        "cpu": 8,
        "cpu": 8,
        "cpu": 8,
        "cpu": 8,
        "cpu": 8,
        "cpu": 8,
        "cpu": 8,
        "cpu": 8,
        "cpu": 8,
        "cpu": 8,
        "cpu": 8,
        "cpu": 8,
        "cpu": 8,
        "cpu": 8,
        "cpu": 8,
        "cpu": 8,
        "cpu": 8,
        "cpu": 8,
        "cpu": 8,
        "cpu": 8,
        "cpu": 8,
        "cpu": 8,
        "cpu": 8,
        "cpu": 8,
        "cpu": 8,
        "cpu": 8,
        "cpu": 8,
        "cpu": 8,
        "cpu": 8,
        "cpu": 8,
        "cpu": 8,
        "cpu": 8,
        "cpu": 8,
        "cpu": 8,
        "cpu": 8,
        "cpu": 8,
        "cpu": 8,
        "cpu": 8,
        "cpu": 8,
        "cpu": 8,
        "cpu": 8,
        "cpu": 8,
        "cpu": 8,
        "cpu": 8,
        "cpu": 8,
        "cpu": 8,
        "cpu": 8,
        "cpu": 8,
        "cpu": 8,
        "cpu": 8,
        "cpu": 8,
        "cpu": 8,
        "cpu"
```

```
"memory": 31,
"nics": 1,
"base_vm": "true"
},
"interfaces": [
{
    "name": "eth0",
    "mac": "xx:xx:xx:xx:xx",
    "ipv4Address": "x.x.x.x/24",
    "roles":
```

"ADMINISTRATION, CONTROL, DEFAULT GATEWAY, EXTERNAL LOGGING, MANAGEMENT, NB EXTERNAL DATA, NB SYSTEM DATA, SB DATA"

```
}
],
"certChain": [
```

"MIIJCjCCBVqgAwIBAgIUVBf8hVppCcDBA+yZG6tzIEvq/mEwDQYJKoZIhvcNAQENBQAwLDELMAkGA1UECgwCREcxHIAbBgNVBAMMFG1hcmFzLMNkZzQ1MC 10 ZXNOMDEXMB4XDT1 ZM1Q00VoXD1Q2MD1wMjE3M1Q00Vow1DE1MAkGA1UE0gwCREcxH1AbBgNVBAMFG1hmFz1W1kZzQ1MC10ZXNOMDEXM1IE1jANBgkqhkiG9w0B4QEFA40CB484MIIE0gK0B4F41vgIWyIDi6F0lecovhbU0GagARPQ32QBkz3s07QgpkatyJalHUYIeseGi0rAFKfzDXoeTZioK5JphDK1RnSze6XJEM kipalyhRIEWicR/bds51RzM29qwi3ipWiy1JIKgribxypabttakIGs0FjXNugBn4RL3XrhMboRDkwf7YF9WBM2nszf1RfDtEMMEMC3xeIu19FIKULS18FaPqt2cJN ylk92019keRxpQHP0M5G+d3Nt0ytEFkCdIyjKlwhJRmdpXUccepXJIHyg129AcuMA58Byud3WhR/0th7VAzFF5M5/mncVirvoG0NH8pxpX16ZMFKDyleHRkyX6ECBc kwPD3ysEntl/Hw+XsVbOpt8allQeaQK8VeOsdVanZ0ksR8DZk/g8QLKwFWcRsNng8+GfpvBdzVkoyTlirp43QFrsXxdptX8pATlw1koZ0kD21jLK7sYTQxN+kKlAlKru YIM+DQZt30C5oHRvZfA9V95Mixt+oRaUhdq7JXG8UYyDc/FhVmoqlbEE8ossdBiGvncz/xQ4jaEmAu3UAWFWRISFZuSIdbPD/PsgfblPpYFhnuq/5Um49HB2PYXzuI yJaKbhX6FAzD49dE62n5WaZPrfEn8V4mu/21+PEhTfY17nYyAvieMX72wXtfyZ+bH3xSgi7rG3Vqkte4XqNL/1VkHcd2SXWQ4M/1/cV0FDK9ifWetInUQgRlen KvzWSxCqXCK301qjz1TELFUPvvkKoZk3x6AqD51ZoriWX5C9Hv1ikgHQCD1V9Datnlm1HPVtVQyM80TycWx8uCHJLDqV1301qDC126k0RCT26muRi35DV4NpIszh2 oBayH6ny7rZaIMIC/Uw6B24AJ4k4Bpobv1yrDxf0xeg5Nvf47/GP+LLsn9JeaRhU0dFF8xcNIN+jXvH8IfJ72H11H1srRB73+V4w3r0C921sDK8sxh8YAssgn+IRa ze6Pw41vddlfu1Vys7Pqtw19LSocCePzPbKZ4zg17/A21jh8XsV52HZ7shOPgUyaNojvBi/+/0p13w1LF1bawVanlEOIOekim+V1pWkcwH9sB6SEXjG7mL11jGWFHqV nduztjABjWhFE2ZHluZWLA2aLU25Lhd4do+DeDwtsMiMOgvIkSn5c5YS2xjDvZnUF2pf85AY(DcrVUjRep0z46p3D+zFtuiA9DPYn65M+Bypf+0ZIms7TfhUXxZlwKCLEM xvdlogc6e0eMhF2lDC26c1BbE2eY5Y99nu8RtQROLeCC9tcaYifhdE2f9bEFOuX3Dnsc0oXF2hBo91ZhONU9PjvplH/bERuFAiENCoOQPy3+vf+IMgK3JKX0BLgMF2Hc and a standard a standard a standa0KwIDAQABo4GIMIGIMB0CA1UdDgQWEERbocsvgUjVkcpgHBz2UHS1siTzAFBgMH9MEDDWgERBocsvgUjVkcpgHBz2UHs1siTzAFBgMHRWBAF8FBIADAQH/MUG A1UdEQQMCyCFG1harFzIWNKZzQ1MC10ZXNMExghRtW5hcy1jZGc0NIAtdGVzdDAMIANBgkqhkiG9w0BAQ0FAA0CBAFAoLczUkKA4Z8RC5QWIyx9xeFMs1Px7XFF2z D0resdIs1SVDcolp1KaQa5hyYtyD5fwzipSgY4H1y1TkyrB+IMbVrC7E6K5A1//rMaft7KWbhJqx5706FY0JghefQpVyAZ/gW/HI9uxEbDaWHG/SWKFH3zRb/mEIX2vksG 1rpYF1UDap2rDc9AbMC7ueNeDcPMU9F5fr1QeI/qpcq31EE6uU16nt9qfdVZ94EFcs/R1k11XR/twzcCibFWciJqiZR1uZHX3rya2viX8QwIV9EXcix561r342dIy5/1w9F ZZŁUŚQIWJXozOHFEHWAMCIO4SOQRWJ8QFg4+d39.BZvpZkGiaB7lovgBx/JzQEO0Kv5IZ9YGVnDeX709idNkAIRZsbE88U+VZ16D1XstcrR1htbC/ogBo3iXIHJZkXa9 4734TSBY11si1uJzAzJXfAYLYR0voYYoxx7xS4/uo000arress/Ha0cuE1CBiYS+/CEnF5r40T9r00TTK43C2Gi40vIX6kFY\*inKD9Tk7A++TCEWt+BfNI1Y\*joNHbR8vvrMCFI J4AlzLM5/229Vog62LIdpupXJxC7s8sBzfU6IrdCJx0A2FhiHgFS3E1rZAnBpYPkzAELgBeArls1w0H5dMagxy0G2wFgca50e8FEJRFeB3M+oi340v8nJoseXfaHiyuhenDQ 09XKEEg4w/P3q5mM8vfWn6Plajo2HdDq8y8zF0yNjyEP8Dc6112bvHn4Jnzz/0gZ4n5a003UmbLK+sQwIntVfd7MbqnVFvInh0Kc41Ui3snhwoPf5gK82n890/QhsWSoz WOKKETARA61FXBXXuzYyAxSwrsPhtMNNFepClinTEWAa7Fa9srSM66gcFthX7F1S3h4HetxB/4W/Kmx44thNFQ+T4HnF3HXJrZHXaBkH1y8Lt55Jrc1lvMnCxEU/uV3di F08wiO+ChhaZC8yfFC8555/dKcHanKBcp5fS47B3IYIC9AxF37g/6Hv1udZDzSkFbWqWbAVCgxOn4poCfePcAXKQ7iDcPr1JYu3XIJBpxzAIKBcPa28G3Y11riD0k7do7HII 11YCdE10C53ChboLrhmM6EFHUGIOSMWWnsiiDrCpblyn63khdBzzzA++9tnJtp0eFBCHo5GoDsqfY+Xnp25zr2Nt9nE61e9Cv8G4IFXpCgkKJr5v/VshrFcFLJF0.cb8Cy PhppNBD0+YHDrhFDd1CyM3rE7g7AArh4xD1wlcg1vbcVSF7fw1vdzc1Asb+1bBiDreelQ6y17leivlqAvesZ1XQ7xyX+fYa3YWbjwbA417v1/9xr+ZS3EjyMrEnVAzev="

```
],
"version": "6.0.0 (branch dg45x - build number 19)",
"duuid": "a3bf6411-1ad0-418c-9957-eb199e9395e0",
"profileType": "VM_PROFILE_STANDARD"
```

### **Obtain the Enrollment Package**

You can obtain the enrollment package by exporting or copying and pasting the encoded contents of the package to create an enrollment file.

- **Step 1** Log in to Cisco Crosswork Data Gateway.
- Step 2 From the Main Menu, select Get Enrollment Package.
- **Step 3** Select **Export Enrollment Package** or **Display base64 Encoded Enrollment Package**.
- Step 4 Click OK.

#### What to do next

Depending on the option that you have selected, obtain the enrollment package referring to Export Enrollment Package, on page 89 or Create an Encoded Enrollment Package, on page 90

#### **Export Enrollment Package**

To enroll the Cisco Crosswork Data Gateway with Crosswork Cloud, you must have a copy of the enrollment package on your local computer.

Note

This is needed only if you have not specified Auto Enrollment Package Transfer settings during installation. Otherwise, the file will be copied to the SCP URI destination you selected after the VM boots. Proceed to Register Crosswork Data Gateway with Crosswork Cloud Applications, on page 91 if you had already specified the Auto Enrollment Package Transfer settings during installation.

- **Step 1** Log in to the Cisco Crosswork Data Gateway.
- **Step 2** From the Main Menu, select **Get Enrollment Package**.
- **Step 3** Select **Export Enrollment Package**.
- Step 4 Click OK.

Figure 34: Main Menu

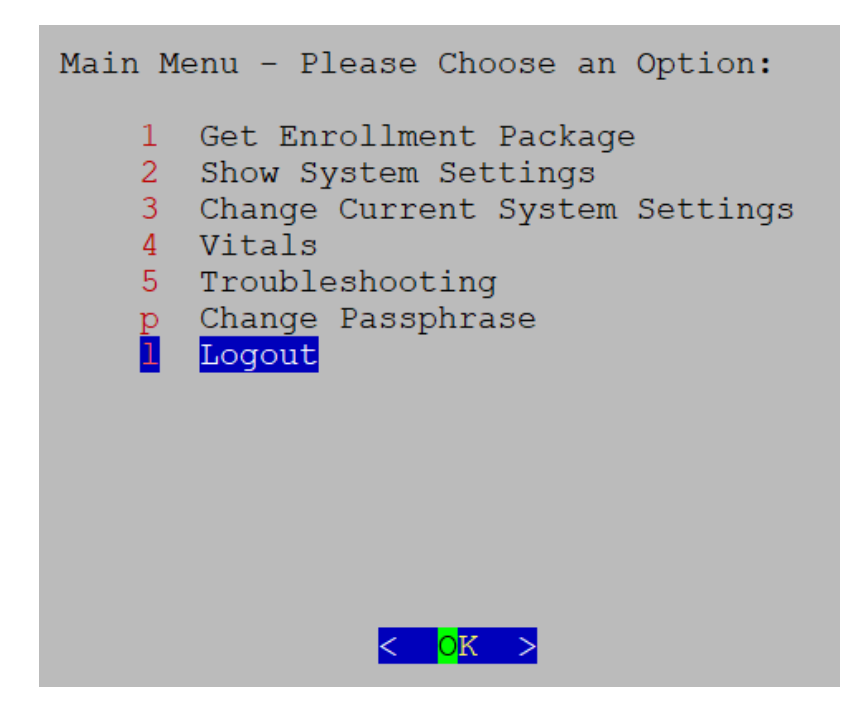

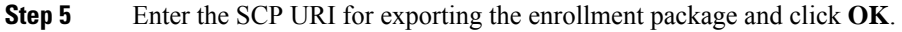

Note

- The host must run an SCP server. Ideally, you should export the enrollment package to the local computer you'll use to access the Crosswork server.
  - If you are not using the default port 22, you can specify the port as a part of the SCP command. For example, For example, to export the enrollment package as an admin user, placing the file in that user's home directory with port 4000, you can give the following command:

scp -P4000 admin@<ip\_address>:/home/admin

- The enrollment file is created with a unique name. For example: 9208b9bc-b941-4ae9-b1a2-765429766f27.json
- **Step 6** Enter the SCP passphrase (the SCP user password) and click **OK**.
- **Step 7** If you could not copy the enrollment package directly to your local computer, manually copy the enrollment package from the SCP server to your local computer.

#### What to do next

Proceed with enrolling the Cisco Crosswork Data Gateway with Crosswork Cloud as explained in Register Crosswork Data Gateway with Crosswork Cloud Applications, on page 91.

#### **Create an Encoded Enrollment Package**

You can create an enrollment package file on your local machine by copying and pasting the package contents from the interactive console. The content is secured in the JSON format and encoded using the Base64 schemes.

**Step 1** Log in to Cisco Crosswork Data Gateway.

**Step 2** From the Main Menu, select **Get Enrollment Package > Display base64 Encoded Enrollment Package**. The enrollment package content is displayed on the console.

Figure 35: Enrollment Package Content

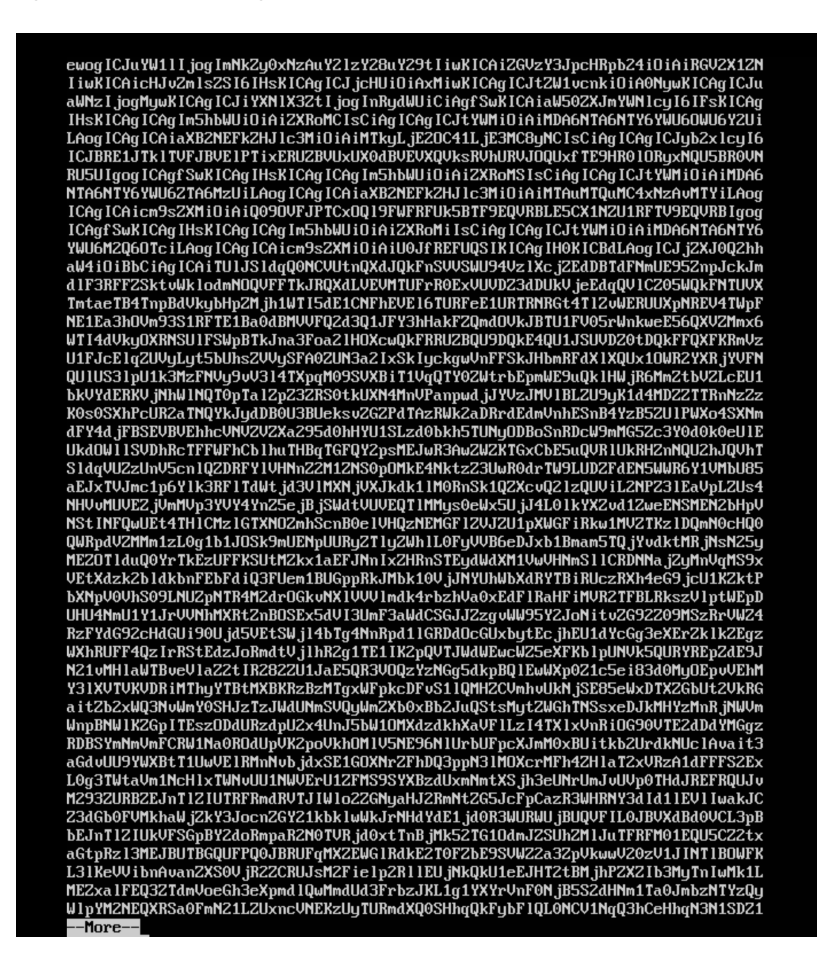

**Step 3** Copy the package contents and paste it to a .json file. Save this file.

#### What to do next

Proceed with enrolling the Cisco Crosswork Data Gateway with Crosswork Cloud as explained in Register Crosswork Data Gateway with Crosswork Cloud Applications, on page 91.

# Register Crosswork Data Gateway with Crosswork Cloud Applications

The .json registration file of the Crosswork Data Gateway contains unique digital certificates that are used to enroll Crosswork Data Gateway into Crosswork Cloud. Add that information in Crosswork Cloud as explained below.

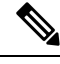

**Note** If you use a firewall on your Crosswork Data Gateway egress traffic, ensure that your firewall configuration allows cdg.crosswork.cisco.com and crosswork.cisco.com.

- **Step 1** Log in to Crosswork Cloud.
- **Step 2** From the main window, click **Configure > Data Gateways**, then click **Add**.
- **Step 3** Click **Registration File** to upload the enrollment data file you downloaded from Crosswork Data Gateway, navigate to the location of the .json file, then click **Next**.
- **Step 4** Enter a name for the Crosswork Data Gateway.
- **Step 5** In the **Application** field, select the Crosswork Cloud application for which you're using this Crosswork Data Gateway instance. Each Crosswork Data Gateway can be applied to one Crosswork Cloud application only.
- **Step 6** Complete the rest of the required fields, then click **Next**.
- **Step 7** (Optional) Enter a tag name, which allows you to group Crosswork Data Gateways with the same tag, then click **Next**.
- **Step 8** Review the Crosswork Data Gateway information that you entered, then click **Next**.
- **Step 9** Click **Accept** to accept the security certificate.

A message appears to indicate the Crosswork Data Gateway was successfully added.

#### What to do next

Repeat this procedure to enroll all the Crosswork Data Gateways in your network with Crosswork Cloud.

To verify that the Crosswork Data Gateway is successfully connected, click **Data Gateways**, click on the name of the Crosswork Data Gateway, and verify the following values for the Crosswork Data Gateway you added:

- Session Up: Active
- Connectivity: Session Up

If the Crosswork Data Gateway has not successfully connected to the Crosswork Cloud service, refer to the Troubleshoot the Crosswork Data Gateway Connectivity, on page 92 section.

## **Troubleshoot the Crosswork Data Gateway Connectivity**

The following table lists common problems that might be experienced with Crosswork Data Gateway connectivity to the Crosswork Cloud application, and provides approaches to identifying the source of the problem and solving it.

| Issue                                                                                                    | Action                                                                                                    |
|----------------------------------------------------------------------------------------------------|----------------------------------------------------------------------------------------------------|
| Crosswork Data Gateway cannot be enrolled with<br>Cisco Crosswork Cloud due to an NTP issue, i.e.,<br>there is a clock-drift between the two. | <ol> <li>Log into the Crosswork Data Gateway VM.</li> <li>From the main menu, go to 5 Troubleshooting &gt;</li> </ol>                                           |
|                                                                                                    | Run show-tech.                                                                                                    |
|                                                                                                    | Enter the destination to save the tarball containing logs and vitals and click <b>OK</b> .                                                                      |
|                                                                                                    | In the show-tech logs (in file session.log at location /cdg/logs/components/controller-gateway/session.log), if you see the error                               |
|                                                                                                    | UNAUTHENTICATED:invalid certificate. reason:<br>x509: certificate has expired or is not yet<br>valid                                                            |
|                                                                                                    | , then there is a clock-drift between Crosswork Data<br>Gateway and Cisco Crosswork Cloud.                                                                      |
|                                                                                                    | 3. From the main menu, go to <b>3 Change Current</b><br>System Settings > 1 Configure NTP.                                                                      |
|                                                                                                    | Configure NTP to sync with the clock time on the<br>Cisco Crosswork Cloud server and try enrolling the<br>Crosswork Data Gateway with Crosswork Cloud<br>again. |
| Crosswork Data Gateway does not have direct<br>connectivity to external web services.                                                         | 1. Configure a proxy server if a proxy server is missing in your environment.                                                                                   |
|                                                                                                    | 2. If a proxy server is already present in your enviroment, check if the proxy URL is correct.                                                                  |
|                                                                                                    | <b>3.</b> Check if the credentials of the proxy (certificate, proxy name etc) are correct.                                                                      |
|                                                                                                    | To update the proxy server details on the Crosswork<br>Data Gateway, see Configure Control Proxy.                                                               |

#### Table 6: Troubleshooting Crosswork Data Gateway Connectivity

Troubleshoot the Crosswork Data Gateway Connectivity